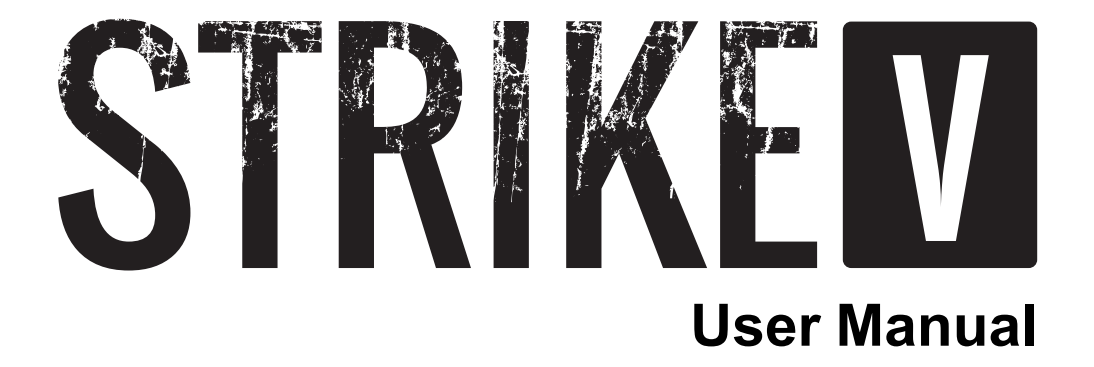

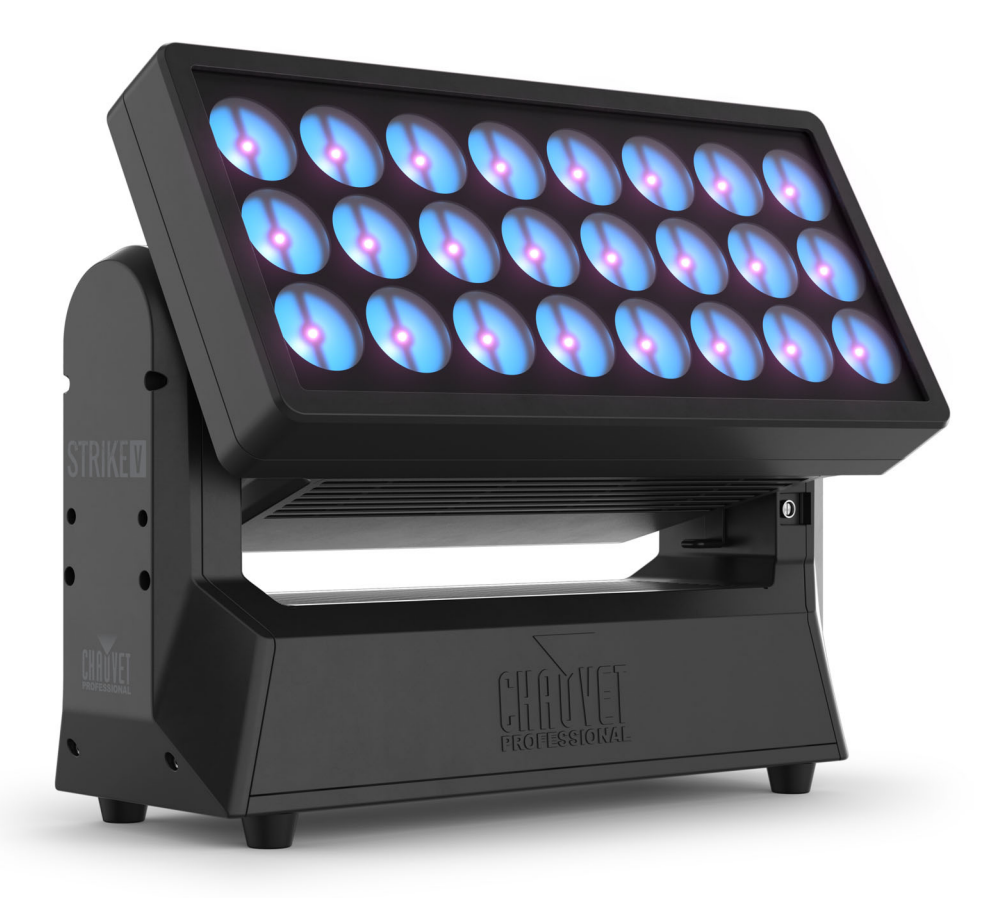

Model ID: STRIKEV

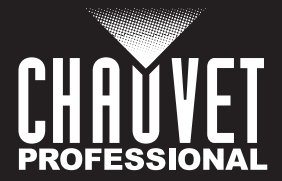

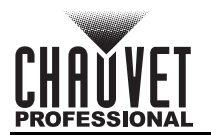

# **Edition Notes**

The STRIKE V User Manual includes a description, safety precautions, installation, programming, operation, and maintenance instructions for the STRIKE V as of the release date of this edition.

### Trademarks

Chauvet, Chauvet Professional, the Chauvet logo, and STRIKE are registered trademarks or trademarks of Chauvet & Sons, LLC (d/b/a Chauvet and Chauvet Lighting) in the United States and other countries. Other company and product names and logos referred to herein may be trademarks of their respective companies.

### **Copyright Notice**

The works of authorship contained in this manual, including, but not limited to, all designs, text, and images are owned by Chauvet.

#### © Copyright 2025 Chauvet & Sons, LLC. All rights reserved.

Electronically published by Chauvet in the United States of America.

### Manual Use

Chauvet authorizes its customers to download and print this manual for professional information purposes only. Chauvet expressly prohibits the usage, copy, storage, distribution, modification, or printing of this manual or its content for any other purpose without written consent from Chauvet.

### **Document Printing**

For best results, print this document in color, on letter size paper (8.5 x 11 in), double-sided. If using A4 paper (210 x 297 mm), configure the printer to scale the content accordingly.

### **Intended Audience**

Any person installing, operating, and/or maintaining this product should completely read through the guide that shipped with the product, as well as this manual, before installing, operating, or maintaining this product.

### Disclaimer

Chauvet believes that the information contained in this manual is accurate in all respects. However, Chauvet assumes no responsibility and specifically disclaims any and all liability to any party for any loss, damage, or disruption caused by any errors or omissions in this document, whether such errors or omissions result from negligence, accident, or any other cause. Chauvet reserves the right to revise the content of this document without any obligation to notify any person or company of such revision. However, Chauvet has no obligation to make, and does not commit to make, any such revisions.

### **Document Revision**

Go to <u>www.chauvetprofessional.com</u> for the latest version.

| Revision | Date    | Description                                            |
|----------|---------|--------------------------------------------------------|
| 2        | 06/2025 | Added new mounting diagram, typographical corrections. |

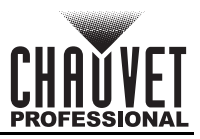

### TABLE OF CONTENTS

| 1. | Before You Begin            |     | 1         |
|----|-----------------------------|-----|-----------|
|    | What Is Included            |     | 1         |
|    | Claims                      |     | 1         |
|    | Text Conventions            |     | 1         |
|    | Symbols                     |     | 1         |
|    | Safety Notes                |     | 2         |
|    | Battery Charge Notes        |     | 2         |
|    | Storage Notes               |     | ა<br>ი    |
|    | Scoldye Notes               |     | ა<br>ი    |
|    |                             |     | 3         |
| •  | Expected LED Lifespan       |     | 3         |
| 2. | Introduction                |     | 4         |
|    | Features                    |     | 4         |
|    | Product Overview            |     | 4         |
|    | Product Dimensions          |     | 5         |
| 3. | Setup                       |     | 6         |
|    | AC Power                    |     | 6         |
|    | AC Plug                     |     | 6         |
|    | Signal Connections          | •   | 6         |
|    | Control Personalities       |     | 6         |
|    | DMX Linking                 |     | 6         |
|    | Remote Device Management    |     | 6         |
|    | Art-Net™ Connection         | •   | 7         |
|    | sACN Connection             | •   | 7         |
|    | Ethernet Connection Diagram | •   | 7         |
|    | USB Software Undate         | •   | /<br>0    |
|    | Cob Soliwale Opuale         |     | 0         |
|    | Force Oprodu                |     | 0         |
|    | Orientation                 |     | 9         |
|    | Rigging                     | •   | 9         |
|    | Procedure                   | •   | 9         |
|    | Mounting Diagram            |     | ğ         |
|    | Invalid Mounting Positions  |     | 10        |
|    | Guide Pins                  |     | 11        |
| 4. | Operation                   | -   | 12        |
|    | Control Panel Description   |     | 12        |
|    | Control Options             |     | 12        |
|    | Programming                 |     | 12        |
|    | Home Screen                 |     | 12        |
|    | Control Panel Lock          |     | 12        |
|    | Passende                    |     | 12<br>12  |
|    | Menu Man                    | •   | יב<br>13  |
|    | Control Configuration       |     | 10        |
|    | Protocol                    |     | 10<br>1 Q |
|    | Control Personalities       | •   | 18        |
|    | Starting Address.           |     | 19        |
|    | Network Setup               | . 1 | 19        |
|    | IP Mode                     |     | 19        |
|    | Universe                    | 5   | 19        |
|    | Subnet Mask                 |     | 19        |
|    |                             |     |           |

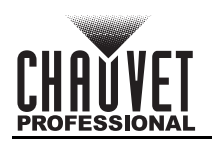

|    | DMX Channel Assignments and Values | 20 |
|----|------------------------------------|----|
|    | Color Temperature Chart            | 20 |
|    | Color Macro Chart                  | 20 |
|    | Control Chart                      | 20 |
|    | FX Macro Chart                     | 21 |
|    | Dot and Cell Diagram               | 22 |
|    | Single Control Modes               | 22 |
|    | Movement Mode 30CH                 | 30 |
|    | Dual Control Pixels Modes          | 32 |
|    | Multi-Layer Control Pixels Modes   | 38 |
|    | Standalone Configuration           | 41 |
|    | Static Mode                        | 41 |
|    | Fixed Color                        | 41 |
|    | Manual Color Mixer                 | 41 |
|    | Static Mode Strope                 | 41 |
|    | Standalone Dimmer                  | 41 |
|    | Ellect Macios                      | 42 |
|    | Sottings Configuration             | 42 |
|    |                                    | 42 |
|    | Till Settings                      | 4Z |
|    | Tilt Affect                        | 42 |
|    | Tilt Invert                        | 42 |
|    | Disable Tilt                       | 42 |
|    | Legacy Tilt                        | 42 |
|    | Master/Slave                       | 42 |
|    | DMX Loss                           | 42 |
|    | Test Mode                          | 43 |
|    | Auto Test                          | 43 |
|    | Manual Test                        | 43 |
|    | Dimmer Speed Mode                  | 43 |
|    | Dimmer Curve                       | 43 |
|    | Color Calibration                  | 43 |
|    | Pulse Width Modulation             | 43 |
|    | Pixel Invert                       | 43 |
|    | Fan Mode                           | 43 |
|    | Display Invert                     | 43 |
|    | Display Backlight                  | 44 |
|    | Information                        | 44 |
|    |                                    | 44 |
|    |                                    | 44 |
|    | Home                               | 44 |
|    | Settings                           | 44 |
|    | Output                             | 44 |
|    |                                    | 44 |
| _  |                                    | 45 |
| 5. | Maintenance                        | 46 |
|    | Product Maintenance                | 46 |
|    | Torque Measurements                | 46 |
|    | Vacuum Test Measurements           | 46 |
| 6  | Tachnical Spacifications           | 17 |
| 0. |                                    | 4/ |
| C  | DITACT US                          | 48 |
|    | Warranty & Returns                 | 48 |

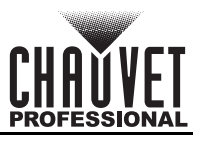

# 1. Before You Begin

### What Is Included

- STRIKE V
- Seetronic Powerkon IP65 power cable
- Omega bracket
- Stealth filter
- Quick Reference Guide

### Claims

Carefully unpack the product immediately and check the container to make sure all the parts are in the package and are in good condition.

If the box or the contents (the product and included accessories) appear damaged from shipping, or show signs of mishandling, notify the carrier immediately, not Chauvet. Failure to report damage to the carrier immediately may invalidate a claim. In addition, keep the box and contents for inspection.

For other issues, such as missing components or parts, damage not related to shipping, or concealed damage, file a claim with Chauvet within 7 days of delivery.

### **Text Conventions**

| Convention      | Meaning                                            |
|-----------------|----------------------------------------------------|
| 1–512           | A range of values                                  |
| 50/60           | A set of values of which only one can be chosen    |
| Settings        | A menu option not to be modified                   |
| <enter></enter> | A key to be pressed on the product's control panel |

### Symbols

| Symbol      | Meaning                                                                                                    |
|-------------|----------------------------------------------------------------------------------------------------|
| Â           | Electrical warning. Not following these instructions may cause electrical damage to the product, accessories, or the user.                                                                  |
| $\triangle$ | Critical installation, configuration, or operation information. Not following these instructions may make the product not work, cause damage to the product, or cause harm to the operator. |
| <u>i</u>    | Pinch point warning. Not following these instructions may result in damage to, or loss of, tools, digits, or limbs.                                                                         |
| Í           | Important installation or configuration information. The product may not function correctly if this information is not used.                                                                |
|             | Useful information.                                                                                                    |

Any reference to data or power connections in this manual assumes the use of Seetronic IP-rated cables.

The term "DMX" used throughout this manual refers to the USITT DMX512-A digital data transmission protocol.

Connection of the control signal: DMX line

- The product has XLR sockets for DMX input and output.
- Notice: This control circuit is isolated and belongs to the Class 2 data port.

The control circuit has a cumulative leakage current of less than 3.5 mA.

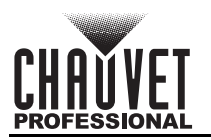

### Safety Notes

Read all the following safety notes before working with this product. These notes contain important information about the installation, usage, and maintenance of this product.

This product contains no user-serviceable parts. Any reference to servicing in this User Manual will only apply to properly trained, certified technicians. Do not open the housing or attempt any repairs.

#### All applicable local codes and regulations apply to proper installation of this product.

- The luminaire is intended for professional use only.
- The luminaire should be positioned so that prolonged staring into the luminaire at a distance closer than 1.6 ft (0.5 m) is not expected.
- If the external flexible cable or cord of this luminaire is damaged, it shall be replaced by a special cord or cord exclusively available from the manufacturer or its service agent.
- The light source contained in this luminaire shall only be replaced by the manufacturer or its service agent or a similar qualified person.
- CAUTION:
  - This product's housing may be hot when operating. Mount this product in a location with adequate ventilation, at least 20 in (50 cm) from adjacent surfaces.
  - When transferring the product from extreme temperature environments, (e.g., cold truck to warm humid ballroom) condensation may form on the internal electronics of the product. To avoid causing a failure, allow the product to fully acclimate to the surrounding environment before connecting it to power.
  - Flashing light is known to trigger epileptic seizures. User must comply with local laws regarding notification of strobe use.
- ALWAYS:
  - Disconnect from power before cleaning the product.
  - When using an IP65-rated product in an outdoor environment, use IP65- (or higher) rated power and data cable.
  - Replace and secure IP-rated protective covers to all power, data, USB, or other ports when not in use.
  - Use a safety cable when mounting this product overhead.
  - Connect this product to a grounded and protected circuit.
- DO NOT:
  - Open this product. It contains no user-serviceable parts.
  - Look at the light source when the product is on.
  - Leave any flammable material within 20 cm of this product while connected to power.
  - Connect this product to a dimmer or rheostat.
  - Operate this product if the housing, lenses, or cables appear damaged.
  - Submerge this product (adhere to standards for the published IP rating). Regular outdoor operation is fine.
  - Permanently install outdoors in locations with extreme environmental conditions. This includes, but is not limited to:
    - Exposure to a marine/saline environment (within 3 miles of a saltwater body of water).
    - Locations where normal temperatures exceed the temperature ranges in this manual.
    - Locations that are prone to flooding or being buried in snow.
    - Other areas where the product will be subject to extreme radiation or caustic substances.
- ONLY use the hanging/mounting bracket to carry this product.
- The maximum ambient temperature is 113 °F (45 °C). Do not operate this product at higher temperatures.
- The minimum startup temperature is -4°F (-20°C). Do not start the product at lower temperatures.
- The minimum ambient temperature is -22°F (-30°C). Do not operate the product at lower temperatures.
- To eliminate unnecessary wear and improve its lifespan, during periods of non-use completely disconnect the product from power via breaker or by unplugging it.
- In the event of a serious operating problem, stop using immediately.

#### If this Chauvet product requires service, contact Chauvet Technical Support.

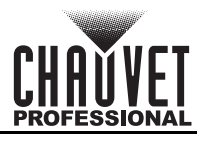

### **Battery Charge Notes**

Rechargeable lithium-ion batteries are potentially hazardous and can present a serious FIRE HAZARD, SERIOUS INJURY, and/or PROPERTY DAMAGE if damaged, defective, or improperly used.

- ALWAYS:
  - Charge using a manufacturer-provided charger while the product is powered off.
  - Charge the battery in temperatures between 32°–95°F (0°–35°C).
  - Allow a depleted battery to charge for a few minutes before turning on the product. If the battery is completely discharged, the device cannot be turned on immediately when the charger is connected.
  - Keep at least 3 ft (1 m) distance to any heat source and away from flammable materials.
  - Keep the lid of any charging case open while charging.
  - Keep batteries away from children.
  - Store batteries between 40–60% charge.
  - Follow local regulations when disposing of batteries.
  - Replace with an authentic Chauvet battery.
- DO NOT:
  - Continue charging if the battery becomes hot, smokes, swells, or gives off an odor during charging.
  - Leave the product unattended while charging.
  - Deplete the battery below 10%.
  - Charge the battery in a closed container.
  - Charge for more than 24 hours.

### **Storage Notes**

Follow the instructions below when storing the STRIKE V:

- Store charged product(s) in a dry environment, away from direct sunlight.
- Charge or discharge the battery to approximately 50% of capacity before storage.
- Lithium-ion batteries continue to slowly discharge (self-discharge) when not in use or while in storage. Routinely check the battery's charge status.
- Store the battery at temperatures between 41 °F and 68 °F (5 °C and 20 °C).

### FCC Statement of Compliance

This device complies with Part 15 Part B of the FCC rules. Operation is subject to the following two conditions:

- 1. This device may not cause harmful interference, and
- 2. This device must accept any interference received, including interference that may cause undesired operation.

This equipment has been tested and found to comply with the limits for a Class B digital device, pursuant to Part 15 of the FCC Rules. These limits are designed to provide reasonable protection against harmful interference in a residential installation. This equipment generates uses and can radiate radio frequency energy and, if not installed and used in accordance with the instructions, may cause harmful interference to radio communications. However, there is no guarantee that interference will not occur in a particular installation. If this equipment does cause harmful interference to radio or television reception, which can be determined by turning the equipment off and on, the user is encouraged to try to correct the interference by one or more of the following measures:

- Reorient or relocate the receiving antenna.
- Increase the separation between the equipment and receiver.
- Connect the equipment into an outlet on a circuit different from that to which the receiver is connected.
- Consult the dealer or an experienced radio/TV technician for help.

Any changes or modifications not expressly approved by the party responsible for compliance could void the user's authority to operate the equipment.

### **Expected LED Lifespan**

Over time, use and heat will gradually reduce LED brightness. Clustered LEDs produce more heat than single LEDs, contributing to shorter lifespans if always used at full intensity. The average LED lifespan is 40,000 to 50,000 hours. To extend LED lifespan, maintain proper ventilation around the product, and limit the overall intensity.

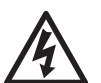

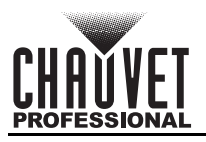

# 2. Introduction

### **Features**

- Fully featured, High-power, 180° tilting hybrid strobe/wash with IP65 rating for all-weather use.
- 48 individually controllable pixels across two layers of LEDs
- Variable electronic frost for added eye candy effects
- Included magnetically attachable stealth filter for hiding the LEDs when not in use
- Multiple mounting locations and re-positionable yoke with 1/4 turn adapters for creative and convenient rigging options in vertical and horizontal orientations
- RDM control over DMX for fixture reporting
- 16-bit dimming of master dimmer for smooth control of fades
- Easy to use OLED display
- Rugged design for years of rough use in the most extreme conditions. Adjustable Pulse Width Modulation (PWM) for added flexibility
- USB port for fixture software updates
- Built-in alignment pins to insure perfectly straight linear arrays
- Failsafe Ethernet connectivity allows for data to pass even if fixture power is lost

### **Product Overview**

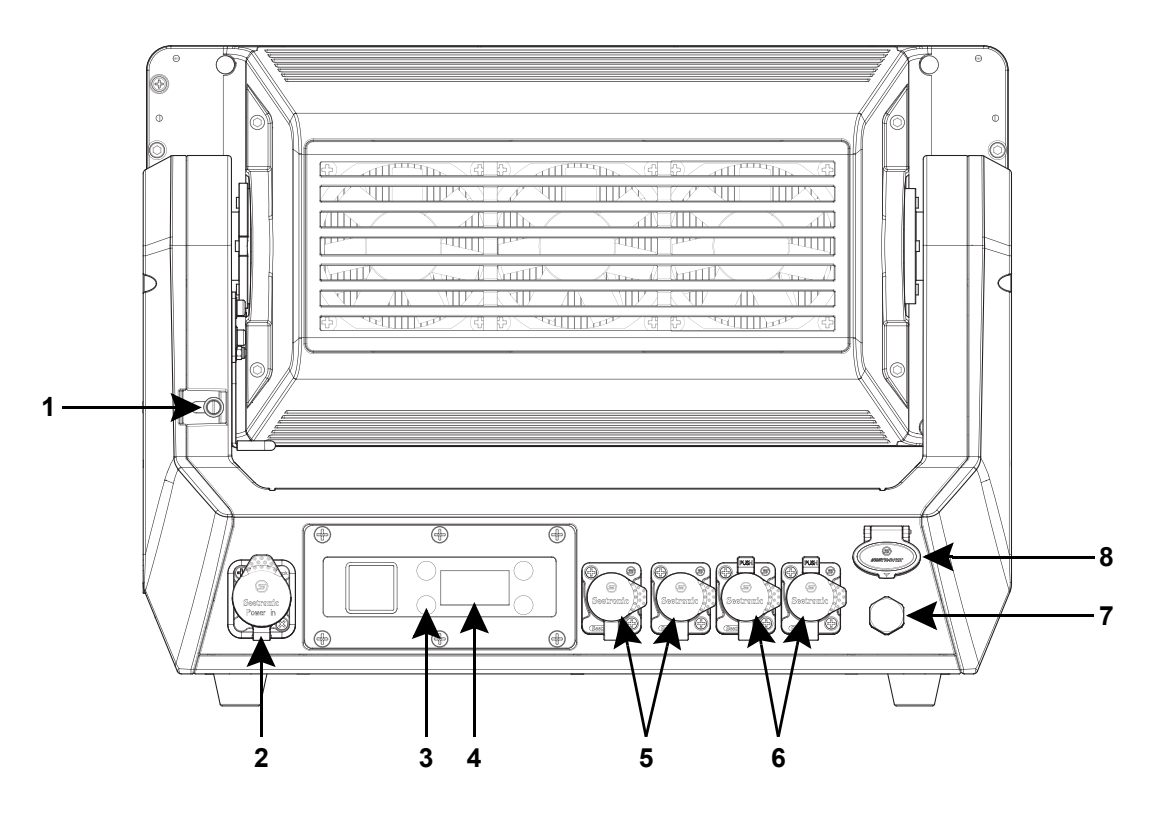

| # | Name                     | # | Name                    |
|---|--------------------------|---|-------------------------|
| 1 | Alignment pin screw (x2) | 5 | 5-pin DMX in/out        |
| 2 | Seetronic Powerkon in    | 6 | Ethernet through ports  |
| 3 | Menu buttons             | 7 | GORE <sup>©</sup> valve |
| 4 | LCD Display              | 8 | USB type-C port         |

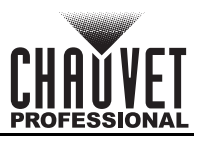

### **Product Dimensions**

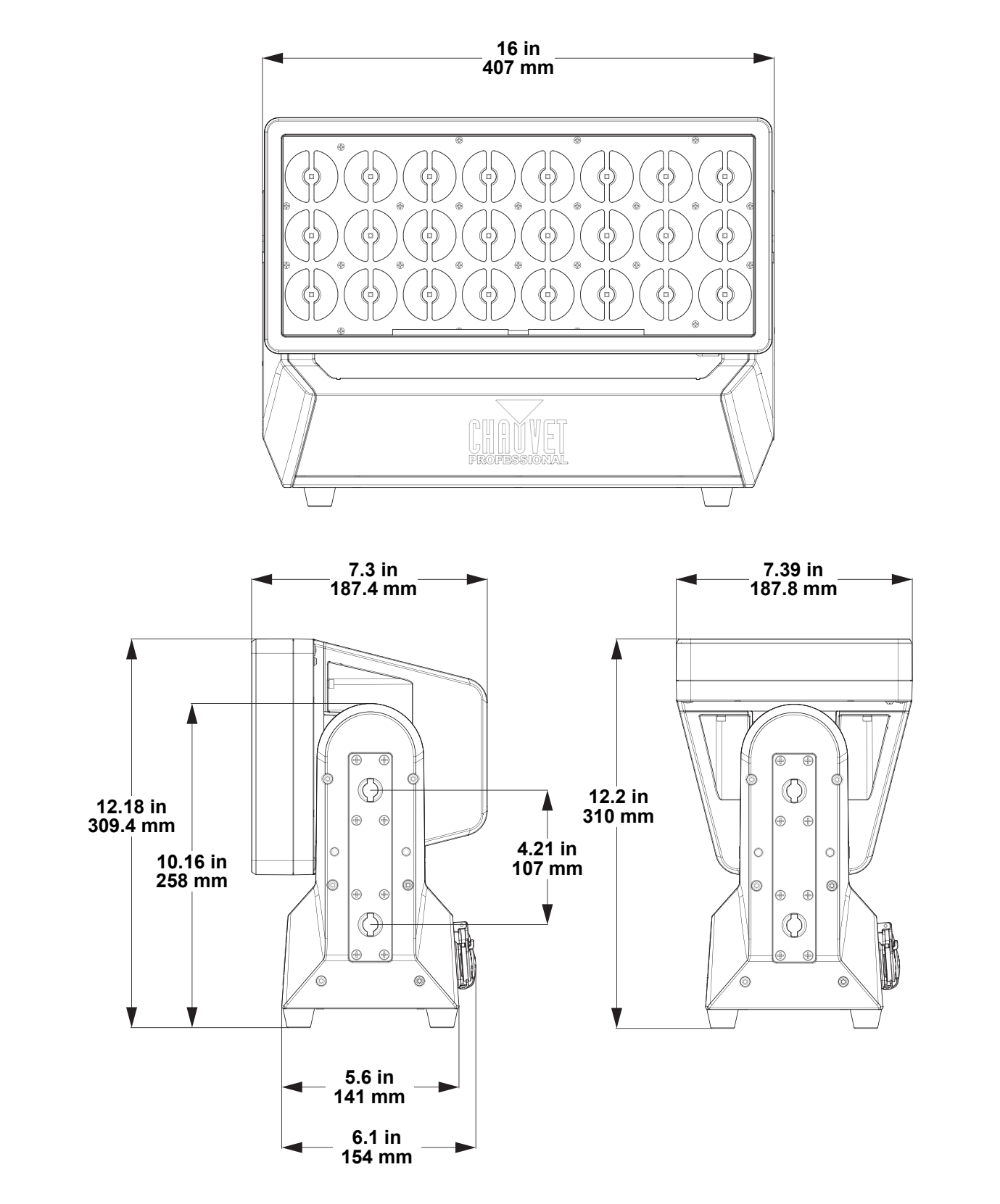

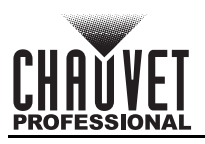

# 3. Setup

### **AC Power**

The STRIKE V has an auto-ranging power supply and it can work with an input voltage range of 100 to 240 VAC, 50/60 Hz.

To determine the product's power requirements (circuit breaker, power outlet, and wiring), use the current value listed on the label affixed to the product's back panel, or refer to the product's specifications chart. The listed current rating indicates the product's average current draw under normal conditions.

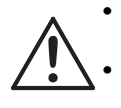

Always connect the product to a protected circuit (a circuit breaker or fuse). Ensure the product has an appropriate electrical ground to avoid the risk of electrocution or fire. To eliminate unnecessary wear and improve its lifespan, during periods of non-use completely disconnect the product from power via breaker or by unplugging it.

(I) Ne

Never connect the product to a rheostat (variable resistor) or dimmer circuit, even if the rheostat or dimmer channel serves only as a 0 to 100% switch.

### AC Plug

The STRIKE V comes with a power input cable terminated with a Seetronic Powerkon A connector on one end and an Edison plug on the other end (U.S. market). If the power cable which came with the product has no plug, or if it is necessary to change the plug, use the table below to wire a plug.

| Connection | Wire (U.S.)  | Wire (Europe) | Screw Color     |
|------------|--------------|---------------|-----------------|
| AC Live    | Black        | Brown         | Yellow or Brass |
| AC Neutral | White        | Blue          | Silver          |
| AC Ground  | Green/Yellow | Green/Yellow  | Green           |

### **Signal Connections**

The STRIKE V can receive a DMX, Art-Net<sup>™</sup>, or sACN signal. The product has 2 Seetronic Etherkoncompatible through ports and 5-pin DMX in and out ports. If using other compatible products with this product, it is possible to control each individually with a single controller.

#### **Control Personalities**

The STRIKE V uses a 5-pin DMX data connection, Art-Net<sup>™</sup>, or sACN for its 15 control personalities and combinations:

- Single Control: 29CH, 222CH, and 314CH.
- Dual/Multi-Layer Control Movement: 30CH.
- Dual Control Pixels: 144CH, 192CH, 240CH, and 288CH.
- Multi-Layer Control Pixels: 72CH+ 72CH, 72CH+ 96CH, 96CH+ 72CH, 96CH+ 96CH, 120CH+ 120CH, 120CH+ 144CH, 144CH+ 120CH, and 144CH+ 144CH.

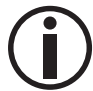

In the Dual Control and Multi-Layer Control modes, the Movement protocol and the Pixels protocols cannot be the same.

- Refer to the <u>Operation</u> chapter to learn how to configure the STRIKE V to work in these
  personalities.
- The <u>DMX Channel Assignments and Values</u> section provides detailed information regarding the control personalities.

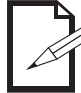

If the user is not familiar with or need more information about DMX standards or the DMX cables needed to link this product to a DMX controller, download the DMX Primer from the Chauvet website: www.chauvetprofessional.com.

### **DMX** Linking

The STRIKE V can link to a DMX controller using a 5-pin DMX connection. For more information, read the DMX primer at: <u>https://www.chauvetprofessional.com/wp-content/uploads/2016/06/DMX\_Primer.pdf</u>.

#### **Remote Device Management**

Remote Device Management, or RDM, is a standard for allowing DMX-enabled devices to communicate bi-directionally along existing DMX cabling. Check the DMX controller's User Manual or with the manufacturer as not all DMX controllers have this capability. The STRIKE V supports RDM protocol that allows feedback to make changes to menu map options.

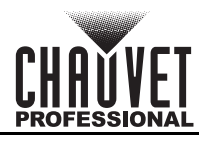

### Art-Net™ Connection

Art-Net<sup>™</sup> is an Ethernet protocol that uses TCP/IP which transfers a large amount of DMX512 data using an ethernet connection over a large network. An Art-Net<sup>™</sup> protocol document is available from www.chauvetprofessional.com.

Art-Net<sup>™</sup> designed by and copyright Artistic Licence Holdings Ltd.

#### sACN Connection

Also known as ANSI E1.31, streaming ACN is an Ethernet protocol that uses the layering and formatting of Architecture for Control Networks to transport DMX512 data over IP or any other ACN compatible network.

#### **Ethernet Connection Diagram**

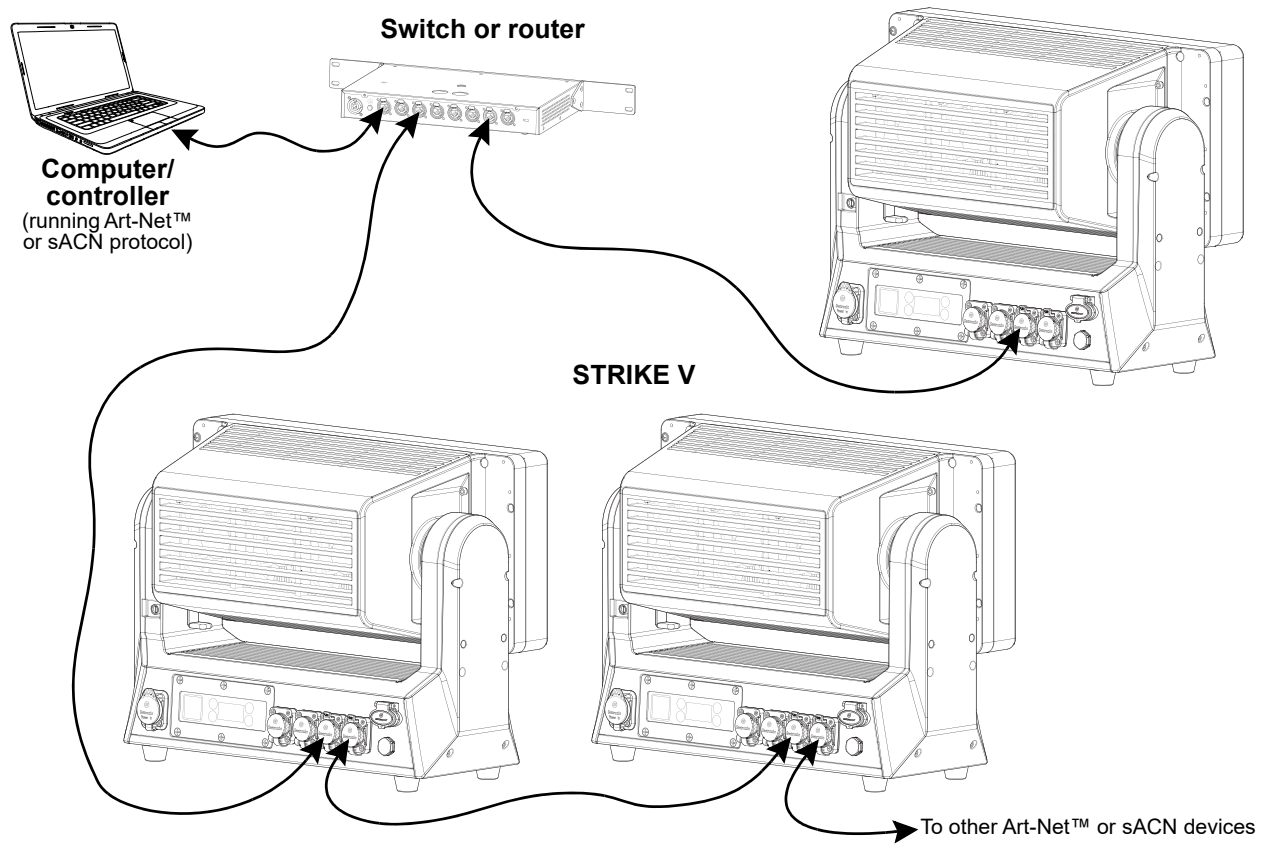

#### **Master/Slave Connectivity**

The Master/Slave mode allows an STRIKE V (the master) to control one or more STRIKE V products (the slaves) without a DMX controller. One STRIKE V becomes the master when running an auto program or in Static mode.

Each slave's control panel must be configured to operate in Slave mode. During Master/Slave operation, the slaves will operate in unison with the master.

DO NOT connect a DMX controller to products operating in Master/Slave mode. The DMX controller signals may interfere with the signals from the master.

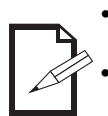

The <u>Operation</u> section of this manual provides detailed instructions on how to configure the master and slaves.

For more information about DMX standards or the DMX cables needed to link this product to a DMX controller, download the DMX primer from the Chauvet website: <u>www.chauvetprofessional.com</u>.

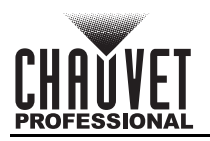

The STRIKE V allows for software updates with a USB device using the built-in USB port. To update the software using a USB flash drive, do the following:

- 1. Power on the product, and plug the flash drive into the USB port.
- Once the flash drive has been detected, the message "Upgrade Firmware" will be displayed. Press <ENTER>. If a different message appears on the display, search for the updated software in the main menu (Update Firmware) and select from Only This Unit, Multiple Fixture, Other Fixture Type, or Fixture to Fixture. A list of the updated software files will be displayed.
- 3. Select the file that needs to be uploaded. The message "**Are you sure?**" will be displayed. Press **<ENTER>**.

# If the selected file is incorrect, the upgrade will fail, and the display will go back to the main interface. Repeat steps 1–3 using the correct file.

- 4. If the selected file is correct, the upgrade will start. DO NOT turn off the power or disconnect the USB during the process. USB update can take several minutes to complete.
- 5. When the update is completed, the fixture will automatically reboot.
- 6. Go to Fixture Information on the product's menu map and confirm the firmware revision.
- 7. When the boot-up process is finished, restart the product.

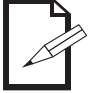

Place the .chl file in the root directory of the USB drive.

The product's USB port supports up to 32GB capacity and only works with FAT32 file format.

# Turning off the power, removing the USB, or not setting the fixture to the correct protocol during the update can cause partial or total firmware failure in the targeted fixture(s). Please refer to Force Upload section to fix firmware failure issues.

### **Force Upload**

A Force Upload is done whenever a software update fails due to accidental removal of the USB flash drive, incorrect control protocol, or loss of power during a regular software update process.

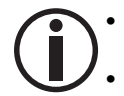

A Force Upload process requires a target fixture (the fixture that needs a Force Upload and a main fixture (the fixture that controls the upload process).

The Force Upload process can only be done one target fixture at a time.

To do a Force Upload, follow the instructions below:

- 1. Link the target fixture to the main fixture via a DMX 5-pin connection. Ensure that the target fixture is turned off.
- 2. Turn on the main fixture and set its protocol to **DMX512**.
- 3. Plug the flash drive into the USB-C port of the main fixture.
- 4. Go to Upgrade Firmware on the menu map.
- 5. Choose between Multiple Fixture and Other Fixture Type. Press <ENTER>.
  - **Multiple Fixture:** Both the target fixture and main fixture are from the same product line (e.g., 2 STRIKE V fixtures).
  - Other Fixture Type: The target fixture and main fixture are from different product series (e.g., a STRIKE V as the target fixture and a Maverick Silens 2 Profile as the main fixture).
- Select the file that needs to be uploaded. The message "Are you sure?" will appear on the screen. Press <ENTER>. Turn on the target fixture within 1–2 seconds of pressing <ENTER>. The display on the target fixture should remain off.
  - a. The main fixture will show the update progress (0–100%).
  - b. The target fixture's display will turn on, and a notification "**<UPDATE>**" will appear on the screen.

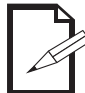

### The timing of when the target fixture's display will turn on varies from fixture to fixture.

- 7. DO NOT turn off power or remove the USB flash drive. Once the software is done uploading, the target fixture will automatically reboot.
- 8. Go to the target fixture's main menu and confirm that the firmware version has been updated.
- 9. Reboot the target fixture.

Setup

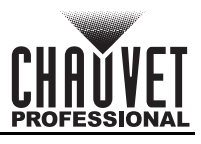

### Mounting

Before mounting the product, read and follow the safety recommendations indicated in the Safety Notes.

#### Orientation

Always mount this product in a safe position, making sure there is adequate room for ventilation, configuration, and maintenance.

#### Rigging

Chauvet recommends using the following general guidelines when mounting this product.

- Before deciding on a location for the product, make sure there is easy access to the product for maintenance and programming purposes.
- Make sure that the structure and attachment points can support the weight before hanging the product (see the <u>Technical Specifications</u> for weight information).
- When mounting the product overhead, always use a safety cable. Mount the product securely to a rigging point, whether an elevated platform or a truss.
- When rigging the product onto a truss, use a mounting clamp of appropriate weight capacity.
- When power linking multiple products, mount the products close enough for power-linking cables to reach.
- The bracket adjustment knobs allow for directional adjustment when aiming the product to the desired angle. Only loosen or tighten the bracket knobs manually. Using tools could damage the knobs.

#### Procedure

The STRIKE V comes with an Omega bracket. The user can directly attach a mounting clamp (sold separately) to this Omega bracket. Make sure the clamp is capable of supporting the weight of this product. For the Chauvet Professional line of mounting clamps, go to <u>http://www.trusst.com/products</u>.

#### **Mounting Diagram**

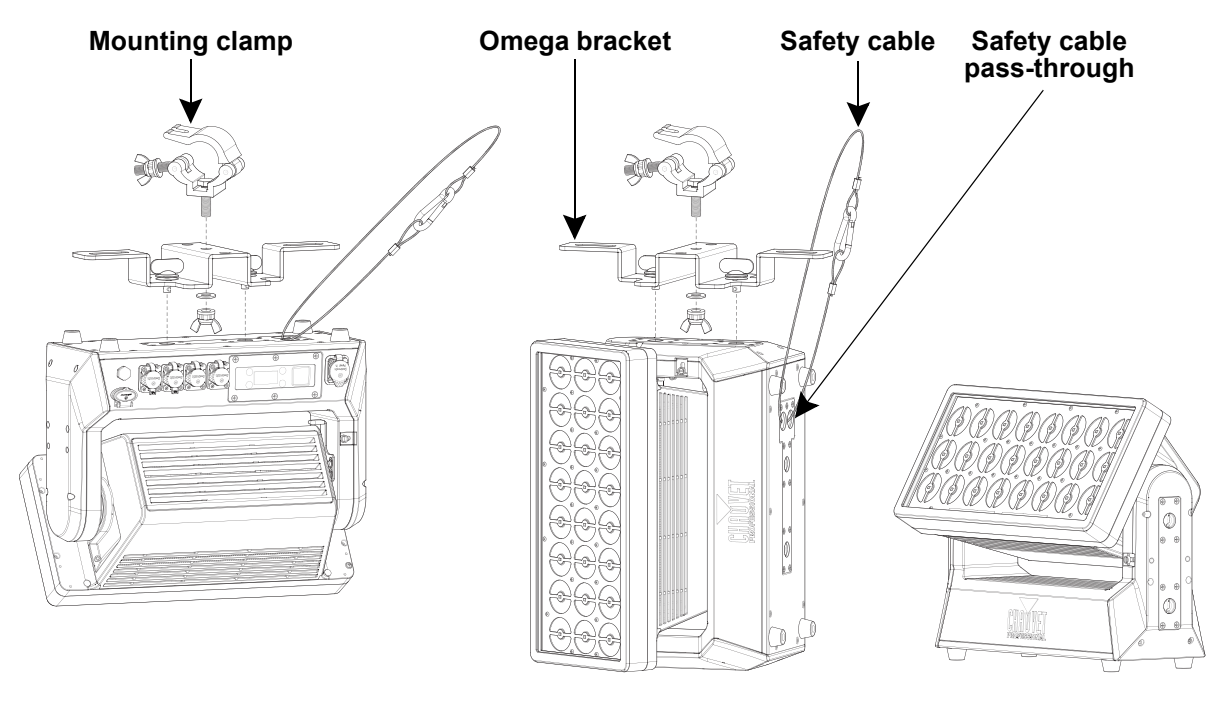

**Overhead mounting** 

Surface mounting

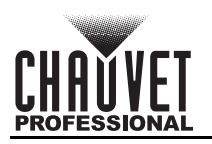

**Invalid Mounting Positions** This product is not intended for mounting horizontally by the bracket mounting points on the side. Do not mount the product in the positions depicted below, or in any similar positions.

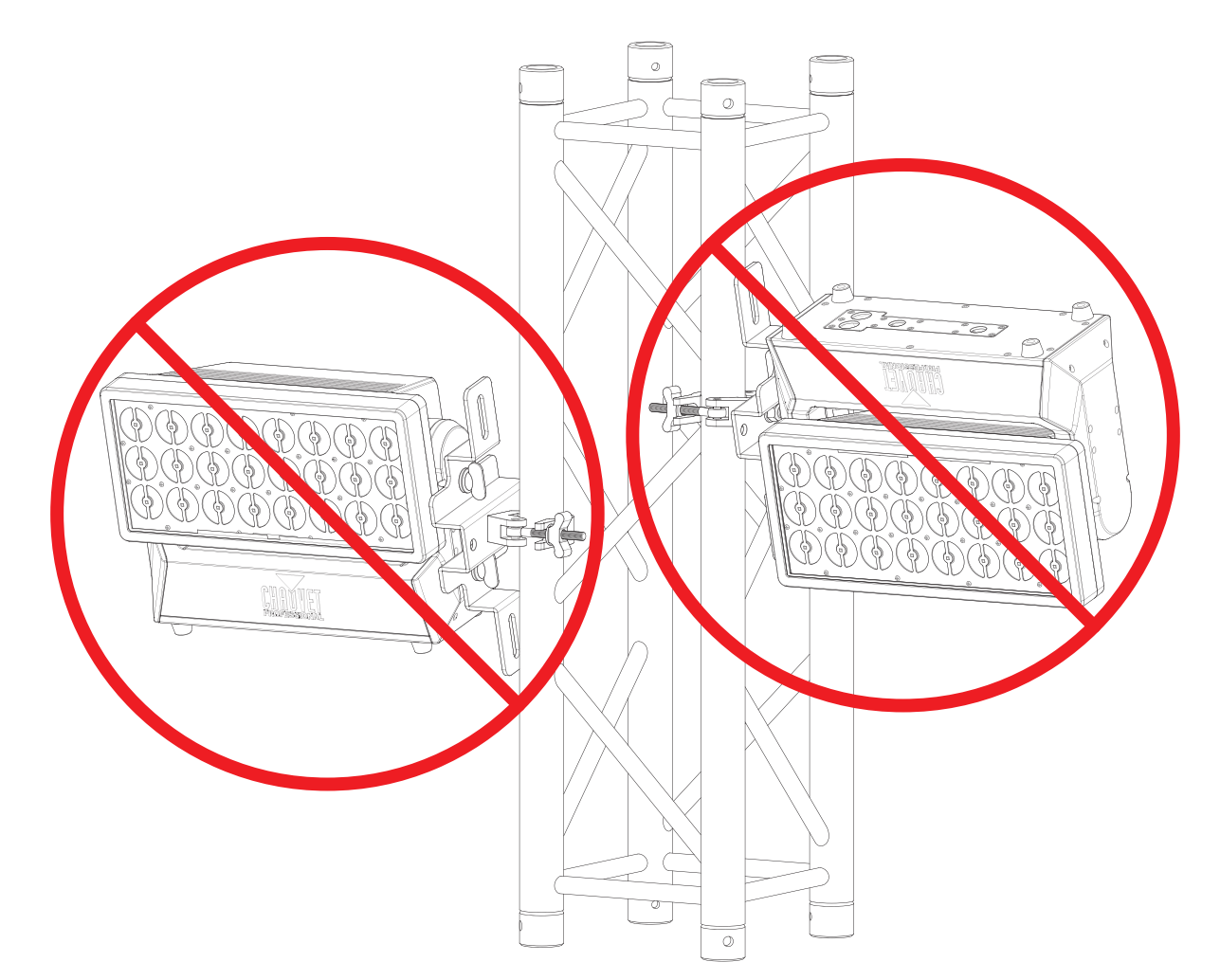

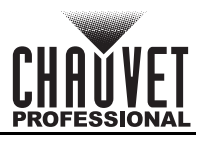

### **Guide Pins**

The STRIKE V has 2 guide pins which can assist in keeping linearly mounted products together in a straight line. To use the guide pins:

1. Loosen the guide pin locking screws on either side of the product with a flat-head screwdriver.

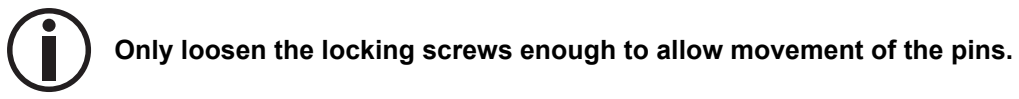

- 2. Slide the locking screws so that the guide pins emerge from the product.
- 3. Tighten the guide pin locking screws until secure in place.
- 4. Insert the guide pins into the guide holes of another STRIKE V product during the mounting process.

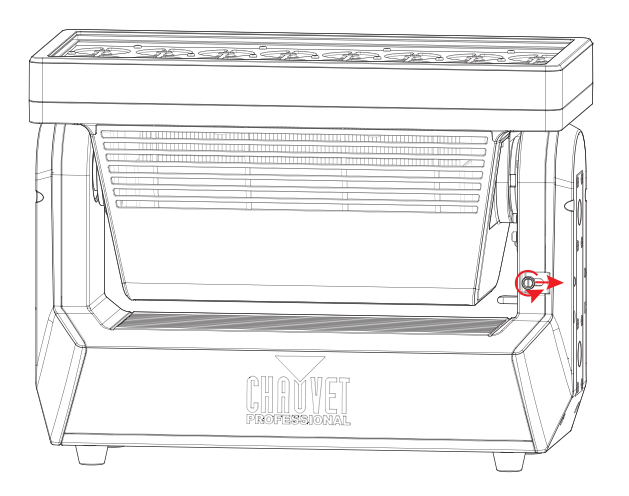

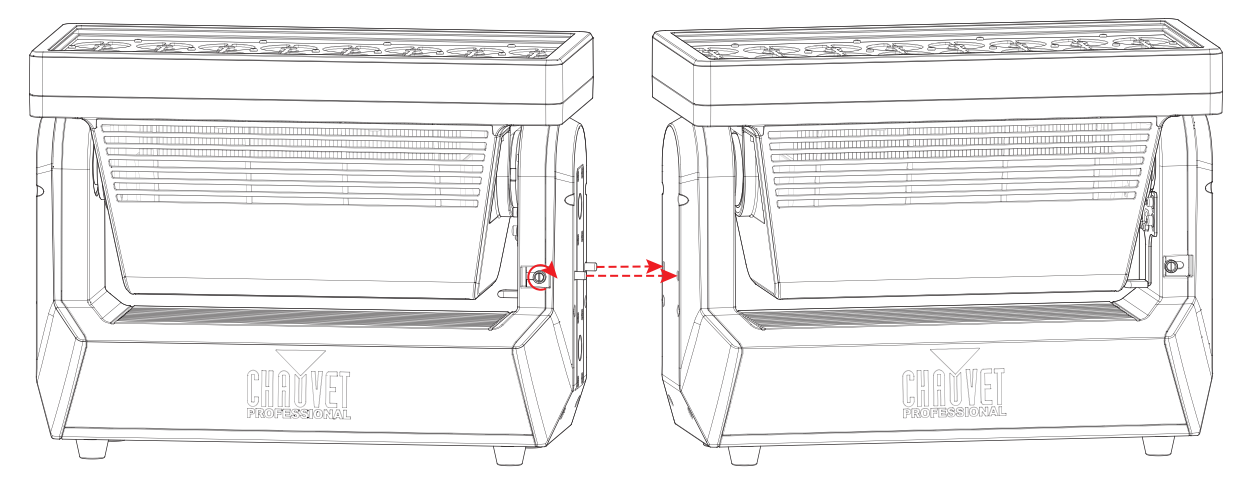

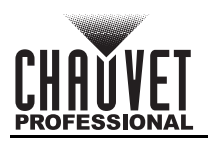

# 4. Operation

### **Control Panel Description**

| Button/Knob     | Function                                                                                   |
|-----------------|--------------------------------------------------------------------------------------------|
| <menu></menu>   | Exits from the current menu or function                                                    |
| <enter></enter> | Enables the currently displayed menu or sets the selected value into the selected function |
| <up></up>       | Navigates upwards through the menu list or increases the numeric value when in a function  |
| <down></down>   | Navigates downwards through the menu list or decreases the value when in a function        |

### **Control Options**

Set the STRIKE V starting address in the **001-484** DMX range. This enables control of up to 17 products in the Single Control 29-channel personality.

### Programming

Refer to the menu map to understand the menu options. The menu map shows the main menu and a variable number of programming levels for each option.

- To access the main menu, press **<MENU>**.
- To access the main menu from the home screen, press <MENU>.
- To navigate to the desired option in the main menu, press <MENU> repeatedly until the option is indicated, or use <UP> or <DOWN> to navigate directly.
- Press **<ENTER>** to select the indicated option.
- Use **<UP>** or **<DOWN>** to navigate within a programming level until the desired option is indicated.
- To return to the main menu, press <MENU> repeatedly until it shows on the display.
- Press and hold **<MENU>** to return to the home screen.

Control options can also be accessed through the Web Server.

### Home Screen

The STRIKE V has a home screen that shows the current control protocols, personalities, starting addresses, IP addresses, and universes. To see the home screen, press and hold **<MENU>** until it shows on the display. From the home screen, press **<ENTER>** to reach the main menu.

### **Control Panel Lock**

The setting locks or unlocks the control panel.

- 1. Go to the Key Lock main level.
- 2. Select On (locks control panel) or Off (control panel stays unlocked).

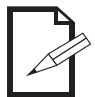

When the control panel lock is activated, the product will prompt for the passcode in order to access the menu. Enter the passcode as described below.

#### Passcode

When prompted, enter the following passcode: **<UP>**, **<DOWN>**, **<UP>**, **<DOWN>**, **<ENTER>**. It is not possible to change this passcode.

**Menu Map** Refer to the STRIKE V product page on <u>www.chauvetprofessional.com</u> for the latest menu map.

| Main Level | Programming Levels |            |                           | Description    |                                                                      |
|------------|--------------------|------------|---------------------------|----------------|----------------------------------------------------------------------|
|            | Single–N           | lovement   | DMX512<br>Artnet<br>sACN  |                | Sets the control protocol for single control or movement control     |
| Protocol   | Dual               | Pixels     | DMX512<br>Artnet          |                | Sets the control protocol for pixel control in dual mode             |
|            | Multi-Layer        |            | Dot Pixels                | Artnet<br>sACN | Sets the control protocol for dot pixel control in multi-layer mode  |
|            |                    |            | Cell Pixels               | Artnet<br>sACN | Sets the control protocol for cell pixel control in multi-layer mode |
|            | Single–N           | lovement   | 001-                      | -484           |                                                                      |
| DMX        | Dual               | Pixels     | 001-                      | -369           | Sata the DMV starting addresses                                      |
| Address    | Multi-             | Layer      | Dot Pixels<br>Cell Pixels | 001–441        | -Sets the DMX starting addresses                                     |
|            |                    |            | 29CH                      |                |                                                                      |
|            | Single             |            | 222CH                     |                | Sets a single control personality                                    |
|            | Control            |            | 314CH                     |                |                                                                      |
|            |                    | Movement   | 30                        | СН             | Confirms the movement control personality                            |
|            |                    |            | 144                       | CH             |                                                                      |
|            | Dual<br>Control    | Pixels     | 192CH                     |                | Sets the pixel control personality in dual mode                      |
|            |                    |            | 240CH                     |                |                                                                      |
|            |                    |            | 2400H                     |                |                                                                      |
| DMX        |                    | Movement   | 30                        | СН             | Confirms the movement control personality                            |
| Channel    |                    |            | 72CH+                     | · 72CH         |                                                                      |
|            |                    |            | 72011                     | 9600           | -                                                                    |
|            |                    |            | 96CH+ 72CH                |                |                                                                      |
|            | Multi-Layer        |            | 96CH+ 96CH                |                |                                                                      |
|            | Control            | Pixels     | 120CH+ 120CH              |                | control personalities in multi-laver mode                            |
|            |                    |            | 120CH+ 144CH              |                |                                                                      |
|            |                    |            | 144CH+ 120CH              |                |                                                                      |
|            |                    |            | 144CH+ 144CH              |                |                                                                      |
|            |                    |            | R                         | GW             |                                                                      |
|            |                    |            | G                         | BW             | -                                                                    |
|            |                    |            | B                         | RGB            |                                                                      |
|            |                    |            | W                         | RGW            |                                                                      |
|            |                    | Fixed Dot  | RG                        | RBW            | Sets a static dot color                                              |
|            |                    |            | RB                        | GBW            |                                                                      |
| Static     | Fixed              |            | RW                        | RGBW           | 1                                                                    |
|            | Color              |            | GB                        |                | 1                                                                    |
|            |                    |            | R                         | GW             |                                                                      |
|            |                    |            | G                         | BW             | 4                                                                    |
|            |                    | Fixed Cell | В                         | RGB            | Sets a static cell color                                             |
|            |                    |            | W                         | RGW            | 1                                                                    |
|            |                    |            | RG                        | RBW            |                                                                      |

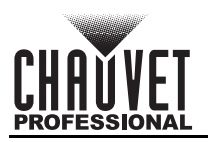

| Main Level       | Programming Levels   |                       |                   | Description |                                        |
|------------------|----------------------|-----------------------|-------------------|-------------|----------------------------------------|
|                  | Fixed                |                       | RB                | GBW         |                                        |
|                  | Color                | Fixed Cell<br>(cont.) | RW                | RGBW        | Sets a static cell color               |
|                  | (cont.)              |                       | GB                |             |                                        |
|                  |                      |                       | Red               |             |                                        |
|                  |                      | Dot Mixor             | Green             | <000 255    | Combine red, green, blue, and white to |
|                  |                      | Dot witker            | Blue              | <000-255>   | mix a custom dot color                 |
|                  | Manual               |                       | White             |             |                                        |
|                  | Mixer                |                       | Red               | <000-255>   |                                        |
| Static           |                      | Coll Mixor            | Green             |             | Combine red, green, blue, and white to |
| (cont.)          |                      |                       | Blue              | -000-200    | mix a custom cell color                |
|                  |                      |                       | White             |             |                                        |
|                  |                      | Dot Flash             | Flash<br>Duration | 000–255     | Set the dot strobe length              |
|                  | Flash                |                       | Flash Rate        |             | Set the dot strobe speed               |
|                  | Settings             | Cell Flash            | Flash<br>Duration | 000–255     | Set the cell strobe length             |
|                  |                      |                       | Flash Rate        |             | Set the cell strobe speed              |
|                  | Intensity            | Dot In                | tensity           | 000–255     | Set the dot dimmer level               |
|                  | Settings             | Cell In               | tensity           |             | Set the cell dimmer level              |
|                  |                      | Color Chase           |                   |             |                                        |
|                  | Dot Effect<br>Macros | Police Car            |                   |             |                                        |
|                  |                      | Firetruck             |                   |             |                                        |
|                  |                      | FI                    | re                | <001–255>   | Set a dot effect macro and speed       |
|                  |                      | Eiroworke             |                   |             |                                        |
|                  |                      | Firev                 | VORKS             |             |                                        |
|                  |                      | Papa                  |                   |             |                                        |
| Effect<br>Macros |                      | Color                 | uning<br>Chase    |             |                                        |
|                  |                      | Bolico Cor            |                   |             |                                        |
|                  |                      | Funce Car             |                   |             |                                        |
|                  | Coll Effoct          | Fi                    | re                |             |                                        |
|                  | Macros               | Clouds                |                   | <001–255>   | Set a cell effect macro and speed      |
|                  |                      | Firev                 | vorks             |             |                                        |
|                  |                      | Paparazzi             |                   |             |                                        |
|                  |                      | Light                 | tning             |             |                                        |
| Frost            |                      | 000-                  | -255              | L           | Set the e-frost level                  |
|                  | Tilt                 |                       | 000–255           |             | Set the tilt level                     |
|                  | Tilt Offset          |                       | 000–255           |             | Set the tilt offset                    |
|                  | Tilt Invort          |                       | No                |             | Normal tilt direction                  |
| Tilt             |                      |                       | Yes               |             | Inverted tilt direction                |
| Settings         | Tilt Disable         | No                    |                   |             | Enables tilt                           |
|                  |                      |                       | Yes               |             | Disables tilt                          |
|                  | Tilt Legacy          | No                    |                   |             | STRIKE V tilt speed                    |
|                  | > g j                | Yes                   |                   |             | Color STRIKE M tilt speed              |
| Master/          |                      | Ma                    | ster              |             | DMX mode (master)                      |
| Slave            |                      | Sla                   | ave               | Slave mode  |                                        |

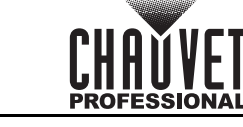

| Main Level | Programming Levels |                |           | Description                            |
|------------|--------------------|----------------|-----------|----------------------------------------|
| Dmy Loss   |                    | Hold Last      |           | Holds last signal received             |
| DIIIX L035 | Blackout           |                |           | Blacks out fixture                     |
|            |                    | Auto Test      |           | Auto test all functions                |
|            |                    | Tilt           | -         |                                        |
|            |                    | Tilt Fine      |           |                                        |
|            |                    | Frost          |           |                                        |
|            |                    | Dot Dim        |           |                                        |
|            |                    | Dot Dim Fine   |           |                                        |
|            |                    | Cell Dim       |           |                                        |
|            |                    | Cell Dim Fine  | _         |                                        |
|            |                    | Dot Flash Dur  |           |                                        |
|            |                    | Dot Flash Rate | _         |                                        |
|            |                    | Cell Flash Du  | _         |                                        |
|            |                    | Cell Flash Ra  |           |                                        |
|            |                    | Dot Strobe Ef  |           |                                        |
|            |                    | Cell Strobe E  | _         |                                        |
| Test       | Manual<br>Test     | СТС            | _         | Manually control and toot all pattings |
| 1031       |                    | Dot FX Select  | <000–255> | through the control panel              |
|            |                    | Dot S & Dir    | _         |                                        |
|            |                    | Dot FX Cross   | _         |                                        |
|            |                    | Cell FX Selec  | _         |                                        |
|            |                    | Cell S & Dir   | -         |                                        |
|            |                    | Cell FX Cross  |           |                                        |
|            |                    | Control        | 4         |                                        |
|            |                    | Dot Red        | 4         |                                        |
|            |                    | Dot Green      | 4         |                                        |
|            |                    | Dot Blue       | -         |                                        |
|            |                    | Dot White      |           |                                        |
|            |                    | Cell R         | -         |                                        |
|            |                    | Cell Green     | -         |                                        |
|            |                    | Cell Blue      | -         |                                        |
|            |                    | Cell White     |           |                                        |
| Dimmer     | Off                |                |           | Sets the dimmer speed                  |
| Mode       |                    | Dimmer 1–3     |           |                                        |
| -          |                    | Linear         |           | -                                      |
| Dimmer     |                    | Square         |           | Sets the dimmer curve                  |
| Curve      |                    | Inverse Square |           |                                        |
|            | S–Curve            |                |           |                                        |

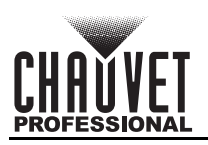

| Main Level          |                     | Programming Levels |                         |                                                                                                    | Description                           |
|---------------------|---------------------|--------------------|-------------------------|----------------------------------------------------------------------------------------------------|---------------------------------------|
|                     | Off                 |                    |                         |                                                                                                    | Uses exact LED values                 |
|                     |                     |                    | Red                     | <125–255>                                                                                                    | Sets the red dot LED maximum value    |
|                     |                     | Dot                | Green                   |                                                                                                    | Sets the green dot LED maximum value  |
|                     |                     | Calibration        | Blue                    |                                                                                                    | Sets the blue dot LED maximum value   |
| Color               | User                |                    | White                   |                                                                                                    | Sets the white dot LED maximum value  |
| Calibration         | Calibration         |                    | Red                     |                                                                                                    | Sets the red cell LED maximum value   |
|                     |                     | Cell               | Green                   | -405 055×                                                                                                    | Sets the green cell LED maximum value |
|                     |                     | Calibration        | Blue                    | <125-255>                                                                                                    | Sets the blue cell LED maximum value  |
|                     |                     |                    | White                   |                                                                                                    | Sets the white cell LED maximum value |
|                     | Factory Calibration |                    |                         | Uses the factory-defined calibration                                                                                                    |                                       |
|                     |                     | 100                | 0Hz                     |                                                                                                    |                                       |
|                     |                     | 200                | 0Hz                     |                                                                                                    | *                                     |
| LED                 |                     | 400                | 0Hz                     |                                                                                                    | Sets the Pulse Width Modulation       |
| Frequency           |                     | 600                | 0Hz                     |                                                                                                    | frequency                             |
|                     |                     | 25                 | (Hz                     |                                                                                                    | *                                     |
|                     |                     | 64                 | (Hz                     |                                                                                                    | -                                     |
|                     | Dot Invort          |                    | No                      |                                                                                                    | Normal dot direction                  |
| <b>Divol Invort</b> | Dot invert          | Yes                |                         |                                                                                                    | Inverted dot direction                |
| Fixel invert        | Coll Invort         | Νο                 |                         |                                                                                                    | Normal cell direction                 |
|                     | Cell Invert         | Yes                |                         |                                                                                                    | Inverted cell direction               |
|                     |                     | Αι                 | ıto                     | Fan speed according to product temperature                                                                                               |                                       |
| Fan Mode            |                     | 0                  | n                       | Fan always on                                                                                                    |                                       |
|                     |                     | Sil                | ent                     | Fan always off                                                                                                    |                                       |
| Display             |                     | N                  | 0                       | Normal display                                                                                                    |                                       |
| Invert              |                     | Ye                 | es                      | Inverted display                                                                                                    |                                       |
| Key Lock            | On<br>Off           |                    |                         | Locks display (password: <b><up></up></b> ,<br><b><down></down></b> , <b><up></up></b> , <b><down></down></b> , <b><enter></enter></b> ) |                                       |
|                     |                     | 10                 | )S                      | Display turns off after 10 seconds                                                                                                    |                                       |
| <b>Book Light</b>   |                     | 30                 | )S                      | Display turns off after 30 seconds                                                                                                    |                                       |
| Dack Light          |                     | 2N                 | lin                     |                                                                                                    | Display turns off after 2 minutes     |
|                     |                     | Alwa               | ys On                   | Display stays on                                                                                                    |                                       |
|                     | Manual              |                    |                         |                                                                                                    | Manually sets IP address              |
|                     | IP Mode             | DHCP               |                         |                                                                                                    | Network sets IP address               |
|                     |                     |                    | Static                  |                                                                                                    | Product sets IP address               |
|                     |                     | Single–N           | lovement                | 000–255                                                                                                    | -                                     |
|                     | Artnet              | Dı                 | ual                     | 000–255                                                                                                    | Sets the Art-Net™ universe            |
|                     | Universe            | Multi-Lavor        | Dot Pixels              | 000–255                                                                                                    |                                       |
| Ethernet            |                     | Manti-Layer        | Cell Pixels             | 000–255                                                                                                    |                                       |
| Setting             |                     | Single-N           | Single-Movement 001-256 |                                                                                                    | -                                     |
|                     | sACN                | Du                 | Dual                    |                                                                                                    | Sets the sACN universe                |
|                     | Universe            | Multi-Laver        | Dot Pixels              | 001–256                                                                                                    |                                       |
|                     |                     |                    | Cell Pixels             | 001–256                                                                                                    |                                       |
|                     | IP Address          |                    | ··                      |                                                                                                    | Sets IP address in manual mode        |
|                     | Subnet<br>Mask      |                    |                         |                                                                                                    | Sets Subnet Mask in manual mode       |

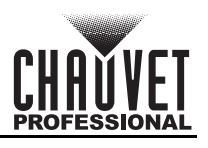

| Main Level       | Programm           | ing Levels    | Description                                                                                        |
|------------------|--------------------|---------------|----------------------------------------------------------------------------------------------------|
|                  | Fixture Hours:     | Н             | Shows number of hours product has been powered on                                                  |
| -                | Led Hours:         | Н             | Shows total hours the LED has been powered on                                                      |
|                  | DISP Ver:          | V1.0.0        | Shows display firmware version                                                                     |
| -                | CTR1-Y Ver:        | V1.0          | Shows tilt driver firmware version                                                                 |
| Information      | CTR2–LEDA Ver:     | V1.0          | Shows LED driver A firmware version                                                                |
|                  | CTR3-LEDB Ver:     | V1.0          | Shows LED driver B firmware version                                                                |
| -                | UID:               | 21A40A06      | Shows product UID                                                                                  |
| -                | Temperature Max:   | °C            | Shows highest current temperature in °C                                                            |
|                  | Temperature Dot:   | °C            | Shows current dot temperature in °C                                                                |
| -                | Temperature Cell:  | °C            | Shows current cell temperature in °C                                                               |
|                  | Temperature Base:  | 46°C          | Shows current base temperature in °C                                                               |
|                  | Only This Fixture  | CHL           | Selects an update file for this product, or shows " <b>No such file!</b> "                         |
| Upgrade          | Multiple Fixture   | CHL           | Selects an update file for this and connected STRIKE V products, or shows " <b>No such file!</b> " |
| Firmware         | Other Fixture Type | CHL           | Selects an update file for other connected products, or shows " <b>No such file!</b> "             |
|                  | Fixture To Fixture | Are you sure? | Uploads current firmware to connected products                                                     |
| Factory<br>Reset | No<br>Yes          |               | Resets the product to factory default settings                                                     |

When operating in Fan Mode: Silent, the product will become hotter to the touch than when using other fan modes. Use proper protective equipment to prevent burns. Keep a safe distance from flammable objects.

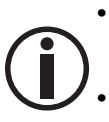

The "Other Fixture Type" option under Upgrade Firmware can only be selected for connected products compatible with the Upload 03 (the first 2 digits of the item code must be 03).

The "Fixture to Fixture" option under Upgrade Firmware can only be selected for connected STRIKE V products.

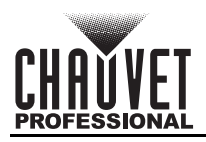

### **Control Configuration**

Use control configurations to operate the product with a DMX, Art-Net<sup>™</sup>, or sACN controller, or with a combination of up to all three protocols.

#### Protocol

The STRIKE V can work with a single controller or with up to 3 controllers running 3 different control protocols. In Dual Control and Multi-Layer mode, one protocol controls the Movement, and the other protocol(s) control the Pixels.

Single Control mode works with DMX, Art-Net™, and sACN control signals.

Dual Control Movement works with DMX, Art-Net<sup>™</sup>, and sACN control signals.

Dual Control Pixels works with wired DMX, Art-Net<sup>™</sup>, and sACN control signals.

Multi-Layer Movement works with DMX control signals.

Multi-Layer Pixels works with Art-Net<sup>™</sup> and sACN control signals together.

To set the control mode and the protocol(s):

- 1. Go to the **Protocol** main level.
- 2. Select the desired control mode, from Single-Movement, Dual Pixels, or Multi-Layer.
- 3. For Multi-Layer, select which pixels to configure, from Dot Pixels or Cell Pixels.
- 4. Select the desired protocol, from DMX (not available for Multi-Layer), ArtNet, or sACN.
  - In Dual Control mode, the Movement protocol and the Pixels protocol cannot be the same.

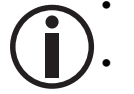

In Multi-Layer mode, the Movement protocol must be DMX, and the Dot and Cell Pixels protocols cannot be the same as each other.

<sup>≫</sup> See the <u>Network Setup</u> section for further setup of ethernet protocols (Art-Net™ or sACN).

#### **Control Personalities**

To set the control personality:

- 1. Select the control protocols as described under Protocol.
- 1. Go to the DMX Channel main level.
- 2. Select the control mode, from Single Control, Dual Control, or Multi-Layer Control.
- 3. For
  - Single Control: Select the personality, from 29CH, 222CH, or 314CH.
  - Dual Control: Select Pixels\*, then select the personality, from 144CH, 192CH, 240CH, or 288CH.
  - Multi-Layer Control: Select Pixels\*, then select the personality combination (dot+ cell), from 72CH+ 72CH, 72CH+ 96CH, 96CH+ 72CH, 96CH+ 96CH, 120CH+ 120CH, 120CH+ 144CH, 144CH+ 120CH, or 144CH+ 144CH.

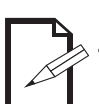

- See the <u>Starting Address</u> section for the highest selectable starting address for each personality.
- Make sure that the starting addresses on the various products do not overlap due to the new personality setting.
  - \*There is only 1 Movement personality, so it is automatically selected when choosing a Dual Control or Multi-Layer Control personality.

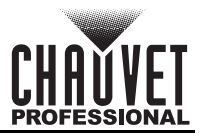

### **Starting Address**

Each product and control mode will respond to a unique starting address from the controller. All products with the same starting address will respond in unison. To set the starting address:

- 1. Select the control protocols as described under <u>Protocol</u> and the personalities as described under <u>Control Personalities</u>.
- 2. Go to the DMX Address main level.
- 3. Select which address to assign, from **Single–Movement**, **Dual Pixels**, or **Multi-Layer**.
- 4. For Multi-Layer, select which pixels address to assign, from Dot Pixels or Cell Pixels.
- 5. Select the starting address (1–484).

| Control Mode        | Personality | Highest Address | Products per Universe |
|---------------------|-------------|-----------------|-----------------------|
|                     | 29CH        | 484             | 17                    |
| Single Control      | 222CH       | 291             | 2                     |
|                     | 314CH       | 199             | 1                     |
| Movement            | 30CH        | 483             | 17                    |
|                     | 144CH       | 369             | 3                     |
| Dual Control Bixala | 192CH       | 321             | 2                     |
| Dual Control Fixers | 240CH       | 273             | 2                     |
|                     | 288CH       | 225             | 1                     |
|                     | 72CH        | 441             | 7                     |
| Multi Lover Divelo  | 96CH        | 417             | 5                     |
| wulli-Layer Pixels  | 120CH       | 393             | 4                     |
|                     | 144CH       | 369             | 3                     |

#### **Network Setup**

The Network Setup settings control the IP address and subnet mask of the product.

#### IP Mode

To choose how the IP address is set:

- 1. Go to the **Ethernet Setting** main level.
- 2. Select the IP Mode option.
- 3. Select the desired IP mode, from **Manual** (to set a custom IP address), **DHCP** (the IP address is assigned by the connected network), or **Static** (the product uses a default, preset IP address).

#### Universe

The Art-Net<sup>™</sup> and sACN control protocols require universe addresses in addition to starting addresses. To assign a universe to the control mode when using Art-Net<sup>™</sup> or sACN:

- 1. Select the control protocols as described under <u>Protocol</u> and the personalities as described under <u>Control Personalities</u>.
- 2. Go to the **Ethernet Setting** main level.
- 3. Select the Artnet Universe or sACN Universe option.
- 4. Select which mode's universe to set, from **Single–Movement**, **Dual Pixels**, or **Multi-Layer**.
- 5. For Multi-Layer, select which pixels universe to set, from Dot Pixels or Cell Pixels.
- 6. For:
  - ArtNet, set the universe from 000–255.
  - sACN, set the universe from 001–256.

#### Manual IP Address

To set the IP address when the IP Mode is set to Manual:

- 1. Go to the **Ethernet Setting** main level.
- 2. Select the IP Address option and set the 4 values of the IP address from 000-255.

#### Subnet Mask

To set the subnet mask:

- 1. Go to the **Ethernet Setting** main level.
- 2. Select the Subnet Mask option and set the 4 values of the subnet mask from 000-255.

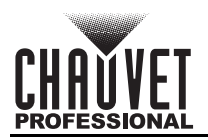

### DMX Channel Assignments and Values Color Temperature Chart

| Value     | Setting     | Value     | Setting    | Value     | Setting    |
|-----------|-------------|-----------|------------|-----------|------------|
| 000 ⇔ 005 | No function | 084 ⇔ 090 | 3900–4000K | 168 🗇 174 | 5100–5200K |
| 006 🗇 013 | 2800–2900K  | 091 ⇔ 097 | 4000–4100K | 175 ⇔ 181 | 5200–5300K |
| 014 ⇔ 020 | 2900–3000K  | 098 ⇔ 104 | 4100–4200K | 182 ⇔ 188 | 5300–5400K |
| 021 ⇔ 027 | 3000–3100K  | 105 🗇 111 | 4200–4300K | 189 ⇔ 195 | 5400–5500K |
| 028 🗇 034 | 3100–3200K  | 112 ⇔ 118 | 4300–4400K | 196 ⇔ 202 | 5500–5600K |
| 035 ⇔ 041 | 3200–3300K  | 119 ⇔ 125 | 4400–4500K | 203 🗇 209 | 5600–5700K |
| 042 ⇔ 048 | 3300–3400K  | 126 ⇔ 132 | 4500–4600K | 210 ⇔ 216 | 5700–6000K |
| 049 ⇔ 055 | 3400–3500K  | 133 ⇔ 139 | 4600–4700K | 217 ⇔ 223 | 6000–6500K |
| 056 ⇔ 062 | 3500–3600K  | 140 ⇔ 146 | 4700–4800K | 224 ⇔ 230 | 6500–7000K |
| 063 ⇔ 069 | 3600–3700K  | 147 🗇 153 | 4800–4900K | 231 🗇 237 | 7000–7500K |
| 070 ⇔ 076 | 3700–3800K  | 154 ⇔ 160 | 4900–5000K | 238 ⇔ 244 | 7500–8000K |
| 077 ⇔ 083 | 3800–3900K  | 161 🗇 167 | 5000–5100K | 245 ⇔ 255 | 8000K      |

### **Color Macro Chart**

| Value     | Setting     | Value     | Setting             | Value     | Setting                  |
|-----------|-------------|-----------|---------------------|-----------|--------------------------|
| 000       | No function | 012 ⇔ 048 | Green +, blue 100%  | 163       | Red 100%                 |
| 001 ⇔ 002 | 2700K white | 049       | Green and blue 100% | 164 🗇 200 | Red 100%, blue +         |
| 003 🗇 004 | 3200K white | 050 ⇔ 086 | Green 100%, blue -  | 201       | Red and blue 100%        |
| 005 ⇔ 006 | 4200K white | 087       | Green 100%          | 202 🗇 238 | Red -, blue 100%         |
| 007 ⇔ 008 | 5600K white | 088 ⇔ 124 | Red +, green 100%   | 239       | Blue 100%                |
| 009 ⇔ 010 | 8000K white | 125       | Red and green 100%  | 240 🗇 247 | Color fade, fast to slow |
| 011       | Blue 100%   | 126 ⇔ 162 | Red 100%, green -   | 248 🗇 255 | Color snap, fast to slow |

### **Control Chart**

| Value     | Setting                  | Value     | Setting                               |
|-----------|--------------------------|-----------|---------------------------------------|
| 000 🗇 005 | No function              | 086 ⇔ 090 | S-curve dimmer curve                  |
| 006 ⇔ 010 | Dimmer mode off          | 091 ⇔ 095 | No function                           |
| 011 ⇔ 015 | Dimmer mode 1 (fast)     | 096 ⇔ 100 | Invert Dot off                        |
| 016 ⇔ 020 | Dimmer mode 2 (medium)   | 101 🗇 105 | Invert Dot on                         |
| 021 ⇔ 025 | Dimmer mode 3 (slow)     | 106 🗇 110 | Invert Cell off                       |
| 026 ⇔ 030 | PWM 1000 Hz              | 111 🗇 115 | Invert Cell on                        |
| 031 ⇔ 035 | PWM 2000 Hz              | 116 🗇 120 | Color STRIKE M tilt speed             |
| 036 🗇 040 | PWM 4000 Hz              | 121 🗇 125 | Normal tilt speed                     |
| 041 ⇔ 045 | PWM 6000 Hz              | 126 ⇔ 130 | Hold last on DMX loss                 |
| 046 ⇔ 050 | PWM 25 KHz               | 131 🗇 135 | Blackout on DMX loss                  |
| 051 ⇔ 055 | PWM 64 KHz               | 136 ⇔ 145 | Reserved for future use               |
| 056 ⇔ 060 | Fan mode Auto            | 146 🗇 150 | Color calibration off                 |
| 061 ⇔ 065 | Fan mode On              | 151 ⇔ 155 | User color calibration                |
| 066 ⇔ 070 | Fan mode Silent          | 156 🗇 160 | Factory color calibration             |
| 071 ⇔ 075 | Linear dimmer curve      | 161 ⇔ 243 | Reserved for future use               |
| 076 ⇔ 080 | Square dimmer curve      | 244 🗇 249 | Dimmer mode override (instant engage) |
| 081 🗇 085 | Inverse square dim curve | 250 ⇔ 255 | No function                           |

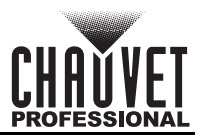

### **FX Macro Chart**

| Value | Setting     | Value | Setting      | Value | Setting      | Value | Setting      | Value | Setting    |
|-------|-------------|-------|--------------|-------|--------------|-------|--------------|-------|------------|
| 000   | No function | 052   | Macro 12     | 103   | Macro 32 A   | 154   | Macro 49 E   | 205   | Macro 61 D |
| 001   | No function | 053   | Macro 13     | 104   | Macro 32 B   | 155   | Macro 49 F   | 206   | Macro 61 E |
| 002   | No function | 054   | Macro 14     | 105   | Macro 33.1   | 156   | Macro 50.1   | 207   | Macro 61 F |
| 003   | Macro 1.01  | 055   | Macro 15.1   | 106   | Macro 33.2   | 157   | Macro 50.2   | 208   | Macro 61 G |
| 004   | Macro 1.02  | 056   | Macro 15.2   | 107   | Macro 33.3   | 158   | Macro 50.3 A | 209   | Macro 61 H |
| 005   | Macro 1.03  | 057   | Macro 15.3   | 108   | Macro 33.4   | 159   | Macro 50.3 B | 210   | Macro 61 I |
| 006   | Macro 1.04  | 058   | Macro 16.1   | 109   | Macro 34.1   | 160   | Macro 50.3 C | 211   | Macro 61 J |
| 007   | Macro 1.05  | 059   | Macro 16.2   | 110   | Macro 34.2   | 161   | Macro 51 A   | 212   | Macro 61 K |
| 800   | Macro 1.06  | 060   | Macro 17.1   | 111   | Macro 34.3   | 162   | Macro 51 B   | 213   | Macro 61 L |
| 009   | Macro 1.07  | 061   | Macro 17.2   | 112   | Macro 35.1   | 163   | Macro 51 C   | 214   | Macro 61 M |
| 010   | Macro 1.08  | 062   | Macro 18.1   | 113   | Macro 35.2   | 164   | Macro 52 A   | 215   | Macro 61 N |
| 011   | Macro 1.09  | 063   | Macro 18.2   | 114   | Macro 36     | 165   | Macro 52 B   | 216   | Macro 61 O |
| 012   | Macro 1.10  | 064   | Macro 19.1   | 115   | Macro 37.1   | 166   | Macro 53 A   | 217   | Macro 61 P |
| 013   | Macro 1.10  | 065   | Macro 19.2   | 116   | Macro 37.2 A | 167   | Macro 53 B   | 218   | Macro 61 Q |
| 014   | Macro 1.12  | 066   | Macro 20 A   | 117   | Macro 37.2 B | 168   | Macro 53 C   | 219   | Macro 61 R |
| 015   | Macro 1.13  | 067   | Macro 20 B   | 118   | Macro 37.2 C | 169   | Macro 53 D   | 220   | Macro 62 A |
| 016   | Macro 1.14  | 068   | Macro 21 A   | 119   | Macro 37.2 D | 170   | Macro 53 E   | 221   | Macro 62 B |
| 017   | Macro 1.15  | 069   | Macro 21 B   | 120   | Macro 37.2 E | 171   | Macro 53 F   | 222   | Macro 62 C |
| 018   | Macro 1.16  | 070   | Macro 21 C   | 121   | Macro 37.2 F | 172   | Macro 54     | 223   | Macro 62 D |
| 019   | Macro 1.17  | 071   | Macro 22 A   | 122   | Macro 38 A   | 173   | Macro 55 A   | 224   | Macro 62 E |
| 020   | Macro 1.18  | 072   | Macro 22 B   | 123   | Macro 38 B   | 174   | Macro 55 B   | 225   | Macro 62 F |
| 021   | Macro 2.1   | 073   | Macro 22 C   | 124   | Macro 38 C   | 175   | Macro 55 C   | 226   | Macro 62 G |
| 022   | Macro 2.2   | 074   | Macro 23.1   | 125   | Macro 39.1   | 176   | Macro 55 D   | 227   | Macro 62 H |
| 023   | Macro 2.3   | 075   | Macro 23.2   | 126   | Macro 39.2   | 177   | Macro 56 A   | 228   | Macro 62 I |
| 024   | Macro 2.4   | 076   | Macro 23.3   | 127   | Macro 39.3   | 178   | Macro 56 B   | 229   | Macro 62 J |
| 025   | Macro 2.5   | 077   | Macro 24     | 128   | Macro 39.4   | 179   | Macro 56 C   | 230   | Macro 62 K |
| 026   | Macro 2.6   | 078   | Macro 25     | 129   | Macro 39.5   | 180   | Macro 56 D   | 231   | Macro 62 L |
| 027   | Macro 2.7   | 079   | Macro 26 A   | 130   | Macro 40.1   | 181   | Macro 56 E   | 232   | Macro 62 M |
| 028   | Macro 2.8   | 080   | Macro 26 B   | 131   | Macro 40.2   | 182   | Macro 56 F   | 233   | Macro 62 N |
| 029   | Macro 2.9   | 081   | Macro 26 C   | 132   | Macro 40.3   | 183   | Macro 57.1   | 234   | Macro 62 O |
| 030   | Macro 3.1   | 082   | Macro 26 D   | 133   | Macro 40.4   | 184   | Macro 57.2   | 235   | Macro 62 P |
| 031   | Macro 3.2   | 083   | Macro 27.1   | 134   | Macro 41.1   | 185   | Macro 58 A   | 236   | Macro 62 Q |
| 032   | Macro 3.3   | 084   | Macro 27.2 A | 135   | Macro 41.2   | 186   | Macro 58 B   | 237   | Macro 62 R |
| 033   | Macro 3.4   | 085   | Macro 27.2 B | 136   | Macro 41.3   | 187   | Macro 58 C   | 238   | Macro 63 A |
| 034   | Macro 3.5   | 086   | Macro 28 A   | 137   | Macro 42.1   | 188   | Macro 58 D   | 239   | Macro 63 B |
| 035   | Macro 3.6   | 087   | Macro 28 B   | 138   | Macro 42.2   | 189   | Macro 58 E   | 240   | Macro 63 C |
| 036   | Macro 4.1   | 088   | Macro 28 C   | 139   | Macro 43     | 190   | Macro 58 F   | 241   | Macro 63 D |
| 037   | Macro 4.2   | 089   | Macro 29.1   | 140   | Macro 44 A   | 191   | Macro 58 G   | 242   | Macro 63 E |
| 038   | Macro 4.3   | 090   | Macro 29.2   | 141   | Macro 44 B   | 192   | Macro 58 H   | 243   | Macro 63 F |
| 039   | Macro 4.4   | 091   | Macro 29.3   | 142   | Macro 45 A   | 193   | Macro 58 I   | 244   | Macro 63 G |
| 040   | Macro 5.1   | 092   | Macro 29.4   | 143   | Macro 45 B   | 194   | Macro 59.1   | 245   | Macro 63 H |
| 041   | Macro 5.2   | 093   | Macro 29.5   | 144   | Macro 46     | 195   | Macro 59.2   | 246   | Macro 63 I |
| 042   | Macro 5.3   | 094   | Macro 29.6   | 145   | Macro 47 A   | 196   | Macro 59.3   | 247   | Macro 64 A |
| 043   | Macro 6.1   | 095   | Macro 30.1   | 146   | Macro 47 B   | 197   | Macro 60 A   | 248   | Macro 64 B |
| 044   | Macro 6.2   | 096   | Macro 30.2   | 147   | Macro 47 C   | 198   | Macro 60 B   | 249   | Macro 64 C |
| 045   | Macro 7.1   | 097   | Macro 30.3   | 148   | Macro 48.1   | 199   | Macro 60 C   | 250   | Macro 64 D |
| 046   | Macro 7.2   | 098   | Macro 30.4   | 149   | Macro 48.2   | 200   | Macro 60 D   | 251   | Macro 64 D |
| 047   | Macro 8     | 099   | Macro 30.5 A | 150   | Macro 49 A   | 201   | Macro 60 E   | 252   | Macro 64 E |
| 048   | Macro 9     | 100   | Macro 30.5 B | 151   | Macro 49 B   | 202   | Macro 61 A   | 253   | Macro 64 F |
| 049   | Macro 10.1  | 101   | Macro 30.5 C | 152   | Macro 49 C   | 203   | Macro 61 B   | 254   | Macro 64 G |
| 050   | Macro 10.2  | 102   | Macro 31     | 153   | Macro 49 D   | 204   | Macro 61 C   | 255   | Macro 64 H |
| 051   | Macro 11    |       | '            |       | '            |       | '            |       |            |

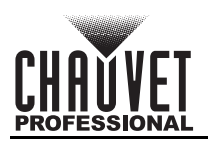

### **Dot and Cell Diagram**

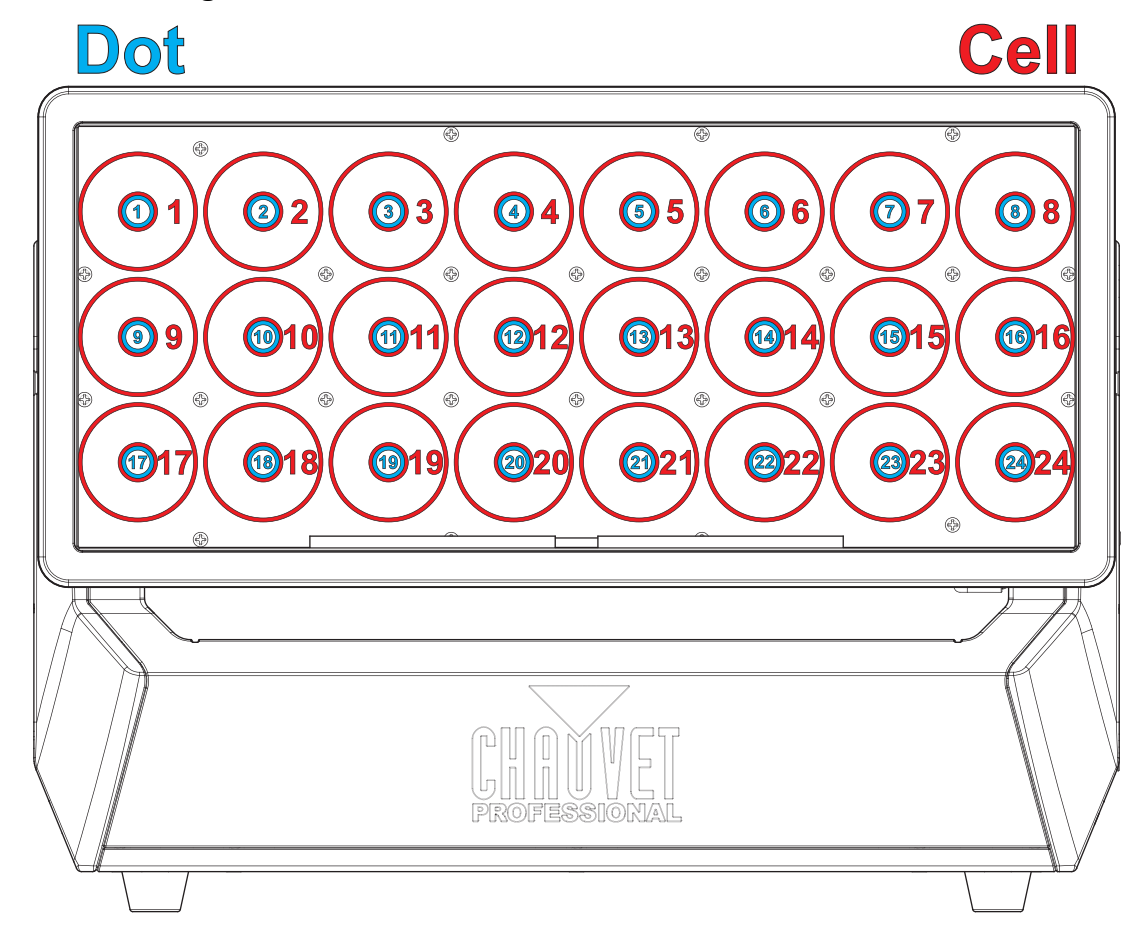

### Single Control Modes

| 29 | 222 | 314 | Function             | Value     | Percent/Setting                                |
|----|-----|-----|----------------------|-----------|------------------------------------------------|
| 1  | 1   | 1   | Tilt                 | 000 ⇔ 255 | 0–100%                                         |
| 2  | 2   | 2   | Fine tilt            | 000 ⇔ 255 | 0–100%                                         |
| -  | 3   | 3   | Tilt speed           | 000 ⇔ 255 | Fast to slow                                   |
| 3  | 4   | 4   | E-frost              | 000 ⇔ 255 | 0–100%                                         |
| 4  | 5   | -   | Dot dimmer           | 000 ⇔ 255 | 0–100%                                         |
| 5  | 6   | -   | Dot fine dimmer      | 000 ⇔ 255 | 0–100%                                         |
| 6  | 7   | -   | Cell dimmer          | 000 ⇔ 255 | 0–100%                                         |
| 7  | 8   | -   | Cell fine dimmer     | 000 ⇔ 255 | 0–100%                                         |
|    |     |     |                      | 000 ⇔ 009 | Classic strobe mode: disables duration control |
| 8  | 9   | 5   | Dot strobe duration  | 010 ⇔ 250 | Short to long (7–650 ms)                       |
|    |     |     |                      | 251 ⇔ 255 | 100% on                                        |
|    |     |     |                      | 000 ⇔ 009 | 100% on                                        |
| 9  | 10  | 6   | Dot strobe rate      | 010 ⇔ 250 | Slow to fast (0.289–16.67 Hz)                  |
|    |     |     |                      | 251 ⇔ 255 | 100% on                                        |
|    |     |     |                      | 000 ⇔ 009 | Classic strobe mode: disables duration control |
| 10 | 11  | 7   | Cell strobe duration | 010 ⇔ 250 | Short to long (7–650 ms)                       |
|    |     |     |                      | 251 ⇔ 255 | 100% on                                        |

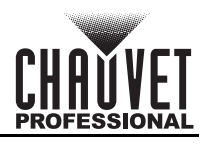

| 29 | 222 | 314 | Function                              | Value     | Percent/Setting                        |
|----|-----|-----|---------------------------------------|-----------|----------------------------------------|
|    |     |     |                                       | 000 ⇔ 009 | 100% on                                |
| 11 | 12  | 8   | Cell strobe rate                      | 010 ⇔ 250 | Slow to fast (0.289–16.67 Hz)          |
|    |     |     |                                       | 251 ⇔ 255 | 100% on                                |
|    |     |     |                                       | 000 ⇔ 005 | No function                            |
|    |     |     |                                       | 006 ⇔ 042 | Fade up, slow to fast                  |
|    |     |     |                                       | 043 ⇔ 085 | Fade down, slow to fast                |
| 12 | 13  | 9   | Dot strobe effect                     | 086 ⇔ 128 | Fade up and down, slow to fast         |
|    |     |     |                                       | 129 ⇔ 171 | Random strobe, slow to fast            |
|    |     |     |                                       | 172 ⇔ 214 | Lightning strobe, slow to fast         |
|    |     |     |                                       | 215 ⇔ 255 | Spike strobe, slow to fast             |
|    |     |     |                                       | 000 ⇔ 005 | No function                            |
|    |     |     |                                       | 006 ⇔ 042 | Fade up, slow to fast                  |
|    |     |     |                                       | 043 ⇔ 085 | Fade down, slow to fast                |
| 13 | 14  | 10  | Cell strobe effect                    | 086 ⇔ 128 | Fade up and down, slow to fast         |
|    |     |     |                                       | 129 ⇔ 171 | Random strobe, slow to fast            |
|    |     |     |                                       | 172 ⇔ 214 | Lightning strobe, slow to fast         |
|    |     |     |                                       | 215 ⇔ 255 | Spike strobe, slow to fast             |
| 14 | 15  | 11  | Color temperature                     | 000 ⇔ 255 | See the <u>Color Temperature Chart</u> |
| -  | 16  | 12  | Dot foreground dimmer                 | 000 ⇔ 255 | 0–100%                                 |
| -  | 17  | 13  | Dot foreground color                  | 000 ⇔ 255 | See the <u>Color Macro Chart</u>       |
| -  | 18  | 14  | Dot background dimmer                 | 000 ⇔ 255 | 0–100%                                 |
| -  | 19  | 15  | Dot background color                  | 000 ⇔ 255 | See the <u>Color Macro Chart</u>       |
| 15 | 20  | 16  | Dot FX macro                          | 000 ⇔ 255 | See the <u>FX Macro Chart</u>          |
|    |     |     |                                       | 000 ⇔ 005 | No function                            |
|    |     |     | Dot EX macro direction                | 006 ⇔ 124 | Left to right, fast to slow            |
| 16 | 21  | 17  | and speed                             | 125 ⇔ 130 | No function                            |
|    |     |     | •                                     | 131 ⇔ 249 | Right to left, slow to fast            |
|    |     |     |                                       | 250 ⇔ 255 | No function                            |
| 17 | 22  | 18  | Dot FX macro delav                    | 000 ⇔ 002 | Snap                                   |
|    |     |     |                                       | 003 ⇔ 255 | Fade, short to long                    |
| _  | 23  | 19  | Cell foreground dimmer                | 000 ⇔ 255 | 0–100%                                 |
| _  | 24  | 20  | Cell foreground color                 | 000 ⇔ 255 | See the <u>Color Macro Chart</u>       |
| -  | 25  | 21  | Cell background dimmer                | 000 ⇔ 255 | 0–100%                                 |
| -  | 26  | 22  | Cell background color                 | 000 ⇔ 255 | See the <u>Color Macro Chart</u>       |
| 18 | 27  | 23  | Cell FX macro                         | 000 ⇔ 255 | See the <u>FX Macro Chart</u>          |
|    |     |     |                                       | 000 ⇔ 005 | No function                            |
|    |     |     | Cell FX macro direction               | 006 ⇔ 124 | Left to right, fast to slow            |
| 19 | 28  | 24  | and speed                             | 125 ⇔ 130 | No function                            |
|    |     |     |                                       | 131 ⇔ 249 | Right to left, slow to fast            |
|    |     |     |                                       | 250 ⇔ 255 |                                        |
| 20 | 29  | 25  | Cell FX macro delay                   | 000 ⇔ 002 |                                        |
|    |     | 00  | O a métrica la diferencia di la la di |           | Fade, short to long                    |
| 21 | 30  | 26  | Control (noid for 3 seconds)          | 000 ⇔ 255 | See the <u>Control Chart</u>           |
| 22 | -   | -   | Dot red                               | 000 ⇔ 255 | 0-100%                                 |
| 23 | -   | -   | Dot green                             | 000 ⇔ 255 | 0_100%                                 |
| 24 | -   | -   |                                       |           |                                        |
| 25 | -   | -   | Dot white                             | 000 ⇔ 255 | 0-100%                                 |

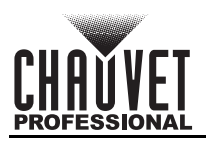

| 29 | 222 | 314 | Function          | Value     | Percent/Setting |
|----|-----|-----|-------------------|-----------|-----------------|
| 26 | -   | _   | Cell red          | 000 ⇔ 255 | 0–100%          |
| 27 | -   | _   | Cell green        | 000 ⇔ 255 | 0–100%          |
| 28 | -   | _   | Cell blue         | 000 ⇔ 255 | 0–100%          |
| 29 | -   | -   | Cell white        | 000 ⇔ 255 | 0–100%          |
| -  | -   | 27  | Dot 1 dimmer      | 000 ⇔ 255 | 0–100%          |
| -  | -   | 28  | Dot 1 fine dimmer | 000 ⇔ 255 | 0–100%          |
| -  | 31  | 29  | Dot 1 red         | 000 ⇔ 255 | 0–100%          |
| -  | 32  | 30  | Dot 1 green       | 000 ⇔ 255 | 0–100%          |
| -  | 33  | 31  | Dot 1 blue        | 000 ⇔ 255 | 0–100%          |
| _  | 34  | 32  | Dot 1 white       | 000 ⇔ 255 | 0–100%          |
| -  | _   | 33  | Dot 2 dimmer      | 000 ⇔ 255 | 0–100%          |
| _  | _   | 34  | Dot 2 fine dimmer | 000 ⇔ 255 | 0–100%          |
| _  | 35  | 35  | Dot 2 red         | 000 ⇔ 255 | 0–100%          |
| -  | 36  | 36  | Dot 2 green       | 000 ⇔ 255 | 0–100%          |
| -  | 37  | 37  | Dot 2 blue        | 000 ⇔ 255 | 0–100%          |
| -  | 38  | 38  | Dot 2 white       | 000 ⇔ 255 | 0–100%          |
| -  | _   | 39  | Dot 3 dimmer      | 000 ⇔ 255 | 0–100%          |
| -  | _   | 40  | Dot 3 fine dimmer | 000 ⇔ 255 | 0–100%          |
| -  | 39  | 41  | Dot 3 red         | 000 ⇔ 255 | 0–100%          |
| -  | 40  | 42  | Dot 3 green       | 000 ⇔ 255 | 0–100%          |
| -  | 41  | 43  | Dot 3 blue        | 000 ⇔ 255 | 0–100%          |
| -  | 42  | 44  | Dot 3 white       | 000 ⇔ 255 | 0–100%          |
| -  | _   | 45  | Dot 4 dimmer      | 000 ⇔ 255 | 0–100%          |
| -  | -   | 46  | Dot 4 fine dimmer | 000 ⇔ 255 | 0–100%          |
| -  | 43  | 47  | Dot 4 red         | 000 ⇔ 255 | 0–100%          |
| -  | 44  | 48  | Dot 4 green       | 000 ⇔ 255 | 0–100%          |
| -  | 45  | 49  | Dot 4 blue        | 000 ⇔ 255 | 0–100%          |
| -  | 46  | 50  | Dot 4 white       | 000 ⇔ 255 | 0–100%          |
| -  | -   | 51  | Dot 5 dimmer      | 000 ⇔ 255 | 0–100%          |
| -  | -   | 52  | Dot 5 fine dimmer | 000 ⇔ 255 | 0–100%          |
| -  | 47  | 53  | Dot 5 red         | 000 ⇔ 255 | 0–100%          |
| -  | 48  | 54  | Dot 5 green       | 000 ⇔ 255 | 0–100%          |
| -  | 49  | 55  | Dot 5 blue        | 000 ⇔ 255 | 0–100%          |
| -  | 50  | 56  | Dot 5 white       | 000 ⇔ 255 | 0–100%          |
| -  | -   | 57  | Dot 6 dimmer      | 000 ⇔ 255 | 0–100%          |
| -  | -   | 58  | Dot 6 fine dimmer | 000 ⇔ 255 | 0–100%          |
| -  | 51  | 59  | Dot 6 red         | 000 ⇔ 255 | 0–100%          |
| -  | 52  | 60  | Dot 6 green       | 000 ⇔ 255 | 0–100%          |
| -  | 53  | 61  | Dot 6 blue        | 000 ⇔ 255 | 0–100%          |
| -  | 54  | 62  | Dot 6 white       | 000 ⇔ 255 | 0–100%          |
| -  | -   | 63  | Dot 7 dimmer      | 000 ⇔ 255 | 0–100%          |
| -  | -   | 64  | Dot 7 fine dimmer | 000 ⇔ 255 | 0–100%          |
| _  | 55  | 65  | Dot 7 red         | 000 ⇔ 255 | 0–100%          |
| -  | 56  | 66  | Dot 7 green       | 000 ⇔ 255 | 0–100%          |
| -  | 57  | 67  | Dot 7 blue        | 000 ⇔ 255 | 0–100%          |
| -  | 58  | 68  | Dot 7 white       | 000 ⇔ 255 | 0–100%          |
| -  | -   | 69  | Dot 8 dimmer      | 000 ⇔ 255 | 0–100%          |
|    | 1   | 1   | 1                 | 1         |                 |

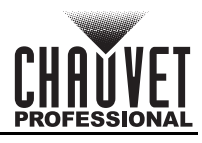

| 29 | 222      | 314 | Function                      | Value     | Percent/Setting |
|----|----------|-----|-------------------------------|-----------|-----------------|
| -  | -        | 70  | Dot 8 fine dimmer             | 000 ⇔ 255 | 0–100%          |
| -  | 59       | 71  | Dot 8 red                     | 000 ⇔ 255 | 0–100%          |
| -  | 60       | 72  | Dot 8 green                   | 000 ⇔ 255 | 0–100%          |
| -  | 61       | 73  | Dot 8 blue                    | 000 ⇔ 255 | 0–100%          |
| -  | 62       | 74  | Dot 8 white                   | 000 ⇔ 255 | 0–100%          |
| -  | -        | 75  | Dot 9 dimmer                  | 000 ⇔ 255 | 0–100%          |
| -  | -        | 76  | Dot 9 fine dimmer             | 000 ⇔ 255 | 0–100%          |
| -  | 63       | 77  | Dot 9 red                     | 000 ⇔ 255 | 0–100%          |
| -  | 64       | 78  | Dot 9 green                   | 000 ⇔ 255 | 0–100%          |
| _  | 65       | 79  | Dot 9 blue                    | 000 ⇔ 255 | 0–100%          |
| -  | 66       | 80  | Dot 9 white                   | 000 ⇔ 255 | 0–100%          |
| _  | -        | 81  | Dot 10 dimmer                 | 000 ⇔ 255 | 0–100%          |
| _  | -        | 82  | Dot 10 fine dimmer            | 000 ⇔ 255 | 0–100%          |
| _  | 67       | 83  | Dot 10 red                    | 000 ⇔ 255 | 0–100%          |
| _  | 68       | 84  | Dot 10 green                  | 000 ⇔ 255 | 0–100%          |
| -  | 69       | 85  | Dot 10 blue                   | 000 ⇔ 255 | 0–100%          |
| -  | 70       | 86  | Dot 10 white                  | 000 ⇔ 255 | 0–100%          |
| -  | -        | 87  | Dot 11 dimmer                 | 000 ⇔ 255 | 0–100%          |
| -  | -        | 88  | Dot 11 fine dimmer            | 000 ⇔ 255 | 0–100%          |
|    | 71       | 89  | Dot 11 red                    | 000 ⇔ 255 | 0–100%          |
| -  | 72       | 90  | Dot 11 green                  | 000 ⇔ 255 | 0–100%          |
| _  | 73       | 91  | Dot 11 blue                   | 000 ⇔ 255 | 0–100%          |
| -  | 74       | 92  | Dot 11 white                  | 000 ⇔ 255 | 0–100%          |
|    | -        | 93  | Dot 12 dimmer                 | 000 ⇔ 255 | 0–100%          |
| -  | -        | 94  | Dot 12 fine dimmer            | 000 ⇔ 255 | 0–100%          |
| -  | 75       | 95  | Dot 12 red                    | 000 ⇔ 255 | 0–100%          |
| -  | 76       | 96  | Dot 12 green                  | 000 ⇔ 255 | 0–100%          |
| -  | 77       | 97  | Dot 12 blue                   | 000 ⇔ 255 | 0–100%          |
|    | 78       | 98  | Dot 12 white                  | 000 ⇔ 255 | 0-100%          |
|    | -        | 99  | Dot 13 dimmer                 | 000 ⇔ 255 | 0-100%          |
| -  | -        | 100 | Dot 13 fine dimmer            | 000 ⇔ 255 | 0-100%          |
|    | 79       | 101 | Dot 13 red                    | 000 ⇔ 255 | 0-100%          |
| _  | 80       | 102 | Dot 13 green                  | 000 ⇔ 255 | 0-100%          |
| _  | 81       | 103 | Dot 13 blue                   | 000 ⇔ 255 | 0-100%          |
| -  | 82       | 104 | Dot 13 white                  |           | 0-100%          |
|    | -        | 105 | Dot 14 dimmer                 |           | 0-100%          |
|    | -        | 100 | Dot 14 line dimmer            |           | 0-100%          |
|    | 00       | 107 | Dot 14 red                    |           | 0_100%          |
| -  | 04<br>95 | 100 | Dot 14 green                  |           | 0 100%          |
|    | 00       | 109 | Dot 14 blue                   |           | 0 100%          |
|    | 00       | 110 | Dot 15 wille<br>Dot 15 dimmor | 000 ~ 200 | 0 100%          |
| -  | -        | 111 | Dot 15 time dimmor            |           | 0 100%          |
|    | -<br>87  | 112 | Dot 15 mile unimer            |           | 0_100%          |
|    | 82       | 113 | Dot 15 red                    |           | 0_100%          |
|    | 80       | 114 | Dot 15 green                  |           | 0-100%          |
|    | 09       | 110 | Dot 15 white                  |           | 0 100%          |
| _  | 30       | 110 |                               | 000 - 200 |                 |

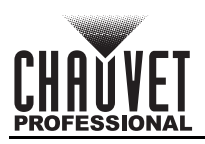

| 29 | 222 | 314 | Function           | Value     | Percent/Setting |
|----|-----|-----|--------------------|-----------|-----------------|
| _  | -   | 117 | Dot 16 dimmer      | 000 ⇔ 255 | 0–100%          |
| -  | -   | 118 | Dot 16 fine dimmer | 000 ⇔ 255 | 0–100%          |
| -  | 91  | 119 | Dot 16 red         | 000 ⇔ 255 | 0–100%          |
| -  | 92  | 120 | Dot 16 green       | 000 ⇔ 255 | 0–100%          |
| -  | 93  | 121 | Dot 16 blue        | 000 ⇔ 255 | 0–100%          |
| -  | 94  | 122 | Dot 16 white       | 000 ⇔ 255 | 0–100%          |
| -  | _   | 123 | Dot 17 dimmer      | 000 ⇔ 255 | 0–100%          |
| _  | _   | 124 | Dot 17 fine dimmer | 000 ⇔ 255 | 0–100%          |
| _  | 95  | 125 | Dot 17 red         | 000 ⇔ 255 | 0–100%          |
| _  | 96  | 126 | Dot 17 green       | 000 ⇔ 255 | 0–100%          |
| _  | 97  | 127 | Dot 17 blue        | 000 ⇔ 255 | 0–100%          |
| _  | 98  | 128 | Dot 17 white       | 000 ⇔ 255 | 0–100%          |
| _  | _   | 129 | Dot 18 dimmer      | 000 ⇔ 255 | 0–100%          |
| _  | _   | 130 | Dot 18 fine dimmer | 000 ⇔ 255 | 0–100%          |
| _  | 99  | 131 | Dot 18 red         | 000 ⇔ 255 | 0–100%          |
| _  | 100 | 132 | Dot 18 green       | 000 ⇔ 255 | 0–100%          |
| _  | 101 | 133 | Dot 18 blue        | 000 ⇔ 255 | 0–100%          |
| _  | 102 | 134 | Dot 18 white       | 000 ⇔ 255 | 0–100%          |
| -  | _   | 135 | Dot 19 dimmer      | 000 ⇔ 255 | 0–100%          |
| -  | -   | 136 | Dot 19 fine dimmer | 000 ⇔ 255 | 0–100%          |
| -  | 103 | 137 | Dot 19 red         | 000 ⇔ 255 | 0–100%          |
| -  | 104 | 138 | Dot 19 green       | 000 ⇔ 255 | 0–100%          |
| -  | 105 | 139 | Dot 19 blue        | 000 ⇔ 255 | 0–100%          |
| -  | 106 | 140 | Dot 19 white       | 000 ⇔ 255 | 0–100%          |
| _  | -   | 141 | Dot 20 dimmer      | 000 ⇔ 255 | 0–100%          |
| -  | -   | 142 | Dot 20 fine dimmer | 000 ⇔ 255 | 0–100%          |
| _  | 107 | 143 | Dot 20 red         | 000 ⇔ 255 | 0–100%          |
| -  | 108 | 144 | Dot 20 green       | 000 ⇔ 255 | 0–100%          |
| -  | 109 | 145 | Dot 20 blue        | 000 ⇔ 255 | 0–100%          |
| -  | 110 | 146 | Dot 20 white       | 000 ⇔ 255 | 0–100%          |
| -  | -   | 147 | Dot 21 dimmer      | 000 ⇔ 255 | 0–100%          |
| -  | Ι   | 148 | Dot 21 fine dimmer | 000 ⇔ 255 | 0–100%          |
| -  | 111 | 149 | Dot 21 red         | 000 ⇔ 255 | 0–100%          |
| -  | 112 | 150 | Dot 21 green       | 000 ⇔ 255 | 0–100%          |
| -  | 113 | 151 | Dot 21 blue        | 000 ⇔ 255 | 0–100%          |
| _  | 114 | 152 | Dot 21 white       | 000 ⇔ 255 | 0–100%          |
| _  | -   | 153 | Dot 22 dimmer      | 000 ⇔ 255 | 0–100%          |
| -  | -   | 154 | Dot 22 fine dimmer | 000 ⇔ 255 | 0–100%          |
| -  | 115 | 155 | Dot 22 red         | 000 ⇔ 255 | 0–100%          |
| _  | 116 | 156 | Dot 22 green       | 000 ⇔ 255 | 0–100%          |
| -  | 117 | 157 | Dot 22 blue        | 000 ⇔ 255 | 0–100%          |
| _  | 118 | 158 | Dot 22 white       | 000 ⇔ 255 | 0–100%          |
| _  | -   | 159 | Dot 23 dimmer      | 000 ⇔ 255 | 0–100%          |
| _  | -   | 160 | Dot 23 fine dimmer | 000 ⇔ 255 | 0–100%          |
| _  | 119 | 161 | Dot 23 red         | 000 ⇔ 255 | 0–100%          |
| -  | 120 | 162 | Dot 23 green       | 000 ⇔ 255 | 0–100%          |
| -  | 121 | 163 | Dot 23 blue        | 000 ⇔ 255 | 0–100%          |

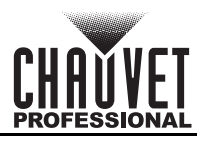

| 29 | 222 | 314 | Function           | Value     | Percent/Setting |
|----|-----|-----|--------------------|-----------|-----------------|
| -  | 122 | 164 | Dot 23 white       | 000 ⇔ 255 | 0–100%          |
| -  | -   | 165 | Dot 24 dimmer      | 000 ⇔ 255 | 0–100%          |
| -  | -   | 166 | Dot 24 fine dimmer | 000 ⇔ 255 | 0–100%          |
| -  | 123 | 167 | Dot 24 red         | 000 ⇔ 255 | 0–100%          |
| -  | 124 | 168 | Dot 24 green       | 000 ⇔ 255 | 0–100%          |
| -  | 125 | 169 | Dot 24 blue        | 000 ⇔ 255 | 0–100%          |
| -  | 126 | 170 | Dot 24 white       | 000 ⇔ 255 | 0–100%          |
| -  | -   | 171 | Cell 1 dimmer      | 000 ⇔ 255 | 0–100%          |
| -  | -   | 172 | Cell 1 fine dimmer | 000 ⇔ 255 | 0–100%          |
| -  | 127 | 173 | Cell 1 red         | 000 ⇔ 255 | 0–100%          |
| -  | 128 | 174 | Cell 1 green       | 000 ⇔ 255 | 0–100%          |
| -  | 129 | 175 | Cell 1 blue        | 000 ⇔ 255 | 0–100%          |
| -  | 130 | 176 | Cell 1 white       | 000 ⇔ 255 | 0–100%          |
| -  | -   | 177 | Cell 2 dimmer      | 000 ⇔ 255 | 0–100%          |
| -  | Ι   | 178 | Cell 2 fine dimmer | 000 ⇔ 255 | 0–100%          |
| -  | 131 | 179 | Cell 2 red         | 000 ⇔ 255 | 0–100%          |
| -  | 132 | 180 | Cell 2 green       | 000 ⇔ 255 | 0–100%          |
| -  | 133 | 181 | Cell 2 blue        | 000 ⇔ 255 | 0–100%          |
| -  | 134 | 182 | Cell 2 white       | 000 ⇔ 255 | 0–100%          |
| -  | -   | 183 | Cell 3 dimmer      | 000 ⇔ 255 | 0–100%          |
| -  | -   | 184 | Cell 3 fine dimmer | 000 ⇔ 255 | 0–100%          |
| -  | 135 | 185 | Cell 3 red         | 000 ⇔ 255 | 0–100%          |
| -  | 136 | 186 | Cell 3 green       | 000 ⇔ 255 | 0–100%          |
| -  | 137 | 187 | Cell 3 blue        | 000 ⇔ 255 | 0–100%          |
| -  | 138 | 188 | Cell 3 white       | 000 ⇔ 255 | 0–100%          |
| -  | -   | 189 | Cell 4 dimmer      | 000 ⇔ 255 | 0–100%          |
| -  | -   | 190 | Cell 4 fine dimmer | 000 ⇔ 255 | 0–100%          |
| -  | 139 | 191 | Cell 4 red         | 000 ⇔ 255 | 0–100%          |
| -  | 140 | 192 | Cell 4 green       | 000 ⇔ 255 | 0–100%          |
| -  | 141 | 193 | Cell 4 blue        | 000 ⇔ 255 | 0–100%          |
| -  | 142 | 194 | Cell 4 white       | 000 ⇔ 255 | 0–100%          |
| -  | -   | 195 | Cell 5 dimmer      | 000 ⇔ 255 | 0–100%          |
| _  | -   | 196 | Cell 5 fine dimmer | 000 ⇔ 255 | 0–100%          |
| _  | 143 | 197 | Cell 5 red         | 000 ⇔ 255 | 0–100%          |
| -  | 144 | 198 | Cell 5 green       | 000 ⇔ 255 | 0–100%          |
| _  | 145 | 199 | Cell 5 blue        | 000 ⇔ 255 | 0–100%          |
| _  | 146 | 200 | Cell 5 white       | 000 ⇔ 255 | 0–100%          |
| _  | -   | 201 | Cell 6 dimmer      | 000 ⇔ 255 | 0–100%          |
| _  | -   | 202 | Cell 6 fine dimmer | 000 ⇔ 255 | 0–100%          |
| _  | 147 | 203 | Cell 6 red         | 000 ⇔ 255 | 0–100%          |
| _  | 148 | 204 | Cell 6 green       | 000 ⇔ 255 | 0–100%          |
| -  | 149 | 205 | Cell 6 blue        | 000 ⇔ 255 | 0–100%          |
| -  | 150 | 206 | Cell 6 white       | 000 ⇔ 255 | 0–100%          |
| -  | -   | 207 | Cell 7 dimmer      | 000 ⇔ 255 | 0–100%          |
| _  | -   | 208 | Cell 7 fine dimmer | 000 ⇔ 255 | 0–100%          |
| -  | 151 | 209 | Cell 7 red         | 000 ⇔ 255 | 0–100%          |
| -  | 152 | 210 | Cell 7 green       | 000 ⇔ 255 | 0–100%          |

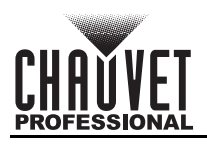

| 29 | 222 | 314 | Function            | Value     | Percent/Setting |
|----|-----|-----|---------------------|-----------|-----------------|
| _  | 153 | 211 | Cell 7 blue         | 000 ⇔ 255 | 0–100%          |
| -  | 154 | 212 | Cell 7 white        | 000 ⇔ 255 | 0–100%          |
| -  | -   | 213 | Cell 8 dimmer       | 000 ⇔ 255 | 0–100%          |
| -  | -   | 214 | Cell 8 fine dimmer  | 000 ⇔ 255 | 0–100%          |
| _  | 155 | 215 | Cell 8 red          | 000 ⇔ 255 | 0–100%          |
| _  | 156 | 216 | Cell 8 green        | 000 ⇔ 255 | 0–100%          |
| -  | 157 | 217 | Cell 8 blue         | 000 ⇔ 255 | 0–100%          |
| -  | 158 | 218 | Cell 8 white        | 000 ⇔ 255 | 0–100%          |
| -  | -   | 219 | Cell 9 dimmer       | 000 ⇔ 255 | 0–100%          |
| -  | -   | 220 | Cell 9 fine dimmer  | 000 ⇔ 255 | 0–100%          |
| -  | 159 | 221 | Cell 9 red          | 000 ⇔ 255 | 0–100%          |
| _  | 160 | 222 | Cell 9 green        | 000 ⇔ 255 | 0–100%          |
| _  | 161 | 223 | Cell 9 blue         | 000 ⇔ 255 | 0–100%          |
| _  | 162 | 224 | Cell 9 white        | 000 ⇔ 255 | 0–100%          |
| _  | _   | 225 | Cell 10 dimmer      | 000 ⇔ 255 | 0–100%          |
| _  | _   | 226 | Cell 10 fine dimmer | 000 ⇔ 255 | 0–100%          |
| _  | 163 | 227 | Cell 10 red         | 000 ⇔ 255 | 0–100%          |
| _  | 164 | 228 | Cell 10 green       | 000 ⇔ 255 | 0–100%          |
| _  | 165 | 229 | Cell 10 blue        | 000 ⇔ 255 | 0–100%          |
| _  | 166 | 230 | Cell 10 white       | 000 ⇔ 255 | 0–100%          |
| _  | _   | 231 | Cell 11 dimmer      | 000 ⇔ 255 | 0–100%          |
| _  | _   | 232 | Cell 11 fine dimmer | 000 ⇔ 255 | 0-100%          |
| _  | 167 | 233 | Cell 11 red         | 000 ⇔ 255 | 0–100%          |
| _  | 168 | 234 | Cell 11 green       | 000 ⇔ 255 | 0–100%          |
| _  | 169 | 235 | Cell 11 blue        | 000 ⇔ 255 | 0–100%          |
| -  | 170 | 236 | Cell 11 white       | 000 ⇔ 255 | 0–100%          |
| -  | _   | 237 | Cell 12 dimmer      | 000 ⇔ 255 | 0–100%          |
| _  | -   | 238 | Cell 12 fine dimmer | 000 ⇔ 255 | 0–100%          |
| -  | 171 | 239 | Cell 12 red         | 000 ⇔ 255 | 0–100%          |
| _  | 172 | 240 | Cell 12 green       | 000 ⇔ 255 | 0–100%          |
| _  | 173 | 241 | Cell 12 blue        | 000 ⇔ 255 | 0–100%          |
| -  | 174 | 242 | Cell 12 white       | 000 ⇔ 255 | 0–100%          |
| _  | _   | 243 | Cell 13 dimmer      | 000 ⇔ 255 | 0–100%          |
| -  | _   | 244 | Cell 13 fine dimmer | 000 ⇔ 255 | 0–100%          |
| _  | 175 | 245 | Cell 13 red         | 000 ⇔ 255 | 0–100%          |
| -  | 176 | 246 | Cell 13 green       | 000 ⇔ 255 | 0–100%          |
| _  | 177 | 247 | Cell 13 blue        | 000 ⇔ 255 | 0–100%          |
| -  | 178 | 248 | Cell 13 white       | 000 ⇔ 255 | 0–100%          |
| _  | -   | 249 | Cell 14 dimmer      | 000 ⇔ 255 | 0–100%          |
| _  | _   | 250 | Cell 14 fine dimmer | 000 ⇔ 255 | 0–100%          |
| _  | 179 | 251 | Cell 14 red         | 000 ⇔ 255 | 0–100%          |
| _  | 180 | 252 | Cell 14 green       | 000 ⇔ 255 | 0–100%          |
| -  | 181 | 253 | Cell 14 blue        | 000 ⇔ 255 | 0–100%          |
| _  | 182 | 254 | Cell 14 white       | 000 ⇔ 255 | 0–100%          |
| _  | _   | 255 | Cell 15 dimmer      | 000 ⇔ 255 | 0–100%          |
| _  | _   | 256 | Cell 15 fine dimmer | 000 ⇔ 255 | 0–100%          |
| -  | 183 | 257 | Cell 15 red         | 000 ⇔ 255 | 0–100%          |
|    | -   |     | I                   |           |                 |

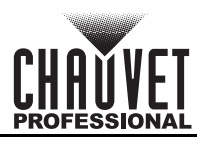

| 29 | 222   | 314 | Function            | Value      | Percent/Setting |
|----|-------|-----|---------------------|------------|-----------------|
| -  | 184   | 258 | Cell 15 green       | 000 ⇔ 255  | 0–100%          |
| -  | 185   | 259 | Cell 15 blue        | 000 ⇔ 255  | 0–100%          |
| -  | 186   | 260 | Cell 15 white       | 000 ⇔ 255  | 0–100%          |
| -  | -     | 261 | Cell 16 dimmer      | 000 ⇔ 255  | 0–100%          |
| -  | -     | 262 | Cell 16 fine dimmer | 000 ⇔ 255  | 0–100%          |
| -  | 187   | 263 | Cell 16 red         | 000 ⇔ 255  | 0–100%          |
| -  | 188   | 264 | Cell 16 green       | 000 ⇔ 255  | 0–100%          |
| -  | 189   | 265 | Cell 16 blue        | 000 ⇔ 255  | 0–100%          |
| -  | 190   | 266 | Cell 16 white       | 000 ⇔ 255  | 0–100%          |
| -  | Ι     | 267 | Cell 17 dimmer      | 000 ⇔ 255  | 0–100%          |
| -  | -     | 268 | Cell 17 fine dimmer | 000 ⇔ 255  | 0–100%          |
| _  | 191   | 269 | Cell 17 red         | 000 ⇔ 255  | 0–100%          |
| -  | 192   | 270 | Cell 17 green       | 000 ⇔ 255  | 0–100%          |
| -  | 193   | 271 | Cell 17 blue        | 000 ⇔ 255  | 0–100%          |
| _  | 194   | 272 | Cell 17 white       | 000 ⇔ 255  | 0–100%          |
| _  | -     | 273 | Cell 18 dimmer      | 000 ⇔ 255  | 0–100%          |
| _  | -     | 274 | Cell 18 fine dimmer | 000 ⇔ 255  | 0–100%          |
| -  | 195   | 275 | Cell 18 red         | 000 ⇔ 255  | 0–100%          |
| -  | 196   | 276 | Cell 18 green       | 000 ⇔ 255  | 0–100%          |
| -  | 197   | 277 | Cell 18 blue        | 000 ⇔ 255  | 0–100%          |
| -  | 198   | 278 | Cell 18 white       | 000 ⇔ 255  | 0–100%          |
| -  | -     | 279 | Cell 19 dimmer      | 000 ⇔ 255  | 0–100%          |
|    | -     | 280 | Cell 19 fine dimmer | 000 ⇔ 255  | 0–100%          |
|    | 199   | 281 | Cell 19 red         | 000 ⇔ 255  | 0–100%          |
| -  | 200   | 282 | Cell 19 green       | 000 ⇔ 255  | 0–100%          |
| -  | 201   | 283 | Cell 19 blue        | 000 ⇔ 255  | 0–100%          |
| -  | 202   | 284 | Cell 19 white       | 000 ⇔ 255  | 0–100%          |
| _  | -     | 285 | Cell 20 dimmer      | 000 ⇔ 255  | 0-100%          |
|    | -     | 286 | Cell 20 fine dimmer | 000 ⇔ 255  | 0-100%          |
| _  | 203   | 287 | Cell 20 red         | 000 ⇔ 255  | 0-100%          |
| _  | 204   | 288 | Cell 20 green       | 000 ⇔ 255  | 0-100%          |
| _  | 205   | 289 | Cell 20 blue        | 000 ⇔ 255  | 0-100%          |
|    | 206   | 290 | Cell 20 white       |            | 0-100%          |
| -  | -     | 291 | Cell 21 dimmer      |            |                 |
|    | -     | 292 | Cell 21 fine dimmer |            | 0-100%          |
|    | 207   | 293 |                     |            | 0_100%          |
|    | 200   | 294 |                     |            | 0 100%          |
|    | 209   | 295 | Cell 21 blue        |            | 0 100%          |
|    | 210   | 200 | Coll 22 dimmor      |            | 0_100%          |
|    | -     | 200 | Call 22 fine dimmor | 000 ~ 200  | 0_100%          |
|    | - 211 | 200 | Coll 22 rad         |            | 0_100%          |
|    | 212   | 200 |                     |            | 0_100%          |
|    | 212   | 301 |                     | 000 🗇 255  | 0–100%          |
|    | 214   | 302 | Cell 22 white       | 000 🕁 255  | 0–100%          |
|    |       | 303 | Cell 23 dimmer      | 000 ⇔ 255  | 0-100%          |
|    | _     | 304 | Cell 23 fine dimmer | 000 ⇔ 255  | 0-100%          |
| -  | 1     | ~~~ |                     | 200 17 200 | 0 10070         |

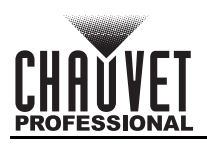

| 29 | 222 | 314 | Function            | Value     | Percent/Setting |
|----|-----|-----|---------------------|-----------|-----------------|
| -  | 215 | 305 | Cell 23 red         | 000 ⇔ 255 | 0–100%          |
| -  | 216 | 306 | Cell 23 green       | 000 ⇔ 255 | 0–100%          |
| _  | 217 | 307 | Cell 23 blue        | 000 ⇔ 255 | 0–100%          |
| -  | 218 | 308 | Cell 23 white       | 000 ⇔ 255 | 0–100%          |
| -  | -   | 309 | Cell 24 dimmer      | 000 ⇔ 255 | 0–100%          |
| -  | -   | 310 | Cell 24 fine dimmer | 000 ⇔ 255 | 0–100%          |
| -  | 219 | 311 | Cell 24 red         | 000 ⇔ 255 | 0–100%          |
| -  | 220 | 312 | Cell 24 green       | 000 ⇔ 255 | 0–100%          |
| -  | 221 | 313 | Cell 24 blue        | 000 ⇔ 255 | 0–100%          |
| -  | 222 | 314 | Cell 24 white       | 000 ⇔ 255 | 0–100%          |

### Movement Mode 30CH

| Channel | Function             | Value     | Percent/Setting                                |  |  |
|---------|----------------------|-----------|------------------------------------------------|--|--|
| 1       | Tilt                 | 000 ⇔ 255 | 0–100%                                         |  |  |
| 2       | Fine tilt            | 000 ⇔ 255 | 0–100%                                         |  |  |
| 3       | Tilt speed           | 000 ⇔ 255 | Fast to slow                                   |  |  |
| 4       | E-frost              | 000 ⇔ 255 | 0–100%                                         |  |  |
| 5       | Dot dimmer           | 000 ⇔ 255 | 0–100%                                         |  |  |
| 6       | Dot fine dimmer      | 000 ⇔ 255 | 0–100%                                         |  |  |
| 7       | Cell dimmer          | 000 ⇔ 255 | 0–100%                                         |  |  |
| 8       | Cell fine dimmer     | 000 ⇔ 255 | 0–100%                                         |  |  |
|         |                      | 000 ⇔ 009 | Classic strobe mode: disables duration control |  |  |
| 9       | Dot strobe duration  | 010 ⇔ 250 | Short to long (7–650 ms)                       |  |  |
|         |                      | 251 ⇔ 255 | 100% on                                        |  |  |
|         |                      | 000 ⇔ 009 | ) 100% on                                      |  |  |
| 10      | Dot strobe rate      | 010 ⇔ 250 | Slow to fast (0.289–16.67 Hz)                  |  |  |
|         |                      | 251 ⇔ 255 | 100% on                                        |  |  |
|         |                      | 000 ⇔ 009 | Classic strobe mode: disables duration control |  |  |
| 11      | Cell strobe duration | 010 ⇔ 250 | Short to long (7–650 ms)                       |  |  |
|         |                      | 251 ⇔ 255 | 100% on                                        |  |  |
|         |                      | 000 ⇔ 009 | 100% on                                        |  |  |
| 12      | Cell strobe rate     | 010 ⇔ 250 | Slow to fast (0.289–16.67 Hz)                  |  |  |
|         |                      | 251 ⇔ 255 | 100% on                                        |  |  |
|         |                      | 000 ⇔ 005 | No function                                    |  |  |
|         |                      | 006 ⇔ 042 | Fade up                                        |  |  |
|         |                      | 043 ⇔ 085 | Fade down                                      |  |  |
| 13      | Dot strobe effect    | 086 ⇔ 128 | Fade up and down                               |  |  |
|         |                      | 129 ⇔ 171 | Random strobe                                  |  |  |
|         |                      | 172 ⇔ 214 | Lightning strobe                               |  |  |
|         |                      | 215 ⇔ 255 | Spike strobe                                   |  |  |

| Channel | Function                     | Value     | Percent/Setting                  |  |  |
|---------|------------------------------|-----------|----------------------------------|--|--|
|         |                              | 000 ⇔ 005 | No function                      |  |  |
|         |                              | 006 ⇔ 042 | Fade up                          |  |  |
|         |                              | 043 ⇔ 085 | Fade down                        |  |  |
| 14      | Cell strobe effect           | 086 ⇔ 128 | Fade up and down                 |  |  |
|         |                              | 129 ⇔ 171 | Random strobe                    |  |  |
|         |                              | 172 ⇔ 214 | Lightning strobe                 |  |  |
|         |                              | 215 ⇔ 255 | Spike strobe                     |  |  |
| 15      | Color temperature            | 000 ⇔ 255 | See the Color Temperature Chart  |  |  |
| 16      | Dot foreground dimmer        | 000 ⇔ 255 | 0–100%                           |  |  |
| 17      | Dot foreground color         | 000 ⇔ 255 | See the <u>Color Macro Chart</u> |  |  |
| 18      | Dot background dimmer        | 000 ⇔ 255 | 0–100%                           |  |  |
| 19      | Dot background color         | 000 ⇔ 255 | See the <u>Color Macro Chart</u> |  |  |
| 20      | Dot FX macro                 | 000 ⇔ 255 | See the <u>FX Macro Chart</u>    |  |  |
|         |                              | 000 ⇔ 005 | No function                      |  |  |
|         | Dat EX maara direction and   | 006 ⇔ 124 | Left to right, fast to slow      |  |  |
| 21      | speed                        | 125 ⇔ 130 | No function                      |  |  |
|         |                              | 131 ⇔ 249 | Right to left, slow to fast      |  |  |
|         |                              | 250 ⇔ 255 | No function                      |  |  |
| 22      | Dot FX macro delay           | 000 ⇔ 002 | Snap                             |  |  |
|         |                              | 003 ⇔ 255 | Fade, short to long              |  |  |
| 23      | Cell foreground dimmer       | 000 ⇔ 255 | 0–100%                           |  |  |
| 24      | Cell foreground color        | 000 ⇔ 255 | See the <u>Color Macro Chart</u> |  |  |
| 25      | Cell background dimmer       | 000 ⇔ 255 | 0–100%                           |  |  |
| 26      | Cell background color        | 000 ⇔ 255 | See the <u>Color Macro Chart</u> |  |  |
| 27      | Cell FX macro                | 000 ⇔ 255 | See the <u>FX Macro Chart</u>    |  |  |
|         |                              | 000 ⇔ 005 | No function                      |  |  |
|         | Coll EX macro direction and  | 006 ⇔ 124 | Left to right, fast to slow      |  |  |
| 28      | speed                        | 125 ⇔ 130 | No function                      |  |  |
|         |                              | 131 ⇔ 249 | Right to left, slow to fast      |  |  |
|         |                              | 250 ⇔ 255 | No function                      |  |  |
| 29      | Cell FX macro delay          | 000 ⇔ 002 | Snap                             |  |  |
|         |                              | 003 ⇔ 255 | Fade, short to long              |  |  |
| 30      | Control (hold for 3 seconds) | 000 ⇔ 255 | See the <u>Control Chart</u>     |  |  |

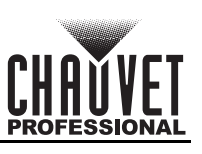

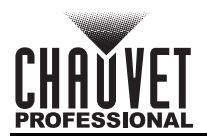

### **Dual Control Pixels Modes**

| 144 | 192 | 240 | 288 | Function          | Value     | Percent/Setting |
|-----|-----|-----|-----|-------------------|-----------|-----------------|
| -   | -   | 1   | 1   | Dot 1 dimmer      | 000 ⇔ 255 | 0–100%          |
| -   | -   | 2   | 2   | Dot 1 fine dimmer | 000 ⇔ 255 | 0–100%          |
| 1   | 1   | 3   | 3   | Dot 1 red         | 000 ⇔ 255 | 0–100%          |
| 2   | 2   | 4   | 4   | Dot 1 green       | 000 ⇔ 255 | 0–100%          |
| 3   | 3   | 5   | 5   | Dot 1 blue        | 000 ⇔ 255 | 0–100%          |
| -   | 4   | -   | 6   | Dot 1 white       | 000 ⇔ 255 | 0–100%          |
| -   | -   | 6   | 7   | Dot 2 dimmer      | 000 ⇔ 255 | 0–100%          |
| -   | -   | 7   | 8   | Dot 2 fine dimmer | 000 ⇔ 255 | 0–100%          |
| 4   | 5   | 8   | 9   | Dot 2 red         | 000 ⇔ 255 | 0–100%          |
| 5   | 6   | 9   | 10  | Dot 2 green       | 000 ⇔ 255 | 0–100%          |
| 6   | 7   | 10  | 11  | Dot 2 blue        | 000 ⇔ 255 | 0–100%          |
| -   | 8   | -   | 12  | Dot 2 white       | 000 ⇔ 255 | 0–100%          |
| -   | -   | 11  | 13  | Dot 3 dimmer      | 000 ⇔ 255 | 0–100%          |
| -   | -   | 12  | 14  | Dot 3 fine dimmer | 000 ⇔ 255 | 0–100%          |
| 7   | 9   | 13  | 15  | Dot 3 red         | 000 ⇔ 255 | 0–100%          |
| 8   | 10  | 14  | 16  | Dot 3 green       | 000 ⇔ 255 | 0–100%          |
| 9   | 11  | 15  | 17  | Dot 3 blue        | 000 ⇔ 255 | 0–100%          |
| -   | 12  | -   | 18  | Dot 3 white       | 000 ⇔ 255 | 0–100%          |
| -   | -   | 16  | 19  | Dot 4 dimmer      | 000 ⇔ 255 | 0–100%          |
| -   | -   | 17  | 20  | Dot 4 fine dimmer | 000 ⇔ 255 | 0–100%          |
| 10  | 13  | 18  | 21  | Dot 4 red         | 000 ⇔ 255 | 0–100%          |
| 11  | 14  | 19  | 22  | Dot 4 green       | 000 ⇔ 255 | 0–100%          |
| 12  | 15  | 20  | 23  | Dot 4 blue        | 000 ⇔ 255 | 0–100%          |
| -   | 16  | -   | 24  | Dot 4 white       | 000 ⇔ 255 | 0–100%          |
| -   | -   | 21  | 25  | Dot 5 dimmer      | 000 ⇔ 255 | 0–100%          |
| -   | -   | 22  | 26  | Dot 5 fine dimmer | 000 ⇔ 255 | 0–100%          |
| 13  | 17  | 23  | 27  | Dot 5 red         | 000 ⇔ 255 | 0–100%          |
| 14  | 18  | 24  | 28  | Dot 5 green       | 000 ⇔ 255 | 0–100%          |
| 15  | 19  | 25  | 29  | Dot 5 blue        | 000 ⇔ 255 | 0–100%          |
| -   | 20  | -   | 30  | Dot 5 white       | 000 ⇔ 255 | 0–100%          |
| -   | -   | 26  | 31  | Dot 6 dimmer      | 000 ⇔ 255 | 0–100%          |
| -   | -   | 27  | 32  | Dot 6 fine dimmer | 000 ⇔ 255 | 0–100%          |
| 16  | 21  | 28  | 33  | Dot 6 red         | 000 ⇔ 255 | 0–100%          |
| 17  | 22  | 29  | 34  | Dot 6 green       | 000 ⇔ 255 | 0–100%          |
| 18  | 23  | 30  | 35  | Dot 6 blue        | 000 ⇔ 255 | 0–100%          |
| -   | 24  | -   | 36  | Dot 6 white       | 000 ⇔ 255 | 0–100%          |
| -   | -   | 31  | 37  | Dot 7 dimmer      | 000 ⇔ 255 | 0–100%          |
| -   | -   | 32  | 38  | Dot 7 fine dimmer | 000 ⇔ 255 | 0–100%          |
| 19  | 25  | 33  | 39  | Dot 7 red         | 000 ⇔ 255 | 0–100%          |
| 20  | 26  | 34  | 40  | Dot 7 green       | 000 ⇔ 255 | 0–100%          |
| 21  | 27  | 35  | 41  | Dot 7 blue        | 000 ⇔ 255 | 0–100%          |
| -   | 28  | -   | 42  | Dot 7 white       | 000 ⇔ 255 | 0–100%          |
| _   | -   | 36  | 43  | Dot 8 dimmer      | 000 ⇔ 255 | 0–100%          |
| -   | -   | 37  | 44  | Dot 8 fine dimmer | 000 ⇔ 255 | 0–100%          |
| 22  | 29  | 38  | 45  | Dot 8 red         | 000 ⇔ 255 | 0–100%          |
| 23  | 30  | 39  | 46  | Dot 8 green       | 000 ⇔ 255 | 0–100%          |

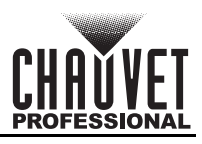

| 144 | 192      | 240 | 288      | Function           | Value     | Percent/Setting |
|-----|----------|-----|----------|--------------------|-----------|-----------------|
| 24  | 31       | 40  | 47       | Dot 8 blue         | 000 ⇔ 255 | 0–100%          |
| _   | 32       | -   | 48       | Dot 8 white        | 000 ⇔ 255 | 0–100%          |
| -   | -        | 41  | 49       | Dot 9 dimmer       | 000 ⇔ 255 | 0–100%          |
| -   | -        | 42  | 50       | Dot 9 fine dimmer  | 000 ⇔ 255 | 0–100%          |
| 25  | 33       | 43  | 51       | Dot 9 red          | 000 ⇔ 255 | 0–100%          |
| 26  | 34       | 44  | 52       | Dot 9 green        | 000 ⇔ 255 | 0–100%          |
| 27  | 35       | 45  | 53       | Dot 9 blue         | 000 ⇔ 255 | 0–100%          |
| -   | 36       | -   | 54       | Dot 9 white        | 000 ⇔ 255 | 0–100%          |
| -   | -        | 46  | 55       | Dot 10 dimmer      | 000 ⇔ 255 | 0–100%          |
| -   | -        | 47  | 56       | Dot 10 fine dimmer | 000 ⇔ 255 | 0–100%          |
| 28  | 37       | 48  | 57       | Dot 10 red         | 000 ⇔ 255 | 0–100%          |
| 29  | 38       | 49  | 58       | Dot 10 green       | 000 ⇔ 255 | 0–100%          |
| 30  | 39       | 50  | 59       | Dot 10 blue        | 000 ⇔ 255 | 0–100%          |
| _   | 40       | -   | 60       | Dot 10 white       | 000 ⇔ 255 | 0–100%          |
| -   | -        | 51  | 61       | Dot 11 dimmer      | 000 ⇔ 255 | 0–100%          |
| -   | -        | 52  | 62       | Dot 11 fine dimmer | 000 ⇔ 255 | 0–100%          |
| 31  | 41       | 53  | 63       | Dot 11 red         | 000 ⇔ 255 | 0–100%          |
| 32  | 42       | 54  | 64       | Dot 11 green       | 000 ⇔ 255 | 0–100%          |
| 33  | 43       | 55  | 65       | Dot 11 blue        | 000 ⇔ 255 | 0–100%          |
|     | 44       | -   | 66       | Dot 11 white       | 000 ⇔ 255 | 0–100%          |
| -   | -        | 56  | 67       | Dot 12 dimmer      | 000 ⇔ 255 | 0–100%          |
| -   | -        | 57  | 68       | Dot 12 fine dimmer | 000 ⇔ 255 | 0–100%          |
| 34  | 45       | 58  | 69       | Dot 12 red         | 000 ⇔ 255 | 0–100%          |
| 35  | 46       | 59  | 70       | Dot 12 green       | 000 ⇔ 255 | 0–100%          |
| 36  | 47       | 60  | 71       | Dot 12 blue        | 000 ⇔ 255 | 0–100%          |
| -   | 48       | -   | 72       | Dot 12 white       | 000 ⇔ 255 | 0–100%          |
| -   | -        | 61  | 73       | Dot 13 dimmer      | 000 ⇔ 255 | 0–100%          |
| _   | -        | 62  | 74       | Dot 13 fine dimmer | 000 ⇔ 255 | 0–100%          |
| 37  | 49       | 63  | 75       | Dot 13 red         | 000 ⇔ 255 | 0–100%          |
| 38  | 50       | 64  | 76       | Dot 13 green       | 000 ⇔ 255 | 0–100%          |
| 39  | 51       | 65  | 77       | Dot 13 blue        | 000 ⇔ 255 | 0–100%          |
| -   | 52       | -   | 78       | Dot 13 white       | 000 ⇔ 255 | 0–100%          |
|     | -        | 66  | 79       | Dot 14 dimmer      | 000 ⇔ 255 | 0-100%          |
| -   | -        | 67  | 80       | Dot 14 fine dimmer | 000 ⇔ 255 | 0-100%          |
| 40  | 53       | 68  | 81       | Dot 14 red         | 000 ⇔ 255 | 0-100%          |
| 41  | 54       | 69  | 82       | Dot 14 green       | 000 ⇔ 255 | 0_100%          |
| 42  | 55       | 70  | 83       | Dot 14 blue        |           | 0-100%          |
| -   | 56       | -   | 84       | Dot 15 white       | 000 ⇔ 255 | 0_100%          |
|     | -        | 71  | 00       | Dot 15 dimmer      |           | 0-100%          |
| -   | -<br>57  | 72  | 00<br>97 | Dot 15 line ulmmer |           | 0 100%          |
| 43  | 5/<br>50 | 74  | 0/<br>00 | Dot 15 reu         |           | 0 100%          |
| 44  | 50       | 75  | 00       | Dot 15 green       |           | 0 100%          |
| 40  | 59       | 13  | 03       | Dot 15 white       | 000 ~ 200 | 0_100%          |
|     |          | 76  | 90<br>Q1 | Dot 16 dimmer      |           | 0_100%          |
|     | -        | 77  | 97       | Dot 16 fine dimmer |           | 0_100%          |
| -   | 61       | 79  | 92       | Dot 16 rod         |           | 0 100%          |
| 40  | 01       | 10  | 33       | DOLIDIEU           | 000 - 200 | 0-10070         |

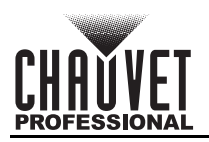

| 144 | 192 | 240 | 288 | Function           | Value     | Percent/Setting |
|-----|-----|-----|-----|--------------------|-----------|-----------------|
| 47  | 62  | 79  | 94  | Dot 16 green       | 000 ⇔ 255 | 0–100%          |
| 48  | 63  | 80  | 95  | Dot 16 blue        | 000 ⇔ 255 | 0–100%          |
| -   | 64  | _   | 96  | Dot 16 white       | 000 ⇔ 255 | 0–100%          |
| -   | -   | 81  | 97  | Dot 17 dimmer      | 000 ⇔ 255 | 0–100%          |
| -   | -   | 82  | 98  | Dot 17 fine dimmer | 000 ⇔ 255 | 0–100%          |
| 49  | 65  | 83  | 99  | Dot 17 red         | 000 ⇔ 255 | 0–100%          |
| 50  | 66  | 84  | 100 | Dot 17 green       | 000 ⇔ 255 | 0–100%          |
| 51  | 67  | 85  | 101 | Dot 17 blue        | 000 ⇔ 255 | 0–100%          |
| -   | 68  | -   | 102 | Dot 17 white       | 000 ⇔ 255 | 0–100%          |
| -   | -   | 86  | 103 | Dot 18 dimmer      | 000 ⇔ 255 | 0–100%          |
| -   | -   | 87  | 104 | Dot 18 fine dimmer | 000 ⇔ 255 | 0–100%          |
| 52  | 69  | 88  | 105 | Dot 18 red         | 000 ⇔ 255 | 0–100%          |
| 53  | 70  | 89  | 106 | Dot 18 green       | 000 ⇔ 255 | 0–100%          |
| 54  | 71  | 90  | 107 | Dot 18 blue        | 000 ⇔ 255 | 0–100%          |
| -   | 72  | -   | 108 | Dot 18 white       | 000 ⇔ 255 | 0–100%          |
| -   | -   | 91  | 109 | Dot 19 dimmer      | 000 ⇔ 255 | 0–100%          |
| -   | -   | 92  | 110 | Dot 19 fine dimmer | 000 ⇔ 255 | 0–100%          |
| 55  | 73  | 93  | 111 | Dot 19 red         | 000 ⇔ 255 | 0–100%          |
| 56  | 74  | 94  | 112 | Dot 19 green       | 000 ⇔ 255 | 0–100%          |
| 57  | 75  | 95  | 113 | Dot 19 blue        | 000 ⇔ 255 | 0–100%          |
| -   | 76  | -   | 114 | Dot 19 white       | 000 ⇔ 255 | 0–100%          |
| -   | -   | 96  | 115 | Dot 20 dimmer      | 000 ⇔ 255 | 0–100%          |
| _   | -   | 97  | 116 | Dot 20 fine dimmer | 000 ⇔ 255 | 0–100%          |
| 58  | 77  | 98  | 117 | Dot 20 red         | 000 ⇔ 255 | 0–100%          |
| 59  | 78  | 99  | 118 | Dot 20 green       | 000 ⇔ 255 | 0–100%          |
| 60  | 79  | 100 | 119 | Dot 20 blue        | 000 ⇔ 255 | 0–100%          |
| -   | 80  | -   | 120 | Dot 20 white       | 000 ⇔ 255 | 0–100%          |
| -   | -   | 101 | 121 | Dot 21 dimmer      | 000 ⇔ 255 | 0–100%          |
| -   | -   | 102 | 122 | Dot 21 fine dimmer | 000 ⇔ 255 | 0–100%          |
| 61  | 81  | 103 | 123 | Dot 21 red         | 000 ⇔ 255 | 0–100%          |
| 62  | 82  | 104 | 124 | Dot 21 green       | 000 ⇔ 255 | 0–100%          |
| 63  | 83  | 105 | 125 | Dot 21 blue        | 000 ⇔ 255 | 0–100%          |
| -   | 84  | -   | 126 | Dot 21 white       | 000 ⇔ 255 | 0–100%          |
| _   | -   | 106 | 127 | Dot 22 dimmer      | 000 ⇔ 255 | 0–100%          |
| -   | -   | 107 | 128 | Dot 22 fine dimmer | 000 ⇔ 255 | 0–100%          |
| 64  | 85  | 108 | 129 | Dot 22 red         | 000 ⇔ 255 | 0–100%          |
| 65  | 86  | 109 | 130 | Dot 22 green       | 000 ⇔ 255 | 0–100%          |
| 66  | 87  | 110 | 131 | Dot 22 blue        | 000 ⇔ 255 | 0–100%          |
| -   | 88  | -   | 132 | Dot 22 white       | 000 ⇔ 255 | 0–100%          |
| _   | -   | 111 | 133 | Dot 23 dimmer      | 000 ⇔ 255 | 0–100%          |
| -   | -   | 112 | 134 | Dot 23 fine dimmer | 000 ⇔ 255 | 0–100%          |
| 67  | 89  | 113 | 135 | Dot 23 red         | 000 ⇔ 255 | 0–100%          |
| 68  | 90  | 114 | 136 | Dot 23 green       | 000 ⇔ 255 | 0–100%          |
| 69  | 91  | 115 | 137 | Dot 23 blue        | 000 ⇔ 255 | 0–100%          |
| _   | 92  | -   | 138 | Dot 23 white       | 000 ⇔ 255 | 0–100%          |
| -   | -   | 116 | 139 | Dot 24 dimmer      | 000 ⇔ 255 | 0–100%          |
| -   | -   | 117 | 140 | Dot 24 fine dimmer | 000 ⇔ 255 | 0–100%          |

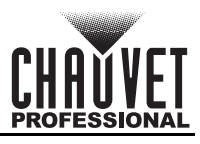

| 144 | 192 | 240 | 288 | Function           | Value     | Percent/Setting |
|-----|-----|-----|-----|--------------------|-----------|-----------------|
| 70  | 93  | 118 | 141 | Dot 24 red         | 000 ⇔ 255 | 0–100%          |
| 71  | 94  | 119 | 142 | Dot 24 green       | 000 ⇔ 255 | 0–100%          |
| 72  | 95  | 120 | 143 | Dot 24 blue        | 000 ⇔ 255 | 0–100%          |
|     | 96  | -   | 144 | Dot 24 white       | 000 ⇔ 255 | 0-100%          |
| _   | -   | 121 | 145 | Cell 1 dimmer      | 000 ⇔ 255 | 0–100%          |
| _   | _   | 122 | 146 | Cell 1 fine dimmer | 000 ⇔ 255 | 0–100%          |
| 73  | 97  | 123 | 147 | Cell 1 red         | 000 ⇔ 255 | 0–100%          |
| 74  | 98  | 124 | 148 | Cell 1 green       | 000 ⇔ 255 | 0-100%          |
| 75  | 99  | 125 | 149 | Cell 1 blue        | 000 ⇔ 255 | 0–100%          |
|     | 100 | -   | 150 | Cell 1 white       | 000 ⇔ 255 | 0–100%          |
| _   | _   | 126 | 151 | Cell 2 dimmer      | 000 ⇔ 255 | 0-100%          |
| _   | -   | 127 | 152 | Cell 2 fine dimmer | 000 ⇔ 255 | 0-100%          |
| 76  | 101 | 128 | 153 | Cell 2 red         | 000 ⇔ 255 | 0-100%          |
| 77  | 102 | 129 | 154 | Cell 2 green       | 000 ⇔ 255 | 0-100%          |
| 78  | 103 | 130 | 155 | Cell 2 blue        | 000 ⇔ 255 | 0-100%          |
| -   | 104 | -   | 156 | Cell 2 white       | 000 ⇔ 255 | 0-100%          |
| _   | _   | 131 | 157 | Cell 3 dimmer      | 000 ⇔ 255 | 0-100%          |
|     | _   | 132 | 158 | Cell 3 fine dimmer | 000 ⇔ 255 | 0-100%          |
| 79  | 105 | 133 | 159 | Cell 3 red         | 000 ⇔ 255 | 0-100%          |
| 80  | 106 | 134 | 160 | Cell 3 green       | 000 ⇔ 255 | 0-100%          |
| 81  | 107 | 135 | 161 | Cell 3 blue        | 000 ⇔ 255 | 0-100%          |
| -   | 108 | -   | 162 | Cell 3 white       | 000 ⇔ 255 | 0-100%          |
| _   | _   | 136 | 163 | Cell 4 dimmer      | 000 ⇔ 255 | 0-100%          |
| _   | _   | 137 | 164 | Cell 4 fine dimmer | 000 ⇔ 255 | 0–100%          |
| 82  | 109 | 138 | 165 | Cell 4 red         | 000 ⇔ 255 | 0–100%          |
| 83  | 110 | 139 | 166 | Cell 4 green       | 000 ⇔ 255 | 0–100%          |
| 84  | 111 | 140 | 167 | Cell 4 blue        | 000 ⇔ 255 | 0–100%          |
| -   | 112 | -   | 168 | Cell 4 white       | 000 ⇔ 255 | 0–100%          |
| _   | _   | 141 | 169 | Cell 5 dimmer      | 000 ⇔ 255 | 0–100%          |
| _   | _   | 142 | 170 | Cell 5 fine dimmer | 000 ⇔ 255 | 0–100%          |
| 85  | 113 | 143 | 171 | Cell 5 red         | 000 ⇔ 255 | 0–100%          |
| 86  | 114 | 144 | 172 | Cell 5 green       | 000 ⇔ 255 | 0–100%          |
| 87  | 115 | 145 | 173 | Cell 5 blue        | 000 ⇔ 255 | 0–100%          |
| -   | 116 | I   | 174 | Cell 5 white       | 000 ⇔ 255 | 0–100%          |
| _   | -   | 146 | 175 | Cell 6 dimmer      | 000 ⇔ 255 | 0–100%          |
| -   | -   | 147 | 176 | Cell 6 fine dimmer | 000 ⇔ 255 | 0–100%          |
| 88  | 117 | 148 | 177 | Cell 6 red         | 000 ⇔ 255 | 0–100%          |
| 89  | 118 | 149 | 178 | Cell 6 green       | 000 ⇔ 255 | 0–100%          |
| 90  | 119 | 150 | 179 | Cell 6 blue        | 000 ⇔ 255 | 0–100%          |
| -   | 120 | -   | 180 | Cell 6 white       | 000 ⇔ 255 | 0–100%          |
| -   | -   | 151 | 181 | Cell 7 dimmer      | 000 ⇔ 255 | 0–100%          |
| _   | -   | 152 | 182 | Cell 7 fine dimmer | 000 ⇔ 255 | 0–100%          |
| 91  | 121 | 153 | 183 | Cell 7 red         | 000 ⇔ 255 | 0–100%          |
| 92  | 122 | 154 | 184 | Cell 7 green       | 000 ⇔ 255 | 0–100%          |
| 93  | 123 | 155 | 185 | Cell 7 blue        | 000 ⇔ 255 | 0–100%          |
| -   | 124 | -   | 186 | Cell 7 white       | 000 ⇔ 255 | 0–100%          |
| -   | -   | 156 | 187 | Cell 8 dimmer      | 000 ⇔ 255 | 0–100%          |

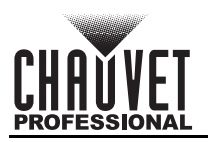

| 144 | 192 | 240 | 288 | Function            | Value     | Percent/Setting |
|-----|-----|-----|-----|---------------------|-----------|-----------------|
| -   | -   | 157 | 188 | Cell 8 fine dimmer  | 000 ⇔ 255 | 0–100%          |
| 94  | 125 | 158 | 189 | Cell 8 red          | 000 ⇔ 255 | 0–100%          |
| 95  | 126 | 159 | 190 | Cell 8 green        | 000 ⇔ 255 | 0–100%          |
| 96  | 127 | 160 | 191 | Cell 8 blue         | 000 ⇔ 255 | 0–100%          |
| -   | 128 | -   | 192 | Cell 8 white        | 000 ⇔ 255 | 0–100%          |
| -   | I   | 161 | 193 | Cell 9 dimmer       | 000 ⇔ 255 | 0–100%          |
| -   | -   | 162 | 194 | Cell 9 fine dimmer  | 000 ⇔ 255 | 0–100%          |
| 97  | 129 | 163 | 195 | Cell 9 red          | 000 ⇔ 255 | 0–100%          |
| 98  | 130 | 164 | 196 | Cell 9 green        | 000 ⇔ 255 | 0–100%          |
| 99  | 131 | 165 | 197 | Cell 9 blue         | 000 ⇔ 255 | 0–100%          |
| -   | 132 | -   | 198 | Cell 9 white        | 000 ⇔ 255 | 0–100%          |
| -   | -   | 166 | 199 | Cell 10 dimmer      | 000 ⇔ 255 | 0–100%          |
| -   | Ι   | 167 | 200 | Cell 10 fine dimmer | 000 ⇔ 255 | 0–100%          |
| 100 | 133 | 168 | 201 | Cell 10 red         | 000 ⇔ 255 | 0–100%          |
| 101 | 134 | 169 | 202 | Cell 10 green       | 000 ⇔ 255 | 0–100%          |
| 102 | 135 | 170 | 203 | Cell 10 blue        | 000 ⇔ 255 | 0–100%          |
| -   | 136 | -   | 204 | Cell 10 white       | 000 ⇔ 255 | 0–100%          |
| -   | -   | 171 | 205 | Cell 11 dimmer      | 000 ⇔ 255 | 0–100%          |
| -   | -   | 172 | 206 | Cell 11 fine dimmer | 000 ⇔ 255 | 0–100%          |
| 103 | 137 | 173 | 207 | Cell 11 red         | 000 ⇔ 255 | 0–100%          |
| 104 | 138 | 174 | 208 | Cell 11 green       | 000 ⇔ 255 | 0–100%          |
| 105 | 139 | 175 | 209 | Cell 11 blue        | 000 ⇔ 255 | 0–100%          |
| _   | 140 | -   | 210 | Cell 11 white       | 000 ⇔ 255 | 0–100%          |
| -   | -   | 176 | 211 | Cell 12 dimmer      | 000 ⇔ 255 | 0–100%          |
| -   | -   | 177 | 212 | Cell 12 fine dimmer | 000 ⇔ 255 | 0–100%          |
| 106 | 141 | 178 | 213 | Cell 12 red         | 000 ⇔ 255 | 0–100%          |
| 107 | 142 | 179 | 214 | Cell 12 green       | 000 ⇔ 255 | 0–100%          |
| 108 | 143 | 180 | 215 | Cell 12 blue        | 000 ⇔ 255 | 0–100%          |
| _   | 144 | -   | 216 | Cell 12 white       | 000 ⇔ 255 | 0–100%          |
| -   | -   | 181 | 217 | Cell 13 dimmer      | 000 ⇔ 255 | 0–100%          |
| _   | -   | 182 | 218 | Cell 13 fine dimmer | 000 ⇔ 255 | 0–100%          |
| 109 | 145 | 183 | 219 | Cell 13 red         | 000 ⇔ 255 | 0–100%          |
| 110 | 146 | 184 | 220 | Cell 13 green       | 000 ⇔ 255 | 0–100%          |
| 111 | 147 | 185 | 221 | Cell 13 blue        | 000 ⇔ 255 | 0–100%          |
| _   | 148 | -   | 222 | Cell 13 white       | 000 ⇔ 255 | 0–100%          |
| _   | -   | 186 | 223 | Cell 14 dimmer      | 000 ⇔ 255 | 0–100%          |
| _   | -   | 187 | 224 | Cell 14 fine dimmer | 000 ⇔ 255 | 0–100%          |
| 112 | 149 | 188 | 225 | Cell 14 red         | 000 ⇔ 255 | 0–100%          |
| 113 | 150 | 189 | 226 | Cell 14 green       | 000 ⇔ 255 | 0–100%          |
| 114 | 151 | 190 | 227 | Cell 14 blue        | 000 ⇔ 255 | 0–100%          |
| _   | 152 | _   | 228 | Cell 14 white       | 000 ⇔ 255 | 0–100%          |
| -   | -   | 191 | 229 | Cell 15 dimmer      | 000 ⇔ 255 | 0–100%          |
| -   | -   | 192 | 230 | Cell 15 fine dimmer | 000 ⇔ 255 | 0–100%          |
| 115 | 153 | 193 | 231 | Cell 15 red         | 000 ⇔ 255 | 0–100%          |
| 116 | 154 | 194 | 232 | Cell 15 green       | 000 ⇔ 255 | 0–100%          |
| 117 | 155 | 195 | 233 | Cell 15 blue        | 000 ⇔ 255 | 0–100%          |
| -   | 156 | -   | 234 | Cell 15 white       | 000 ⇔ 255 | 0–100%          |

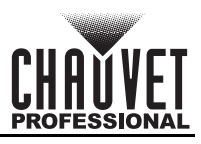

| 144 | 192 | 240 | 288        | Function            | Value     | Percent/Setting |
|-----|-----|-----|------------|---------------------|-----------|-----------------|
| -   | -   | 196 | 235        | Cell 16 dimmer      | 000 ⇔ 255 | 0–100%          |
| -   | -   | 197 | 236        | Cell 16 fine dimmer | 000 ⇔ 255 | 0–100%          |
| 118 | 157 | 198 | 237        | Cell 16 red         | 000 ⇔ 255 | 0–100%          |
| 119 | 158 | 199 | 238        | Cell 16 green       | 000 ⇔ 255 | 0–100%          |
| 120 | 159 | 200 | 239        | Cell 16 blue        | 000 ⇔ 255 | 0–100%          |
| -   | 160 | -   | 240        | Cell 16 white       | 000 ⇔ 255 | 0–100%          |
| _   | -   | 201 | 241        | Cell 17 dimmer      | 000 ⇔ 255 | 0–100%          |
| -   | -   | 202 | 242        | Cell 17 fine dimmer | 000 ⇔ 255 | 0–100%          |
| 121 | 161 | 203 | 243        | Cell 17 red         | 000 ⇔ 255 | 0–100%          |
| 122 | 162 | 204 | 244        | Cell 17 green       | 000 ⇔ 255 | 0–100%          |
| 123 | 163 | 205 | 245        | Cell 17 blue        | 000 ⇔ 255 | 0–100%          |
| -   | 164 | -   | 246        | Cell 17 white       | 000 ⇔ 255 | 0–100%          |
| -   | -   | 206 | 247        | Cell 18 dimmer      | 000 ⇔ 255 | 0–100%          |
| _   | -   | 207 | 248        | Cell 18 fine dimmer | 000 ⇔ 255 | 0–100%          |
| 124 | 165 | 208 | 249        | Cell 18 red         | 000 ⇔ 255 | 0–100%          |
| 125 | 166 | 209 | 250        | Cell 18 green       | 000 ⇔ 255 | 0–100%          |
| 126 | 167 | 210 | 251        | Cell 18 blue        | 000 ⇔ 255 | 0–100%          |
| -   | 168 | -   | 252        | Cell 18 white       | 000 ⇔ 255 | 0–100%          |
| -   | -   | 211 | 253        | Cell 19 dimmer      | 000 ⇔ 255 | 0–100%          |
| -   | -   | 212 | 254        | Cell 19 fine dimmer | 000 ⇔ 255 | 0–100%          |
| 127 | 169 | 213 | 255        | Cell 19 red         | 000 ⇔ 255 | 0–100%          |
| 128 | 170 | 214 | 256        | Cell 19 green       | 000 ⇔ 255 | 0–100%          |
| 129 | 171 | 215 | 257        | Cell 19 blue        | 000 ⇔ 255 | 0–100%          |
| _   | 172 | -   | 258        | Cell 19 white       | 000 ⇔ 255 | 0–100%          |
| -   | -   | 216 | 259        | Cell 20 dimmer      | 000 ⇔ 255 | 0–100%          |
| -   | -   | 217 | 260        | Cell 20 fine dimmer | 000 ⇔ 255 | 0–100%          |
| 130 | 173 | 218 | 261        | Cell 20 red         | 000 ⇔ 255 | 0–100%          |
| 131 | 174 | 219 | 262        | Cell 20 green       | 000 ⇔ 255 | 0-100%          |
| 132 | 175 | 220 | 263        | Cell 20 blue        | 000 ⇔ 255 | 0-100%          |
| -   | 176 | -   | 264        | Cell 20 white       | 000 ⇔ 255 | 0-100%          |
|     | -   | 221 | 265        | Cell 21 dimmer      | 000 ⇔ 255 | 0-100%          |
| -   | -   | 222 | 266        | Cell 21 fine dimmer | 000 ⇔ 255 | 0-100%          |
| 133 | 177 | 223 | 267        |                     |           | 0-100%          |
| 134 | 1/8 | 224 | 268        | Cell 21 green       |           | 0_100%          |
| 135 | 1/9 | 225 | 209        |                     |           |                 |
| -   | 100 | -   | 2/0        | Cell 21 White       |           |                 |
| _   | -   | 220 | 211        | Coll 22 fine dimmer |           | 0 100%          |
| 126 | -   | 221 | 212        | Cell 22 rod         |           | 0_100%          |
| 127 | 101 | 220 | 213        | Coll 22 groon       |           | 0 100%          |
| 120 | 102 | 220 | 214        |                     | 000 ~ 200 | 0_100%          |
| 130 | 103 | 230 | 213        |                     |           | 0 100%          |
|     | 104 | -   | 210        | Coll 22 dimmor      |           | 0 100%          |
|     | -   | 231 | 211<br>270 | Cell 23 fine dimmer | 000 ~ 200 | 0_100%          |
| 120 | -   | 232 | 210<br>270 | Coll 23 rod         | 000 ~ 200 | 0_100%          |
| 1/0 | 100 | 200 | 213        | Coll 23 groon       |           | 0_100%          |
| 140 | 100 | 204 | 200        |                     | 000 ~ 200 | 0 100%          |
| 141 | 107 | 233 | 201        | CEII 23 DILLE       | 000 ~ 200 | 0-100 /0        |

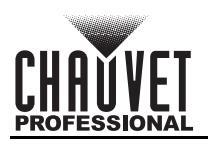

| 144 | 192 | 240 | 288 | Function            | Value     | Percent/Setting |
|-----|-----|-----|-----|---------------------|-----------|-----------------|
| -   | 188 | -   | 282 | Cell 23 white       | 000 ⇔ 255 | 0–100%          |
| -   | -   | 236 | 283 | Cell 24 dimmer      | 000 ⇔ 255 | 0–100%          |
| -   | -   | 237 | 284 | Cell 24 fine dimmer | 000 ⇔ 255 | 0–100%          |
| 142 | 189 | 238 | 285 | Cell 24 red         | 000 ⇔ 255 | 0–100%          |
| 143 | 190 | 239 | 286 | Cell 24 green       | 000 ⇔ 255 | 0–100%          |
| 144 | 191 | 240 | 287 | Cell 24 blue        | 000 ⇔ 255 | 0–100%          |
| -   | 192 | -   | 288 | Cell 24 white       | 000 ⇔ 255 | 0–100%          |

### Multi-Layer Control Pixels Modes

| 72 | 96 | 120 | 144 | Function               | Value     | Percent/Setting |
|----|----|-----|-----|------------------------|-----------|-----------------|
| -  | -  | 1   | 1   | Dot/Cell 1 dimmer      | 000 ⇔ 255 | 0–100%          |
| -  | I  | 2   | 2   | Dot/Cell 1 fine dimmer | 000 ⇔ 255 | 0–100%          |
| 1  | 1  | 3   | 3   | Dot/Cell 1 red         | 000 ⇔ 255 | 0–100%          |
| 2  | 2  | 4   | 4   | Dot/Cell 1 green       | 000 ⇔ 255 | 0–100%          |
| 3  | 3  | 5   | 5   | Dot/Cell 1 blue        | 000 ⇔ 255 | 0–100%          |
| -  | 4  | -   | 6   | Dot/Cell 1 white       | 000 ⇔ 255 | 0–100%          |
| -  | I  | 6   | 7   | Dot/Cell 2 dimmer      | 000 ⇔ 255 | 0–100%          |
| -  | Ι  | 7   | 8   | Dot/Cell 2 fine dimmer | 000 ⇔ 255 | 0–100%          |
| 4  | 5  | 8   | 9   | Dot/Cell 2 red         | 000 ⇔ 255 | 0–100%          |
| 5  | 6  | 9   | 10  | Dot/Cell 2 green       | 000 ⇔ 255 | 0–100%          |
| 6  | 7  | 10  | 11  | Dot/Cell 2 blue        | 000 ⇔ 255 | 0–100%          |
| -  | 8  | -   | 12  | Dot/Cell 2 white       | 000 ⇔ 255 | 0–100%          |
| -  | Ι  | 11  | 13  | Dot/Cell 3 dimmer      | 000 ⇔ 255 | 0–100%          |
| -  | -  | 12  | 14  | Dot/Cell 3 fine dimmer | 000 ⇔ 255 | 0–100%          |
| 7  | 9  | 13  | 15  | Dot/Cell 3 red         | 000 ⇔ 255 | 0–100%          |
| 8  | 10 | 14  | 16  | Dot/Cell 3 green       | 000 ⇔ 255 | 0–100%          |
| 9  | 11 | 15  | 17  | Dot/Cell 3 blue        | 000 ⇔ 255 | 0–100%          |
| -  | 12 | —   | 18  | Dot/Cell 3 white       | 000 ⇔ 255 | 0–100%          |
| -  | -  | 16  | 19  | Dot/Cell 4 dimmer      | 000 ⇔ 255 | 0–100%          |
| -  | -  | 17  | 20  | Dot/Cell 4 fine dimmer | 000 ⇔ 255 | 0–100%          |
| 10 | 13 | 18  | 21  | Dot/Cell 4 red         | 000 ⇔ 255 | 0–100%          |
| 11 | 14 | 19  | 22  | Dot/Cell 4 green       | 000 ⇔ 255 | 0–100%          |
| 12 | 15 | 20  | 23  | Dot/Cell 4 blue        | 000 ⇔ 255 | 0–100%          |
| -  | 16 | -   | 24  | Dot/Cell 4 white       | 000 ⇔ 255 | 0–100%          |
| -  | -  | 21  | 25  | Dot/Cell 5 dimmer      | 000 ⇔ 255 | 0–100%          |
| -  | -  | 22  | 26  | Dot/Cell 5 fine dimmer | 000 ⇔ 255 | 0–100%          |
| 13 | 17 | 23  | 27  | Dot/Cell 5 red         | 000 ⇔ 255 | 0–100%          |
| 14 | 18 | 24  | 28  | Dot/Cell 5 green       | 000 ⇔ 255 | 0–100%          |
| 15 | 19 | 25  | 29  | Dot/Cell 5 blue        | 000 ⇔ 255 | 0–100%          |
| -  | 20 | -   | 30  | Dot/Cell 5 white       | 000 ⇔ 255 | 0–100%          |
| -  | -  | 26  | 31  | Dot/Cell 6 dimmer      | 000 ⇔ 255 | 0–100%          |
| -  | -  | 27  | 32  | Dot/Cell 6 fine dimmer | 000 ⇔ 255 | 0–100%          |
| 16 | 21 | 28  | 33  | Dot/Cell 6 red         | 000 ⇔ 255 | 0–100%          |
| 17 | 22 | 29  | 34  | Dot/Cell 6 green       | 000 ⇔ 255 | 0–100%          |
| 18 | 23 | 30  | 35  | Dot/Cell 6 blue        | 000 ⇔ 255 | 0–100%          |
| -  | 24 | -   | 36  | Dot/Cell 6 white       | 000 ⇔ 255 | 0–100%          |

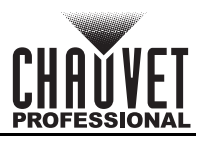

| 72 | 96 | 120 | 144 | Function                | Value     | Percent/Setting |
|----|----|-----|-----|-------------------------|-----------|-----------------|
| -  | -  | 31  | 37  | Dot/Cell 7 dimmer       | 000 ⇔ 255 | 0–100%          |
| -  | I  | 32  | 38  | Dot/Cell 7 fine dimmer  | 000 ⇔ 255 | 0–100%          |
| 19 | 25 | 33  | 39  | Dot/Cell 7 red          | 000 ⇔ 255 | 0–100%          |
| 20 | 26 | 34  | 40  | Dot/Cell 7 green        | 000 ⇔ 255 | 0–100%          |
| 21 | 27 | 35  | 41  | Dot/Cell 7 blue         | 000 ⇔ 255 | 0–100%          |
| -  | 28 | -   | 42  | Dot/Cell 7 white        | 000 ⇔ 255 | 0–100%          |
| -  | -  | 36  | 43  | Dot/Cell 8 dimmer       | 000 ⇔ 255 | 0–100%          |
| -  | -  | 37  | 44  | Dot/Cell 8 fine dimmer  | 000 ⇔ 255 | 0–100%          |
| 22 | 29 | 38  | 45  | Dot/Cell 8 red          | 000 ⇔ 255 | 0–100%          |
| 23 | 30 | 39  | 46  | Dot/Cell 8 green        | 000 ⇔ 255 | 0–100%          |
| 24 | 31 | 40  | 47  | Dot/Cell 8 blue         | 000 ⇔ 255 | 0–100%          |
| _  | 32 | -   | 48  | Dot/Cell 8 white        | 000 ⇔ 255 | 0–100%          |
| -  | Ι  | 41  | 49  | Dot/Cell 9 dimmer       | 000 ⇔ 255 | 0–100%          |
| -  | I  | 42  | 50  | Dot/Cell 9 fine dimmer  | 000 ⇔ 255 | 0–100%          |
| 25 | 33 | 43  | 51  | Dot/Cell 9 red          | 000 ⇔ 255 | 0–100%          |
| 26 | 34 | 44  | 52  | Dot/Cell 9 green        | 000 ⇔ 255 | 0–100%          |
| 27 | 35 | 45  | 53  | Dot/Cell 9 blue         | 000 ⇔ 255 | 0–100%          |
| -  | 36 | -   | 54  | Dot/Cell 9 white        | 000 ⇔ 255 | 0–100%          |
| -  | -  | 46  | 55  | Dot/Cell 10 dimmer      | 000 ⇔ 255 | 0–100%          |
| -  | -  | 47  | 56  | Dot/Cell 10 fine dimmer | 000 ⇔ 255 | 0–100%          |
| 28 | 37 | 48  | 57  | Dot/Cell 10 red         | 000 ⇔ 255 | 0–100%          |
| 29 | 38 | 49  | 58  | Dot/Cell 10 green       | 000 ⇔ 255 | 0–100%          |
| 30 | 39 | 50  | 59  | Dot/Cell 10 blue        | 000 ⇔ 255 | 0–100%          |
| -  | 40 | -   | 60  | Dot/Cell 10 white       | 000 ⇔ 255 | 0–100%          |
| _  | -  | 51  | 61  | Dot/Cell 11 dimmer      | 000 ⇔ 255 | 0–100%          |
| -  | -  | 52  | 62  | Dot/Cell 11 fine dimmer | 000 ⇔ 255 | 0–100%          |
| 31 | 41 | 53  | 63  | Dot/Cell 11 red         | 000 ⇔ 255 | 0–100%          |
| 32 | 42 | 54  | 64  | Dot/Cell 11 green       | 000 ⇔ 255 | 0–100%          |
| 33 | 43 | 55  | 65  | Dot/Cell 11 blue        | 000 ⇔ 255 | 0–100%          |
| -  | 44 | -   | 66  | Dot/Cell 11 white       | 000 ⇔ 255 | 0–100%          |
| -  | -  | 56  | 67  | Dot/Cell 12 dimmer      | 000 ⇔ 255 | 0–100%          |
| -  | -  | 57  | 68  | Dot/Cell 12 fine dimmer | 000 ⇔ 255 | 0–100%          |
| 34 | 45 | 58  | 69  | Dot/Cell 12 red         | 000 ⇔ 255 | 0–100%          |
| 35 | 46 | 59  | 70  | Dot/Cell 12 green       | 000 ⇔ 255 | 0–100%          |
| 36 | 47 | 60  | 71  | Dot/Cell 12 blue        | 000 ⇔ 255 | 0–100%          |
| -  | 48 | -   | 72  | Dot/Cell 12 white       | 000 ⇔ 255 | 0–100%          |
| -  | -  | 61  | 73  | Dot/Cell 13 dimmer      | 000 ⇔ 255 | 0–100%          |
| -  | -  | 62  | 74  | Dot/Cell 13 fine dimmer | 000 ⇔ 255 | 0–100%          |
| 37 | 49 | 63  | 75  | Dot/Cell 13 red         | 000 ⇔ 255 | 0–100%          |
| 38 | 50 | 64  | 76  | Dot/Cell 13 green       | 000 ⇔ 255 | 0–100%          |
| 39 | 51 | 65  | 77  | Dot/Cell 13 blue        | 000 ⇔ 255 | 0–100%          |
| -  | 52 | -   | 78  | Dot/Cell 13 white       | 000 ⇔ 255 | 0–100%          |
| -  | -  | 66  | 79  | Dot/Cell 14 dimmer      | 000 ⇔ 255 | 0–100%          |
| -  | -  | 67  | 80  | Dot/Cell 14 fine dimmer | 000 ⇔ 255 | 0–100%          |
| 40 | 53 | 68  | 81  | Dot/Cell 14 red         | 000 ⇔ 255 | 0–100%          |
| 41 | 54 | 69  | 82  | Dot/Cell 14 green       | 000 ⇔ 255 | 0–100%          |
| 42 | 55 | 70  | 83  | Dot/Cell 14 blue        | 000 ⇔ 255 | 0–100%          |

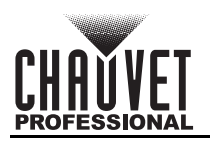

| 72 | 96 | 120 | 144 | Function                | Value     | Percent/Setting |
|----|----|-----|-----|-------------------------|-----------|-----------------|
| -  | 56 | _   | 84  | Dot/Cell 15 white       | 000 ⇔ 255 | 0–100%          |
| -  | -  | 71  | 85  | Dot/Cell 15 dimmer      | 000 ⇔ 255 | 0–100%          |
| -  | -  | 72  | 86  | Dot/Cell 15 fine dimmer | 000 ⇔ 255 | 0–100%          |
| 43 | 57 | 73  | 87  | Dot/Cell 15 red         | 000 ⇔ 255 | 0–100%          |
| 44 | 58 | 74  | 88  | Dot/Cell 15 green       | 000 ⇔ 255 | 0–100%          |
| 45 | 59 | 75  | 89  | Dot/Cell 15 blue        | 000 ⇔ 255 | 0–100%          |
| -  | 60 | -   | 90  | Dot/Cell 15 white       | 000 ⇔ 255 | 0–100%          |
| _  | -  | 76  | 91  | Dot/Cell 16 dimmer      | 000 ⇔ 255 | 0–100%          |
| -  | -  | 77  | 92  | Dot/Cell 16 fine dimmer | 000 ⇔ 255 | 0–100%          |
| 46 | 61 | 78  | 93  | Dot/Cell 16 red         | 000 ⇔ 255 | 0–100%          |
| 47 | 62 | 79  | 94  | Dot/Cell 16 green       | 000 ⇔ 255 | 0–100%          |
| 48 | 63 | 80  | 95  | Dot/Cell 16 blue        | 000 ⇔ 255 | 0–100%          |
| -  | 64 | -   | 96  | Dot/Cell 16 white       | 000 ⇔ 255 | 0–100%          |
| -  | -  | 81  | 97  | Dot/Cell 17 dimmer      | 000 ⇔ 255 | 0–100%          |
| -  | -  | 82  | 98  | Dot/Cell 17 fine dimmer | 000 ⇔ 255 | 0–100%          |
| 49 | 65 | 83  | 99  | Dot/Cell 17 red         | 000 ⇔ 255 | 0–100%          |
| 50 | 66 | 84  | 100 | Dot/Cell 17 green       | 000 ⇔ 255 | 0–100%          |
| 51 | 67 | 85  | 101 | Dot/Cell 17 blue        | 000 ⇔ 255 | 0–100%          |
| -  | 68 | -   | 102 | Dot/Cell 17 white       | 000 ⇔ 255 | 0–100%          |
| -  | -  | 86  | 103 | Dot/Cell 18 dimmer      | 000 ⇔ 255 | 0–100%          |
| -  | -  | 87  | 104 | Dot/Cell 18 fine dimmer | 000 ⇔ 255 | 0–100%          |
| 52 | 69 | 88  | 105 | Dot/Cell 18 red         | 000 ⇔ 255 | 0–100%          |
| 53 | 70 | 89  | 106 | Dot/Cell 18 green       | 000 ⇔ 255 | 0–100%          |
| 54 | 71 | 90  | 107 | Dot/Cell 18 blue        | 000 ⇔ 255 | 0–100%          |
| -  | 72 | -   | 108 | Dot/Cell 18 white       | 000 ⇔ 255 | 0–100%          |
| -  | -  | 91  | 109 | Dot/Cell 19 dimmer      | 000 ⇔ 255 | 0–100%          |
| _  | -  | 92  | 110 | Dot/Cell 19 fine dimmer | 000 ⇔ 255 | 0–100%          |
| 55 | 73 | 93  | 111 | Dot/Cell 19 red         | 000 ⇔ 255 | 0–100%          |
| 56 | 74 | 94  | 112 | Dot/Cell 19 green       | 000 ⇔ 255 | 0–100%          |
| 57 | 75 | 95  | 113 | Dot/Cell 19 blue        | 000 ⇔ 255 | 0–100%          |
| _  | 76 | -   | 114 | Dot/Cell 19 white       | 000 ⇔ 255 | 0–100%          |
| _  | -  | 96  | 115 | Dot/Cell 20 dimmer      | 000 ⇔ 255 | 0–100%          |
| _  | -  | 97  | 116 | Dot/Cell 20 fine dimmer | 000 ⇔ 255 | 0–100%          |
| 58 | 77 | 98  | 117 | Dot/Cell 20 red         | 000 ⇔ 255 | 0–100%          |
| 59 | 78 | 99  | 118 | Dot/Cell 20 green       | 000 ⇔ 255 | 0–100%          |
| 60 | 79 | 100 | 119 | Dot/Cell 20 blue        | 000 ⇔ 255 | 0–100%          |
| _  | 80 | -   | 120 | Dot/Cell 20 white       | 000 ⇔ 255 | 0–100%          |
| _  | -  | 101 | 121 | Dot/Cell 21 dimmer      | 000 ⇔ 255 | 0–100%          |
| _  | -  | 102 | 122 | Dot/Cell 21 fine dimmer | 000 ⇔ 255 | 0–100%          |
| 61 | 81 | 103 | 123 | Dot/Cell 21 red         | 000 ⇔ 255 | 0–100%          |
| 62 | 82 | 104 | 124 | Dot/Cell 21 green       | 000 ⇔ 255 | 0–100%          |
| 63 | 83 | 105 | 125 | Dot/Cell 21 blue        | 000 ⇔ 255 | 0–100%          |
| -  | 84 | -   | 126 | Dot/Cell 21 white       | 000 ⇔ 255 | 0–100%          |
| -  | -  | 106 | 127 | Dot/Cell 22 dimmer      | 000 ⇔ 255 | 0–100%          |
| -  | _  | 107 | 128 | Dot/Cell 22 fine dimmer | 000 ⇔ 255 | 0–100%          |
| 64 | 85 | 108 | 129 | Dot/Cell 22 red         | 000 ⇔ 255 | 0–100%          |
| 65 | 86 | 109 | 130 | Dot/Cell 22 green       | 000 ⇔ 255 | 0–100%          |

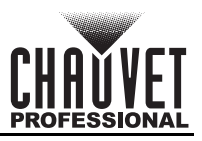

| 72 | 96 | 120 | 144 | Function                | Value     | Percent/Setting |
|----|----|-----|-----|-------------------------|-----------|-----------------|
| 66 | 87 | 110 | 131 | Dot/Cell 22 blue        | 000 ⇔ 255 | 0–100%          |
| -  | 88 | -   | 132 | Dot/Cell 22 white       | 000 ⇔ 255 | 0–100%          |
| -  | I  | 111 | 133 | Dot/Cell 23 dimmer      | 000 ⇔ 255 | 0–100%          |
| -  | Ι  | 112 | 134 | Dot/Cell 23 fine dimmer | 000 ⇔ 255 | 0–100%          |
| 67 | 89 | 113 | 135 | Dot/Cell 23 red         | 000 ⇔ 255 | 0–100%          |
| 68 | 90 | 114 | 136 | Dot/Cell 23 green       | 000 ⇔ 255 | 0–100%          |
| 69 | 91 | 115 | 137 | Dot/Cell 23 blue        | 000 ⇔ 255 | 0–100%          |
| -  | 92 | -   | 138 | Dot/Cell 23 white       | 000 ⇔ 255 | 0–100%          |
| -  | Ι  | 116 | 139 | Dot/Cell 24 dimmer      | 000 ⇔ 255 | 0–100%          |
| -  | I  | 117 | 140 | Dot/Cell 24 fine dimmer | 000 ⇔ 255 | 0–100%          |
| 70 | 93 | 118 | 141 | Dot/Cell 24 red         | 000 ⇔ 255 | 0–100%          |
| 71 | 94 | 119 | 142 | Dot/Cell 24 green       | 000 ⇔ 255 | 0–100%          |
| 72 | 95 | 120 | 143 | Dot/Cell 24 blue        | 000 ⇔ 255 | 0–100%          |
| -  | 96 | -   | 144 | Dot/Cell 24 white       | 000 ⇔ 255 | 0–100%          |

### **Standalone Configuration**

### **Static Mode**

#### **Fixed Color**

To select a fixed color:

- 1. Go to the **Static** main level.
- 2. Select the **Fixed Color** option.
- 3. Select the Fixed Dot or Fixed Cell option.
- 4. Select the desired static color, from R, G, B, W, RG, RB, RW, GB, GW, BW, RGB, RGW, RBW, GBW, or RGBW.

#### **Manual Color Mixer**

To manually mix a custom static color:

- 1. Go to the Static main level.
- 2. Select the Manual Color Mixer option.
- 3. Select the **Dot Mixer** or **Cell Mixer** option.
- 4. Select the color to edit (Red, Green, Blue, or White).
- 5. Set the value for the selected color (000-255).
- 6. Repeat steps 2 through 5 until the product outputs as desired.

#### Static Mode Strobe

To set a strobe in static mode:

- 1. Go to the **Static** main level.
- 2. Select the **Flash Settings** option.
- 3. Select the Dot Flash or Cell Flash option.
- 4. Select the **Flash Duration** (how long each strobe lasts) or **Flash Rate** (how quickly it strobes) option.
- 5. Set the selected value (000–255).

#### **Standalone Dimmer**

To set the dimmer values in static mode:

- 1. Go to the **Static** main level.
- 2. Select the **Intensity Settings** option.
- 3. Select which dimmer value to set, from **Dot Intensity** or **Cell Intensity**.
- 4. Set the selected dimmer value (000–255).

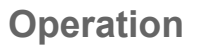

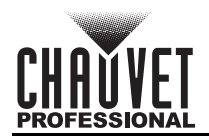

### Effect Macros

To select an effect macro:

- 1. Go to the Effect Macros main level.
- 2. Select the Dot Effect Macros or Cell Effect Macros option.
- 3. Select the desired macro, from Color Chase, Police Car, Firetruck, Fire, Clouds, Fireworks, Paparazzi, or Lightning.
- 4. Set the speed (001–255).

#### E-Frost

To set the e-frost level manually through the display menu:

- 1. Go to the Frost main level.
- 2. Set the Frost value (000–255).

### **Settings Configuration**

#### **Tilt Settings**

#### Manual Tilt

To set the tilt manually through the display menu:

- 1. Go to the **Tilt Settings** main level.
- 2. Select the Tilt option.
- 3. Set the tilt level (000–255).

#### Tilt Offset

To set an offset for the tilt:

- 1. Go to the **Tilt Settings** main level.
- 2. Select the Tilt Offset option.
- 3. Set the tilt offset (**000–255**).

#### **Tilt Invert**

To reverse the direction of the tilt:

- 1. Go to the **Tilt Settings** main level.
- 2. Select the Tilt Invert option.
- 3. Select No (do not invert) or Yes (invert).

#### **Disable Tilt**

To disable the tilt function:

- 1. Go to the **Tilt Settings** main level.
- 2. Select the **Tilt Disable** option.
- 3. Select No (enable/do not disable) or Yes (disable).

#### Legacy Tilt

To match the tilt speed of a Color STRIKE M:

- 1. Go to the **Tilt Settings** main level.
- 2. Select the Tilt Legacy option.
- 3. Select No (keep normal tilt speed) or Yes (match Color STRIKE M tilt speed).

#### Master/Slave

To set the STRIKE V product to master or slave mode:

- 1. Go to the Master/Slave main level.
- 2. Select from Master (sends control signal) or Slave (receives control signal).

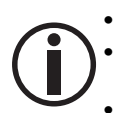

Configure all the slave products before connecting the master to the daisy chain.

Never connect a DMX controller to a DMX string configured for Master/Slave operation because the controller may interfere with the signals from the master.

### Do not connect more than 31 slaves to the master.

### DMX Loss

To select how the product will respond to a loss of the control signal:

- 1. Go to the DMX Loss main level.
- 2. Select the Hold Last (holds last signal received) or Blackout (blacks out fixture) option.

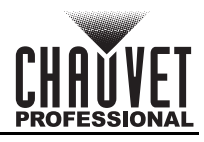

### Test Mode

### Auto Test

To have the STRIKE V automatically test all functions one after the other:

- 1. Go to the **Test** main level.
- 2. Select the **Auto Test** option.

#### Manual Test

To manually test an individual function of the STRIKE V:

- 1. Go to the **Test** main level.
- 2. Select the **Manual Test** option.
- Select a function to test, from Tilt, Tilt Fine, Frost, Dot Dim, Dot Dim Fine, Cell Dim, Cell Dim, Fine, Dot Flash Dur (duration), Dot Flash Rate, Cell Flash Du (duration), Cell Flash Ra (rate), Dot Strobe Ef (effect), Cell Strobe E (effect), CTC, Dot FX Select, Dot S & Dir (speed and direction), Dot FX Cross, Cell FX Selec, Cell S & Dir (speed and direction), Cell FX Cross, Control, Dot Red, Dot Green, Dot Blue, Dot White, Cell R, Cell Green, Cell Blue, or Cell White.
- 4. Increase or decrease the value of the selected function from **000–255** to test it.

#### **Dimmer Speed Mode**

To set the dimmer speed:

- 1. Go to the **Dimmer Mode** main level.
- 2. Select the dimmer speed mode from **Off** (instant), **Dimmer 1** (fastest), **Dimmer 2**, or **Dimmer 3** (slowest).

#### **Dimmer Curve**

To set the dimmer curve:

- 1. Go to the Dimmer Curve main level.
- 2. Select from Linear, Square, Inverse Square, or S Curve.

#### **Color Calibration**

To configure the color calibration:

- 1. Go to the Color Calibration main level.
- 2. Select from the Off, User Calibration, or Factory Calibration option.
- 3. If User Calibration, select the Dot Calibration or Cell Calibration option.
- 4. Select the maximum color value to edit, from Red, Green, Blue, or White.
- 5. Set the maximum level for the selected color, from **125–255**.
- 6. Repeat steps 3–4 until the colors are calibrated as desired.

#### **Pulse Width Modulation**

To set the frequency of the pulse width modulation:

- 1. Go to the LED Frequency main level.
- 2. Select the PWM frequency, from 1000Hz, 2000Hz, 4000Hz, 6000Hz, 25KHz, or 64KHz.

#### **Pixel Invert**

To reverse the direction of the dot or cell pixels:

- 1. Go to the **Pixel Invert** main level.
- 2. Select the Dot Invert or Cell Invert option.
- 3. Select **No** (keep normal direction) or **Yes** (reverse selected direction).

#### Fan Mode

To set the fan mode:

- 1. Go to the **Fan Mode** main level.
- 2. Select the fan mode, from **Auto** (adjusts to product temperature), **On** (always on), or **Silent** (silent mode).

#### Display Invert

To invert the display:

- 1. Go to the **Display Invert** main level.
- 2. Select from No (does not invert the display) or Yes (inverts the display).

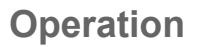

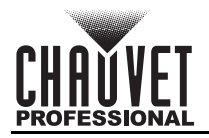

### **Display Backlight**

To set how long the display will stay lit without activity:

- 1. Go to the **Back Light** main level.
- 2. Select from 10S (10 seconds), 30S (30 seconds), 2Min (2 minutes), or Always On.

#### Information

To view product information, such as the number of hours the product has been on, the driver firmware, etc., go to the **Information** main level.

#### Factory Reset

To reset the product to factory default settings:

- 1. Go to the Factory Reset main level.
- 2. Select No (do not reset) or Yes (reset).

#### Web Server

The STRIKE V Web Server can be accessed by any computer on the same network as the product. It allows network access to system information, settings such as control protocol and starting address, color output testing, and the ability to change the Web Server password.

- 1. Connect the product to a Windows computer with a network cable.
- 2. On the computer, set the IP address of the new network to have the same first 3 digits as the IP address of the product (See <u>Network Setup</u>).
- 3. Enter the IP address of the product into the URL bar of a web browser on the computer.
- 4. Enter both the User Name and Password as **admin** to log in.

#### Home

The Web Server Home page displays the details of all available control personalities and the technical specifications for the STRIKE V.

#### Settings

The Web Server Settings page provides options for control. From the drop-down menus, the Protocol, Universe, Start Address, IP Address, Ethernet to DMX, Personality, Dimmer Curve, Dimmer Mode, and PWM Frequency can all be edited. Click **Save Settings** to send the new configuration to the product.

#### Output

On the Web Server Output page, an output test of the product's LEDs can be performed, by either editing the values of each LED manually (by typing the number or moving the fader), or by selecting a sample color. The page will show the current output color on the bottom left.

#### Security

The Web Server Security page gives the option to change the password to the connected product's web server. Enter the old password (**admin**, by default) and the new password twice, then click **Save Settings** to change the password.

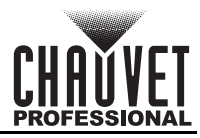

### **Error Codes**

See the table below for error codes and recommended solutions:

| Error Code        | Possible Reason                                                          | Potential Solution                |
|-------------------|--------------------------------------------------------------------------|-----------------------------------|
|                   | The Tilt driver PCB is damaged                                           | Replace the tilt driver board     |
|                   | CTR1 software upload failed                                              | Re-upload the CTR1 software       |
|                   | The LED A driver PCB is damaged                                          | Replace the LED A driver PCB      |
|                   | CTR2 software upload failed                                              | Re-upload the CTR2 software       |
|                   | The LED B driver PCB is damaged                                          | Replace the LED B driver PCB      |
|                   | CTR3 software upload failed                                              | Re-upload the CTR3 software       |
| Tilt Posot Err    | The Hall Sensor PCB is damaged                                           | Replace the Hall Sensor PCB       |
|                   | The Tilt driver PCB is damaged                                           | Replace the Tilt driver PDB       |
|                   | The Hall Sensor PCB is damaged                                           | Replace the Hall Sensor PCB       |
| Tilt Encode Error | Magnet fell off or was improperly installed                              | Re-install the magnet             |
|                   | The Tilt driver PCB is damaged                                           | Replace the Tilt driver PDB       |
| LedA_1T Err       | The temperature control wire #1 is disconnected or has a poor connection | Check the wire connection         |
|                   | The LED A driver PCB is damaged                                          | Replace the LED A driver PCB      |
| LedA_2T Err       | The temperature control wire #2 is disconnected or has a poor connection | Check the wire connection         |
|                   | The LED A driver PCB is damaged                                          | Replace the LED A driver PCB      |
| LedA_3T Err       | The temperature control wire #3 is disconnected or has a poor connection | Check the wire connection         |
| _                 | The LED A driver PCB is damaged                                          | Replace the LED A driver PCB      |
| LedB_1T Err       | The temperature control wire #1 is disconnected or has a poor connection | Check the wire connection         |
|                   | The LED B driver PCB is damaged                                          | Replace the LED B driver PCB      |
| LedB_2T Err       | The temperature control wire #2 is disconnected or has a poor connection | Check the wire connection         |
|                   | The LED B driver PCB is damaged                                          | Replace the LED B driver PCB      |
| LedB_3T Err       | The temperature control wire #3 is disconnected or has a poor connection | Check the wire connection         |
|                   | The LED B driver PCB is damaged                                          | Replace the LED B driver PCB      |
| LedA_Calibration  | The LED A driver PCB needs calibration                                   | Re-calibrate the LED A driver PCB |
| _                 | The LED A driver PCB is damaged                                          | Replace the LED A driver PCB      |
| LedB_Calibration  | The LED B driver PCB needs calibration                                   | Re-calibrate the LED B driver PCB |
| _                 | The LED B driver PCB is damaged                                          | Replace the LED B driver PCB      |
|                   | USB has poor connection                                                  | Replug the USB                    |
| No such file!     | USB internal wires have poor<br>connection                               | Change the USB                    |
|                   | No upgrade file in the USB                                               | Check the files in the USB        |

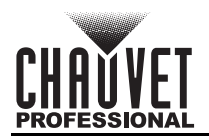

# 5. Maintenance

### **Product Maintenance**

Dust build-up reduces light output performance and can cause overheating. This can lead to reduction of the light source's life and/or mechanical wear. To maintain optimum performance and minimize wear, clean each lighting product at least twice a month. However, be aware that usage and environmental conditions could be contributing factors to increase the cleaning frequency.

To clean the product, follow the instructions below:

- 1. Unplug the product from power.
- 2. Wait until the product is at room temperature.
- 3. Use a vacuum (or dry compressed air) and a soft brush to remove dust collected on the external surface/vents.
- 4. Clean all transparent surfaces with a mild soap solution, ammonia-free glass cleaner, or isopropyl alcohol.
- 5. Apply the solution directly to a soft, lint free cotton cloth or a lens cleaning tissue.
- 6. Softly drag any dirt or grime to the outside of the transparent surface.
- 7. Gently polish the transparent surfaces until they are free of haze and lint.

Always dry the transparent surfaces carefully after cleaning them.

Do not spin the cooling fans with compressed air. Damage may result.

### **Torque Measurements**

To maintain the IP rating when reassembling the product, use the given torque measurements for each of the following screws and bolts:

| Fixture Parts               | Torque Rating (Kgf.cm) | Torque Rating (Igb.in) |
|-----------------------------|------------------------|------------------------|
| Top and read cover          | 9.6                    | 8.33                   |
| DMX and Ethernet connectors | 5.1                    | 4.42                   |
| Power connector             | 5.4                    | 4.68                   |

### **Vacuum Test Measurements**

Use the IP Tester from Chauvet Professional to ensure the product has been reassembled correctly by following the information below:

| Parameters               | Values     |
|--------------------------|------------|
| Method                   | Positive   |
| Fill time                | 30 seconds |
| Test pressure            | 40 kPa     |
| Test duration            | 60 seconds |
| PASS state leak pressure | <0.5 kPa   |

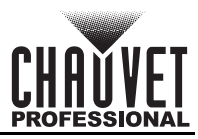

# 6. Technical Specifications

| Dimensions | and | Weight |
|------------|-----|--------|
|------------|-----|--------|

|                                                                                             | 0                                                          |                                            |                                             |                                                                                |                                                                    |
|---------------------------------------------------------------------------------------------|------------------------------------------------------------|--------------------------------------------|---------------------------------------------|--------------------------------------------------------------------------------|--------------------------------------------------------------------|
| Length                                                                                      |                                                            | Width                                      | Heigh                                       | t                                                                              | Weight                                                             |
| 16 in (407 mr                                                                               | m) 7.3 in                                                  | (187.4 mm)                                 | 87.4 mm) 12.2 in (310                       |                                                                                | 36 lb (16.3 kg)                                                    |
| Note: Dimensions in inches are rounded. Power                                               |                                                            |                                            |                                             |                                                                                |                                                                    |
| Power Sup                                                                                   | ply Type                                                   | Rai                                        | nge                                         | Volta                                                                          | ge Selection                                                       |
| Switching                                                                                   | (internal)                                                 | 100 to 240 V                               | AC, 50/60 Hz                                | Au                                                                             | to-ranging                                                         |
| Parameter                                                                                   | 100 V, 60 Hz                                               | 120 V, 60 Hz                               | 208 V, 60 Hz                                | 230 V, 50 H                                                                    | z 240 V, 50 Hz                                                     |
| Consumption                                                                                 | 747 W                                                      | 747 W                                      | 719 W                                       | 717 W                                                                          | 717 W                                                              |
| Operating<br>Current                                                                        | 7.54 A                                                     | 6.20 A                                     | 3.63 A                                      | 3.28 A                                                                         | 3.17 A                                                             |
| Power Linking<br>Current                                                                    | 12 A                                                       | 12 A                                       | 12 A                                        | 12 A                                                                           | 12 A                                                               |
| Power                                                                                       | r I/O                                                      | U.S./Wo                                    | orldwide                                    | UI                                                                             |                                                                    |
| Power Input<br>Power Output<br>Power Ca                                                     | Connector<br>t Connector<br>ble plug                       | Seetronic Po<br>Seetronic Po<br>Edi        | werkon IP65<br>werkon IP65<br>son           | Seetronic<br>Seetronic<br>L                                                    | : Powerkon IP65<br>: Powerkon IP65<br>ocal plug                    |
| Light Source                                                                                |                                                            |                                            |                                             |                                                                                |                                                                    |
| Туре                                                                                        | Color                                                      | Qua                                        | ntity                                       | Power                                                                          | Lifespan                                                           |
| LED (Dot)<br>LED (Cell)                                                                     | Quad-color R<br>Quad-color R                               | GBW 2<br>GBW 2                             | 4<br>4                                      | 6 W<br>50 W                                                                    | 50,000 hours<br>50,000 hours                                       |
| Photometrics                                                                                |                                                            |                                            |                                             |                                                                                |                                                                    |
| Parameter                                                                                   | Beam A                                                     | ngle Field                                 | Angle                                       | Lumens                                                                         | Illuminance @ 5 m                                                  |
| Dot<br>Dot with E-Fro<br>Cell<br>Cell with E-Fro<br>Combined<br>Combined with E-<br>Thermal | 105.7<br>st 103.1<br>9.9°<br>st 46.8<br>9.9°<br>Frost 50.3 | * 15<br>* 15<br>17<br>* 11<br>* 11<br>* 17 | 3.1°<br>5.6°<br>7.5°<br>7.2°<br>7.6°<br>25° | 1,912<br>1,633<br>17,127<br>15,769<br>19,589<br>13,406                         | 29 lux<br>26 lux<br>16,789 lux<br>536 lux<br>16,779 lux<br>539 lux |
| Maximur                                                                                     | n External Temp                                            | erature                                    |                                             | Cooling Syst                                                                   | em                                                                 |
|                                                                                             | 113 °F (45 °C)                                             |                                            | Fa                                          | an-assisted Con                                                                | vection                                                            |
| Control                                                                                     |                                                            |                                            |                                             |                                                                                |                                                                    |
| DMX I/O C                                                                                   | onnector                                                   | Art-Net™/sACN                              | I I/O Connector                             | Cha                                                                            | nnel Range                                                         |
| 5-pin IP6                                                                                   | 5 XLR                                                      | Seetronic Etherkon IP65                    |                                             | 29, 222, 314; 30; 144, 192, 240,<br>288; 72, 96, 120, 144; 72, 96, 120,<br>144 |                                                                    |
| Ordering                                                                                    |                                                            |                                            |                                             |                                                                                |                                                                    |
| Product Nan                                                                                 | ne l                                                       | tem Name                                   | Item                                        | Code                                                                           | UPC Number                                                         |
|                                                                                             |                                                            | UL 1573<br>UL 1573<br>CSA C22.2<br>E113093 | No. 166                                     |                                                                                | RoHS                                                               |

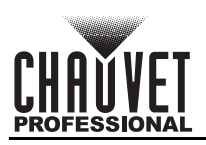

# **Contact Us**

| General Information                                           | Technical Support                           |
|---------------------------------------------------------------|---------------------------------------------|
| Chauvet World Headquarters                                    |                                             |
| Address: 3360 Davie Rd., Suite 509                            | Voice: (844) 393-7575                       |
| Davie, FL 33314                                               | Fax: (954) 756-8015                         |
| Voice: (954) 577-4455                                         | Email: <u>chauvetcs@chauvetlighting.com</u> |
| Fax: (954) 929-5560                                           |                                             |
| Toll Free: (800) 762-1084                                     | Website: www.chauvetprofessional.com        |
| Chauvet U.K.                                                  |                                             |
| Address: Pod 1 EVO Park                                       | Email: <u>UKtech@chauvetlighting.eu</u>     |
| Little Oak Drive, Sherwood Park                               |                                             |
| Nottinghamshire, NG15 0EB                                     | Website: www.chauvetprofessional.eu         |
| UK                                                            |                                             |
| Voice: +44 (0) 1773 511115                                    |                                             |
| Fax: +44 (0) 1773 511110                                      |                                             |
| Chauvet Benelux                                               |                                             |
| Address: Vaartlaan 9                                          | Email: BNLtech@chauvetlighting.eu           |
| 9800 Deinze                                                   |                                             |
| Belgium                                                       | Website: www.chauvetprofessional.eu         |
| Voice: +32 9 388 93 97                                        |                                             |
| Chauvet France                                                |                                             |
| Address: 3, Rue Ampère<br>91380 Chilly-Mazarin                | Email: <u>FRtech@chauvetlighting.fr</u>     |
| France                                                        | Website: www.chauvetprofessional.eu         |
| Voice: +33 1 78 85 33 59                                      |                                             |
| Chauvet Germany                                               |                                             |
| Address: Bruno-Bürgel-Str. 11<br>28759 Bremen                 | Email: <u>DEtech@chauvetlighting.de</u>     |
| Germany                                                       | Website: www.chauvetprofessional.eu         |
| Voice: +49 421 62 60 20                                       |                                             |
| Chauvet Mexico                                                |                                             |
| Address: Av. de las Partidas 34 - 3B<br>(Entrance by Calle 2) | Email: <u>servicio@chauvet.com.mx</u>       |
| Zona Industrial Lerma                                         | Website: www.chauvetprofessional.mx         |
| Lerma, Edo. de México, CP 52000                               |                                             |
| Voice: +52 (728) 690-2010                                     |                                             |

### Warranty & Returns

For warranty terms and conditions and return information, please visit our website.

For customers in the United States and Mexico: <u>www.chauvetlighting.com/warranty-registration</u>. For customers in the United Kingdom, Republic of Ireland, Belgium, the Netherlands, Luxembourg, France, and Germany: <u>www.chauvetlighting.eu/warranty-registration</u>.